# PowerTag Link User Manual

03/2020

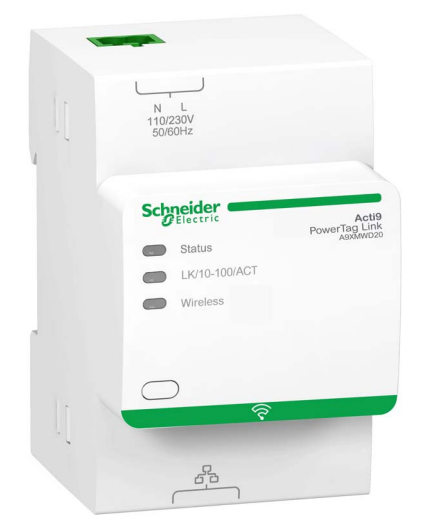

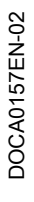

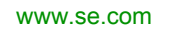

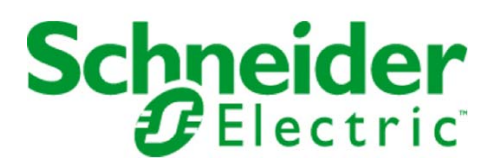

The information provided in this documentation contains general descriptions and/or technical characteristics of the performance of the products contained herein. This documentation is not intended as a substitute for and is not to be used for determining suitability or reliability of these products for specific user applications. It is the duty of any such user or integrator to perform the appropriate and complete risk analysis, evaluation and testing of the products with respect to the relevant specific application or use thereof. Neither Schneider Electric nor any of its affiliates or subsidiaries shall be responsible or liable for misuse of the information contained herein. If you have any suggestions for improvements or amendments or have found errors in this publication, please notify us.

You agree not to reproduce, other than for your own personal, noncommercial use, all or part of this document on any medium whatsoever without permission of Schneider Electric, given in writing. You also agree not to establish any hypertext links to this document or its content. Schneider Electric does not grant any right or license for the personal and noncommercial use of the document or its content, except for a non-exclusive license to consult it on an "as is" basis, at your own risk. All other rights are reserved.

All pertinent state, regional, and local safety regulations must be observed when installing and using this product. For reasons of safety and to help ensure compliance with documented system data, only the manufacturer should perform repairs to components.

When devices are used for applications with technical safety requirements, the relevant instructions must be followed.

Failure to use Schneider Electric software or approved software with our hardware products may result in injury, harm, or improper operating results.

Failure to observe this information can result in injury or equipment damage.

© 2020 Schneider Electric. All rights reserved.

## **Table of Contents**

| 5 |  |
|---|--|

|            | Safety Information.                                                                                                    |
|------------|----------------------------------------------------------------------------------------------------|
|            |                                                                                                    |
| Chapter 1  | PowerTag System                                                                                                    |
|            |                                                                                                    |
|            | PowerTag Link.                                                                                                    |
|            | Wireless Communication Devices                                                                                                    |
| Chapter 2  | Technical Characteristics                                                                                                    |
|            | Technical Characteristics of the PowerTag Link                                                                                                    |
| Chapter 3  | Installation of the PowerTag Link                                                                                                    |
|            | Mounting                                                                                                    |
|            | Wiring                                                                                                    |
| Chapter 4  | General Principle to Commission an PowerTag Link System                                                                                            |
| 4.1        | Commissioning Overview                                                                                                    |
|            | Overview                                                                                                    |
|            | Ethernet Connection                                                                                                    |
| 4.2        | Pre-Requisites                                                                                                    |
|            | Installation of EcoStruxure Power Commission Software                                                                                              |
|            | Firmware Upgrade                                                                                                    |
| Chapter 5  | Getting Started with EcoStruxure Power Commission Software<br>Non-Selective Pairing of Wireless Devices with EcoStruxure Power Commission Software |
|            | Selective Pairing of Wireless Devices with EcoStruxure Power Commission Software                                                                   |
|            | Wireless Devices Configuration with EcoStruxure Power Commission Software                                                                          |
| Chapter 6  | Getting Started with Web Pages                                                                                                    |
| 0.14910. 0 | Discovering PowerTag Link through Web Browser                                                                                                    |
|            | Login into Web Pages                                                                                                    |
|            | Web Pages Lavout                                                                                                    |
|            | Non-Selective Pairing of Wireless Devices                                                                                                    |
|            | Selective Pairing of Wireless Devices with Web Pages                                                                                               |
|            | Wireless Network Configuration with Web Pages                                                                                                    |
|            | Wireless Device Configuration with Web Pages                                                                                                    |
| Chapter 7  | PowerTag Link Settings                                                                                                    |
|            | PowerTag Link General Settings                                                                                                    |
| 7.1        |                                                                                                    |
|            |                                                                                                    |
|            |                                                                                                    |
| 7.0        | Time Zone Fage                                                                                                    |
| 1.2        |                                                                                                    |
|            |                                                                                                    |
|            |                                                                                                    |
| 7.0        |                                                                                                    |
| 7.3        |                                                                                                    |
|            |                                                                                                    |
|            |                                                                                                    |
| 7.4        |                                                                                                    |
|            | Description                                                                                                    |
| 7.5        | User Management.                                                                                                    |
|            | User Accounts Page                                                                                                    |
|            | User Account Lockout                                                                                                    |
| 7.6        | Device Replacement                                                                                                    |
|            | Overview                                                                                                    |
|            | Backup Generation                                                                                                    |
|            | Restore Operation                                                                                                    |

| 7.7        | PowerTag Link Web Server Certificate Management                                                                                                    |
|------------|----------------------------------------------------------------------------------------------------|
|            | Overview                                                                                                    |
|            | Commissioning                                                                                                    |
|            | Decommissioning                                                                                                    |
| Chapter 8  | PowerTag Link Security      7                                                                                                    |
|            | Security Capabilities                                                                                                    |
|            | Security Recommendations for PowerTag Link Commissioning                                                                                                    |
|            | Security Recommendations for PowerTag Link Operation                                                                                                    |
|            | Security Recommendations for PowerTag Link Decommissioning                                                                                                    |
| Chapter 9  | Load Monitoring and Control 8                                                                                                    |
|            | Load Monitoring                                                                                                    |
|            | Status Monitoring and Load Control                                                                                                    |
|            | Status Monitoring                                                                                                    |
| Chapter 10 | Energy Management                                                                                                    |
|            | Energy Counter                                                                                                    |
|            | Active Power Demand                                                                                                    |
| Chapter 11 | Alarms                                                                                                    |
| •          | About Alarms                                                                                                    |
|            | Alarms Output Table                                                                                                    |
|            | Voltage Loss                                                                                                    |
|            | Overcurrent at Voltage Loss                                                                                                    |
|            | Communication Loss                                                                                                    |
|            | Overload 80%                                                                                                    |
|            | Overload 50%                                                                                                    |
|            | Overload 45%                                                                                                    |
|            | Zero Current.                                                                                                    |
|            | Under Voltage (80%)                                                                                                    |
|            | Load Operating Time Counter                                                                                                    |
|            | Over Voltage (120%)                                                                                                    |
|            | Partial Active Energy Delivered                                                                                                    |
|            | Current I                                                                                                    |
|            | Voltage V 11                                                                                                    |
|            | Total Active Power 11                                                                                                    |
|            | Power Factor 11                                                                                                    |
| Chapter 12 | Modhus Pogistors Tables 11                                                                                                    |
| Chapter 12 | Modbus Table Format and Data Types 11                                                                                                    |
|            | System Modelius Table 14                                                                                                    |
|            |                                                                                                    |
| Oberter 40 | Disgnastics and Traublachastics                                                                                                    |
| Chapter 13 | Diagnostics and Troubleshooting                                                                                                    |
| 13.1       | Concerel Disgressities                                                                                                    |
|            | General Diagnostics                                                                                                    |
| 40.0       | Communication Diagnostics                                                                                                    |
| 13.2       | Reset of Powerrag Link.      15        15      15                                                                                                    |
| 10.0       | 15 To the second second |
| 13.3       | 15 15 15 15 15 15 15 15 15 15 15 15 15 1                                                                                                    |
|            | Common Problems      15        15      16                                                                                                    |
|            | Description of Status LED                                                                                                    |
|            | Description of Ethernet Status LED 16                                                                                                    |
|            | Description of Wireless Status LED                                                                                                    |
| Appendices |                                                                                                    |
| Appendix A | Appendix Details of Modbus Functions 16                                                                                                    |
|            | Modbus TCP/IP Functions      16                                                                                                    |
|            | Modbus TCP/IP Exception Codes 16                                                                                                    |
|            | Function 8: Modbus Diagnostics 16                                                                                                    |

| Function 43-14: Read Device Identification (Basic) | 171 |
|----------------------------------------------------|-----|
| Function 43–15: Read Date and Time                 | 173 |
| Function 43-16: Write Date and Time                | 174 |
| Function 100-4: Read Non-Adjacent Registers        | 175 |

## Safety Information

## Important Information

### NOTICE

Read these instructions carefully, and look at the equipment to become familiar with the device before trying to install, operate, service, or maintain it. The following special messages may appear throughout this documentation or on the equipment to warn of potential hazards or to call attention to information that clarifies or simplifies a procedure.

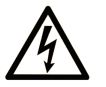

The addition of this symbol to a "Danger" or "Warning" safety label indicates that an electrical hazard exists which will result in personal injury if the instructions are not followed.

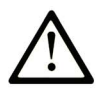

This is the safety alert symbol. It is used to alert you to potential personal injury hazards. Obey all safety messages that follow this symbol to avoid possible injury or death.

## A DANGER

**DANGER** indicates a hazardous situation which, if not avoided, will result in death or serious injury.

## A WARNING

**WARNING** indicates a hazardous situation which, if not avoided, **could result in** death or serious injury.

## 

**CAUTION** indicates a hazardous situation which, if not avoided, **could result** in minor or moderate injury.

## NOTICE

NOTICE is used to address practices not related to physical injury.

### PLEASE NOTE

Electrical equipment should be installed, operated, serviced, and maintained only by qualified personnel. No responsibility is assumed by Schneider Electric for any consequences arising out of the use of this material.

A qualified person is one who has skills and knowledge related to the construction and operation of electrical equipment and its installation, and has received safety training to recognize and avoid the hazards involved.

### CYBERSECURITY SAFETY NOTICE

## **WARNING**

POTENTIAL COMPROMISE OF SYSTEM AVAILABILITY, INTEGRITY, AND CONFIDENTIALITY

- Change default passwords at first use to help prevent unauthorized access to device settings, controls, and information.
- Disable unused ports/services and default accounts to help minimize pathways for malicious attackers.
- Place networked devices behind multiple layers of cyber defenses (such as firewalls, network segmentation, and network intrusion detection and protection).
- Use cybersecurity best practices (for example, least privilege, separation of duties) to help prevent unauthorized exposure, loss, modification of data and logs, or interruption of services.

Failure to follow these instructions can result in death, serious injury, or equipment damage.

## About the Book

## At a Glance

#### **Document Scope**

The purpose of this manual is to provide users, installers, and maintenance personnel with the technical information necessary to install and use the PowerTag Link communication system.

### Validity Note

The PowerTag Link communication system can be easily integrated into any building management architecture.

It combines monitoring and metering and protection functions designed for energy efficiency solutions. Based on the Modbus protocol, the PowerTag Link communication system allows switchboards and busbar truncking systems data to be exchanged in real time with a supervision system or a PLC.

This system's pre-wired cables can save time and prevent wiring errors during installation.

#### **Related Documents**

| Title of Documentation                                                                                                    | Reference Number |
|----------------------------------------------------------------------------------------------------|------------------|
| Instruction Sheet for the PowerTag Link<br>(English, Dutch, French, German, Italian, Portuguese, Spanish, Chinese, Russian)                                                                                                    | PHA81113         |
| Instruction Sheet for the PowerTag M63 Wireless Communication Energy Sensors (English, Dutch, French, German, Italian, Portuguese, Spanish, Chinese, Russian)                                                                           | EAV31628_web     |
| Instruction Sheet for the PowerTag P63 Wireless Communication Energy Sensors<br>(Chinese, Dutch, English, French, German, Italian, Portuguese, Romanian, Russian, Spanish)                                                              | QGH78639         |
| Instruction Sheet for the PowerTag F63 Wireless Communication Energy Sensors (Chinese, Dutch, English, French, German, Italian, Portuguese, Romanian, Russian, Spanish)                                                                 | QGH78642         |
| Instruction Sheet for the PowerTag NSX Wireless Communication Energy Sensor for Compact NSX100-250, Compact NS100-250, Compact INS250, Compact INV100-250 (Chinese, English, French, German, Italian, Portuguese, Russian, Spanish)     | QGH46815         |
| Instruction Sheet for the PowerTag NSX Wireless Communication Energy Sensor for Compact NSX400-630, Compact NS400-630, Compact INS320-630, Compact INV320-630 (Chinese, English, French, German, Italian, Portuguese, Russian, Spanish) | QGH46820         |
| EcoStruxure Power Commission Installation Guide<br>(English)                                                                                                    | DOCA0134EN       |

You can download these technical publications and other technical information from our website at https://www.se.com/ww/en/download/ .

## Chapter 1 PowerTag System

## What Is in This Chapter?

This chapter contains the following topics:

| Торіс                          | Page |
|--------------------------------|------|
| Overview                       | 12   |
| PowerTag Link                  | 14   |
| Wireless Communication Devices | 15   |

## **Overview**

#### Introduction

The PowerTag system is used to monitor the electrical distribution installation through any supervision system.

Wireless devices in the PowerTag system are used to monitor, and measure the electrical switchboards and busbar trunking systems via a Modbus TCP/IP communication network.

The PowerTag system collects the data from electrical switchboards and busbar trunking systems in real time, thus contributing to achieve energy efficiency targets or monitoring final loads.

This system consists of:

- PowerTag Link gateway
- PowerTag energy sensors (PowerTag M63 (for iC60 offer), PowerTag P63 (for DT40 and iC40 offers), PowerTag F63 (for other devices such as VigiBlock and specific installations).
- PowerTag NSX energy sensors (for Compact NSX, Compact INS, Compact INV)
- PowerTag Control modules
- PowerTag Link display

This system offers the following advantages and services:

- Telemetering applications
  - ${\rm o}\,$  Load unbalance monitoring
  - O Power and voltage loss monitoring
- Energy management and regulations

PowerTag Link gateway is a wireless gateway that exposes over TCP/IP all the Modbus registers of metering and monitoring data to any supervision system.

#### PowerTag System Architecture Diagram

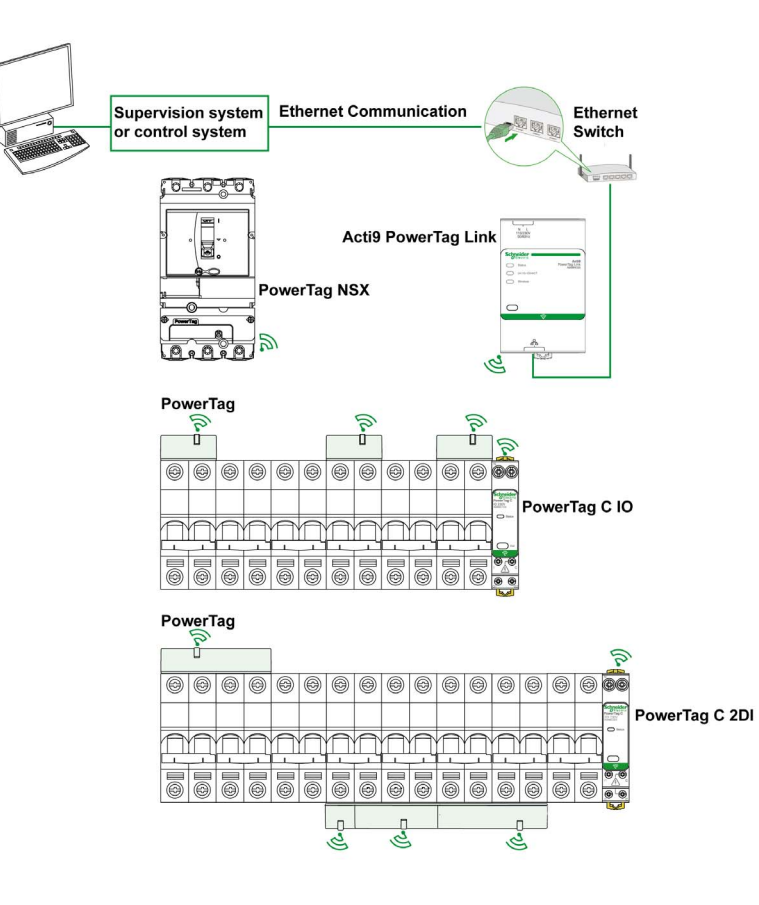

PowerTag Link also manages web pages in order to configure settings or to monitor the wireless devices. The customer shall be responsible for the security of their networks and facilities into which the PowerTag Link is deployed.

## **WARNING**

## POTENTIAL COMPROMISE OF SYSTEM AVAILABILITY, INTEGRITY, AND CONFIDENTIALITY

Change default passwords at first use to help prevent unauthorized access to device settings, controls, and information.

Failure to follow these instructions can result in death, serious injury, or equipment damage.

## PowerTag Link

#### PowerTag Link Acting as a Concentrator

The wireless communication devices provide compact and high density metering solution with rich and accurate data for building systems (that can send energy, power, current, voltage, temperature and power factor to PowerTag Link gateway).

You can configure:

- up to 20 wireless communication devices with PowerTag Link reference A9XMWD20 and up to 5 PowerTag Control modules among them.
- up to 85 wireless communication devices with PowerTag Link reference A9XMWD100 and up to 5 PowerTag Control modules among them.

The PowerTag Link provides monitoring of the switchboard and busbar trunking via embedded web pages for local access.

#### Description

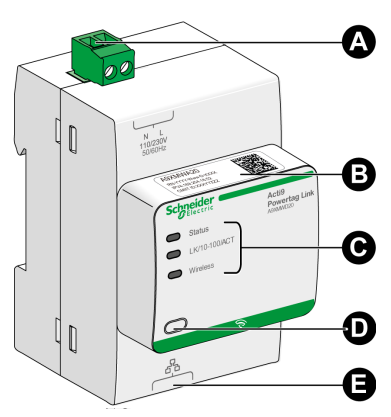

- A Power supply connector 110-230 Vac
- B Default IPv4 address
- C Communication status indicators
- D Reset button
- E RJ45 Ethernet connection

### **Wireless Communication Devices**

#### Description

Wireless communication devices that can be connected to the PowerTag Link are listed as follows:

- A9MEM15xx
- LV43402x
- A9XMWRD

Refer to the PowerTag Selection Guide: <u>https://www.schneider-electric.com/en/download/document/CA908058E</u>

#### **Principle of Wireless Device Installation**

The PowerTag Link is installed in such a manner that the Wireless communication devices are distributed around the gateway. It is recommended to install the PowerTag Link in the center of the switchboard. The distance between the wireless communication devices and the gateway should be smaller than three meters for installation in simple plastic panels (example: Kaedra panel) up to multi-columns (non-partitioned, form2) metallic switchboard (example: Prisma-P).

**NOTE:** There is a possibility of disruption in the RF signal quality if wireless communication devices are installed in a different switchboard (particularly if the enclosure has metallic partitions and door).

#### Maximum Number of Wireless Communication Devices in an Electrical Room

The wireless network configuration is used for special applications like data centers and high density metering applications. In standard building applications, use the default settings.

For high density applications, thousands of wireless communication devices are placed in the same environment. Therefore, it is necessary to consider radio frequency plan and bandwidth. For an installation with multiple gateways, it is recommended to assign a dedicated and different channel to each gateway. To increase the radio quality, you can adjust the communication period from 5 seconds (default) to 60 seconds.

For any installation with more than 400 wireless devices, please consult us for a detailed study of the RF plan.

Any modification to the communication period has to be done after the commissioning of the wireless communication devices is completed to avoid slowdown of the commissioning process.

**NOTE:** Modification in communication period does not slowdown the alarms. The voltage loss is sent immediately. The communication period is used to send regular metering data (P, U, I, E, PF), and alarms are sent immediately.

#### NOTE:

- The radio channel is chosen in the wireless settings of PowerTag Link via the web pages and is applied to all the wireless communication devices that are commissioned with PowerTag Link.
- An PowerTag Link device can manage.
  - PowerTag Link reference A9XMWD20 can support up to 20 wireless devices, and up to 5 PowerTag Control modules among them.
  - PowerTag Link HD reference A9XMWD100 can support up to 85 wireless devices, and up to 5 PowerTag Control modules among them.
- A set of PowerTag Link devices has to be installed and commissioned to concentrate all the needed Wireless communication devices.

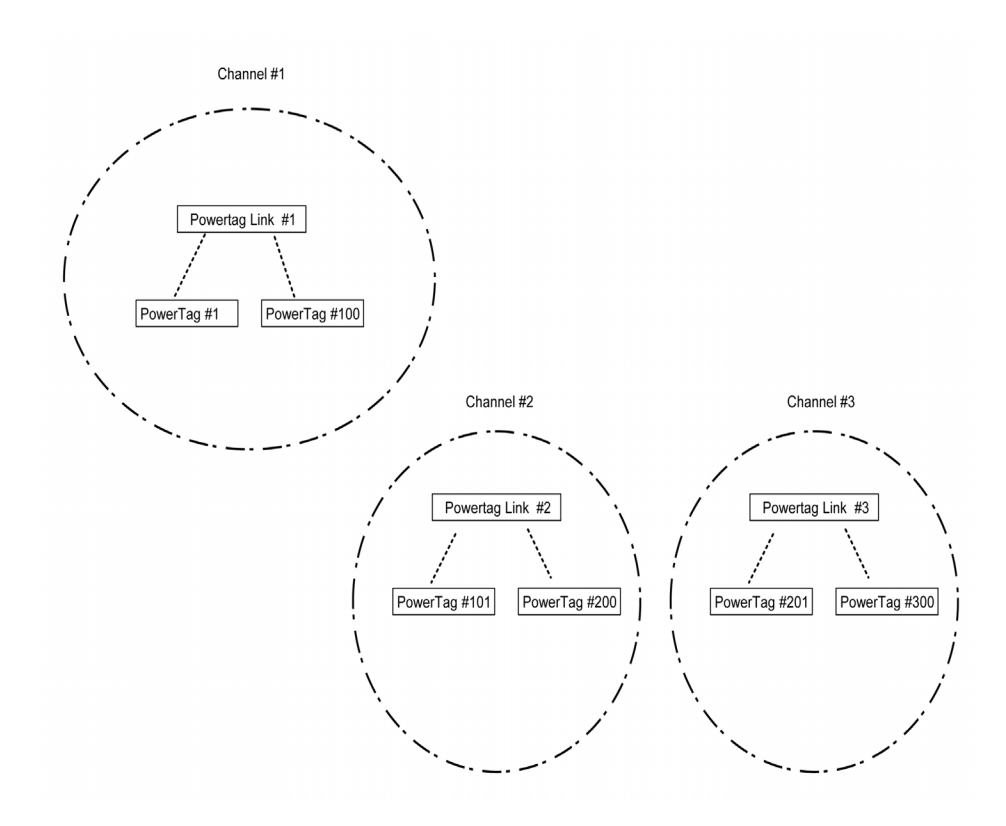

## Chapter 2 Technical Characteristics

## Technical Characteristics of the PowerTag Link

### **Main Characteristics**

| Characteristic                                                                         |                                | Value                                                                                             |
|----------------------------------------------------------------------------------------|--------------------------------|---------------------------------------------------------------------------------------------------|
| Supply voltage                                                                         | Us                             | 110/230 V AC ± 20 %, 2 A                                                                          |
| Frequency                                                                              |                                | 50/60 Hz                                                                                          |
| Power consumption                                                                      |                                | 5 VA                                                                                              |
| Communication interface                                                                |                                | Ethernet 10/100 BASE-T, Cable length ≤ 100 m Cat.6 STP                                            |
| Maximum number of wireless dev                                                         | ices                           | Up to 20, for PowerTag Link<br>Up to 100, for PowerTag Link HD                                    |
| Automatic IP configuration                                                             |                                | DHCP client (Ethernet port)<br>Maximum simultaneous connections:<br>Modbus TCP=8, HTTPS=2, HTTP=5 |
| Communication Network                                                                  | Modbus TCP<br>connection       | 8                                                                                                 |
|                                                                                        | HTTPS                          | 2                                                                                                 |
|                                                                                        | HTTP                           | 5                                                                                                 |
| Local indication                                                                       | Product state                  | Green, orange and red LED                                                                         |
|                                                                                        | Ethernet state (LAN ST)        | Green, orange and red LED                                                                         |
| Overvoltage category                                                                   |                                | III                                                                                               |
| Radio-frequency communication ISM band 2.4 GHz in accordance to IEEE 802.15.4 standard |                                | 2.4 GHz to 2.4835 GHz                                                                             |
| Degree of protection(IEC 60068-<br>2-30)                                               | Device only                    | IP20                                                                                              |
|                                                                                        | Device in modular<br>enclosure | IP40<br>Insulation class II                                                                       |
| Fire resistance                                                                        |                                | 650°C, 30 s                                                                                       |
| Environment                                                                            |                                | In compliance with the RoHS directive REACH Regulations                                           |

### **Additional Characteristics**

| Characteristic                   |                                                                      | Value                                          |
|----------------------------------|----------------------------------------------------------------------|------------------------------------------------|
| Operating temperature            |                                                                      | -25°C to +60°C                                 |
| Storage temperature              |                                                                      | -40°C to +85°C                                 |
| Pollution degree                 |                                                                      | 2                                              |
| Tropicalization (IEC 60068-2-30) |                                                                      | Treatment 2 (relative humidity of 93% at 40°C) |
| Operating altitude               |                                                                      | 0 to 2000 m                                    |
| Electromagnetic compatibility    | Reference standards                                                  |                                                |
|                                  | Immunity                                                             | EN 55035                                       |
|                                  | Emissions                                                            | EN 55032                                       |
|                                  | Electromagnetic<br>compatibility and Radio<br>spectrum Matters (ERM) | EN 300328<br>EN 301489-1<br>EN 301489-17       |

### **Mechanical Characteristics**

| Characteristic |        | Value   |
|----------------|--------|---------|
| Dimensions     | Length | 359 mm  |
|                | Height | 22.5 mm |
|                | Depth  | 42 mm   |
| Weight         |        | 180 g   |

## Chapter 3 Installation of the PowerTag Link

## What Is in This Chapter?

This chapter contains the following topics:

| Торіс    | Page |
|----------|------|
| Mounting | 20   |
| Wiring   | 22   |

## Mounting

## Introduction

The PowerTag Link can be mounted on a DIN rail and can be also installed horizontally.

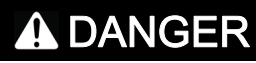

HAZARD OF ELECTRIC SHOCK, EXPLOSION, OR ARC FLASH

- Turn off all power supply sources before installing and during maintenance of this equipment.
- This equipment is intended only for installation in a restricted access location.
- Always use a voltage detection device with an appropriate rated value to make sure that the power supply is off

Failure to follow these instructions will result in death or serious injury.

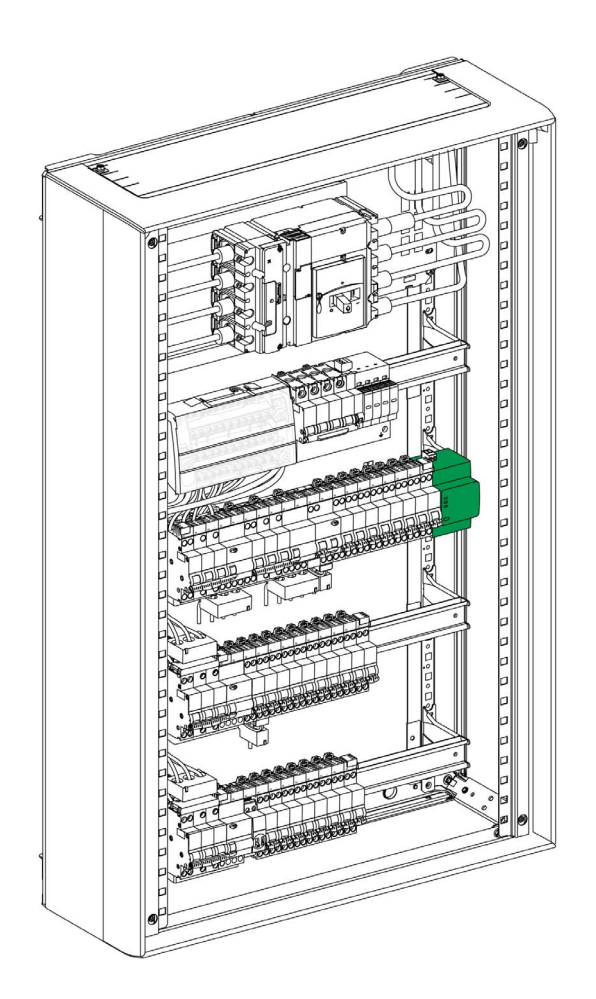

## **DIN Rail Mounting**

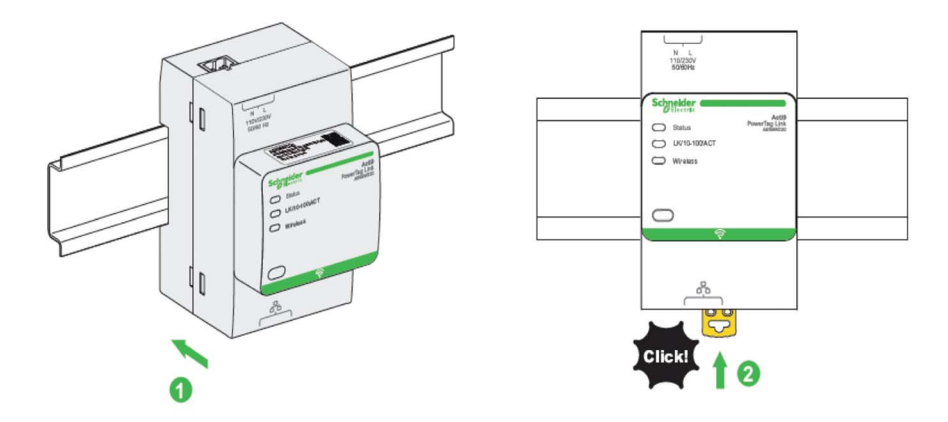

The following table describes the procedure for mounting the PowerTag Link device on a DIN rail:

| Step | Action                                                     |
|------|------------------------------------------------------------|
| 1    | Position the PowerTag Link onto the DIN rail.              |
| 2    | Slide the PowerTag Link device until it clicks into place. |

Refer PowerTag instruction sheet reference (PHA81113) for more information.

## Wiring

### Introduction

Protect PowerTag Link with an Acti9 MCB rated 4A curve C with a cable length under 3 meters (in accordance to IEC 60.364).

### Safety Instructions

## A DANGER

RISK OF ELECTRIC SHOCK, EXPLOSION, OR ARC FLASH

- Wear suitable personal protective equipment and follow the currently applicable electrical safety instructions.
- This equipment may only be installed by qualified electricians who have read all the relevant information.
- NEVER work alone.
- Before performing visual inspections, tests, or maintenance on this equipment, disconnect all sources of electric power. Assume that all circuits are live until they have been de-energized, tested, and tagged. Pay particular attention to the design of the power system. Consider all power supply sources, particularly the potential for backfeed.
- Before closing protective covers and doors, carefully inspect the work area to ensure that no tools or objects have been left inside the equipment.
- Take care when removing or replacing panels. Take special care to ensure that they do not come into contact with live Busbars. To minimize the risk of injuries, do not tamper with the panels.
- The successful operation of this equipment depends upon proper handling, installation, and operation. Failure to follow basic installation procedures can lead to personal injury as well as damage to electrical equipment or other property.
- NEVER shunt an external fuse/circuit breaker.
- This equipment must be installed inside a suitable electrical cabinet.

Failure to follow these instructions will result in death or serious injury.

### Connecting the Power Supply Connector

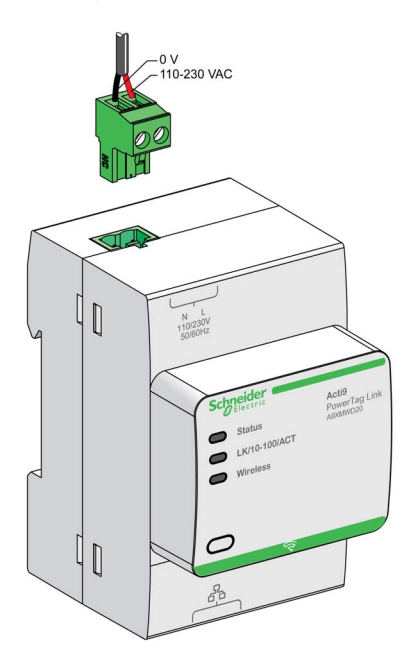

The following table describes the procedure for wiring the power supply connector:

| Step | Action                                                        |
|------|---------------------------------------------------------------|
| 1    | Insert both stripped power supply wires in the connector.     |
| 2    | Fix the wires in place using the connector tightening screws. |

## NOTICE

## HAZARD OF EQUIPMENT DAMAGE

Plug the power-supply connector (Phase-Neutral) into the power-supply socket with marking N-L on the PowerTag Link product.

Failure to follow these instructions can result in equipment damage.

## Chapter 4 General Principle to Commission an PowerTag Link System

## What Is in This Chapter?

This chapter contains the following sections:

| Section | Торіс                  |    |  |  |
|---------|------------------------|----|--|--|
| 4.1     | Commissioning Overview |    |  |  |
| 4.2     | Pre-Requisites         | 29 |  |  |

## Section 4.1 Commissioning Overview

## What Is in This Section?

This section contains the following topics:

| Торіс               | Page |
|---------------------|------|
| Overview            | 27   |
| Ethernet Connection |      |

## Overview

The commissioning of an PowerTag Link system can be performed using:

- the EcoStruxure Power Commission (EPC) software. See *EcoStruxure Power Commission Online Help.*
- the PowerTag Link web pages. The web pages are autonomous to configure any devices connected or paired with PowerTag Link.

### NOTE:

- Before commissioning the PowerTag Link device, update the firmware of the PowerTag Link device.
- The firmware upgrade of the PowerTag Link device can only be done using the EcoStruxure Power Commission software. See *EcoStruxure Power Commission Online Help*.

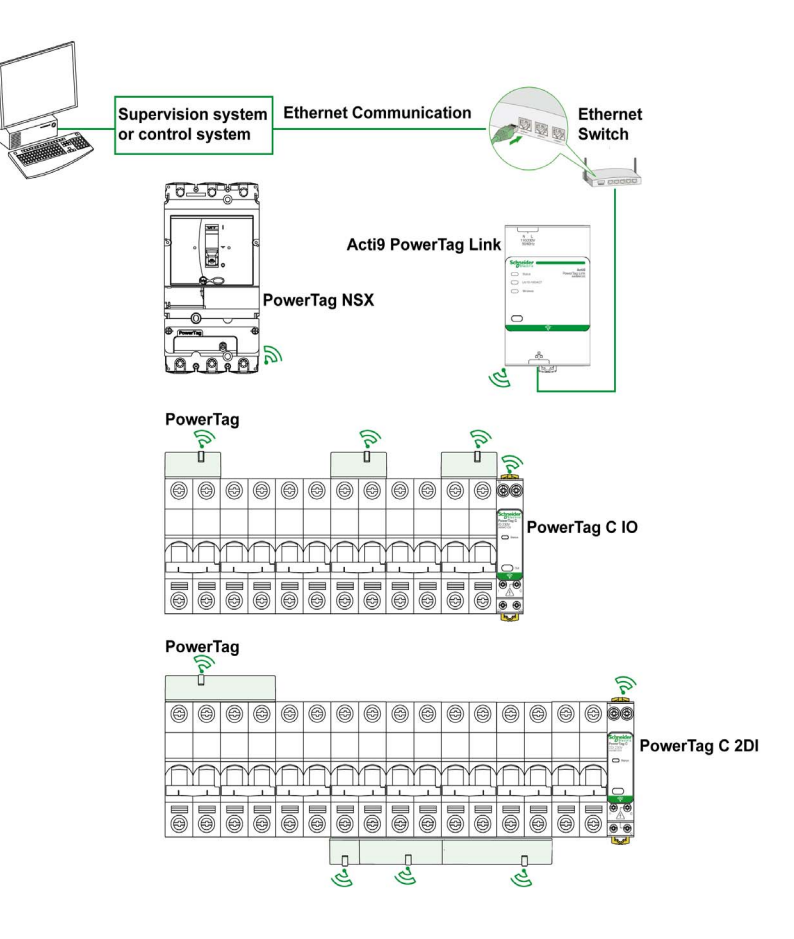

## **Ethernet Connection**

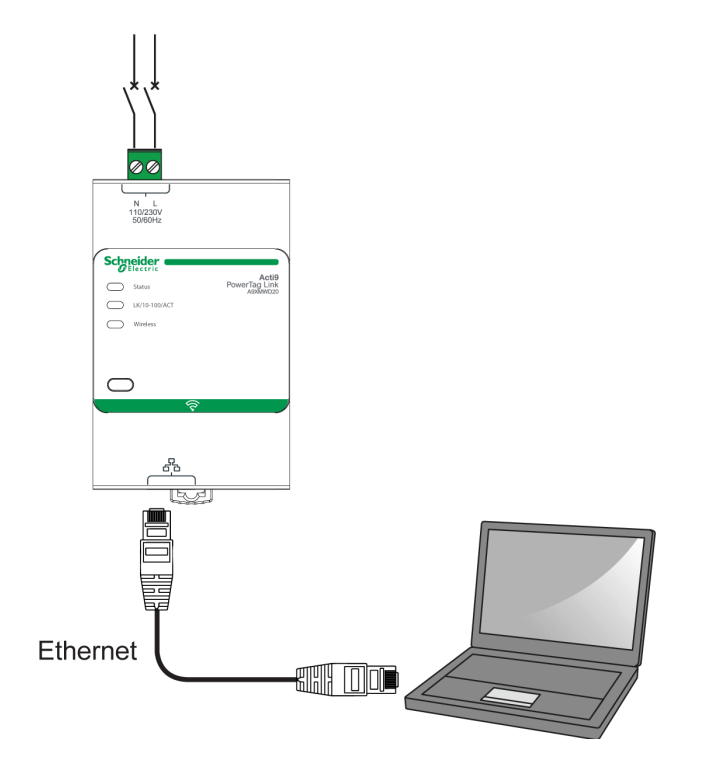

PowerTag Link has an embedded web server. A web server is used to set Ethernet parameters or to display wireless devices configured with EcoStruxure Power Commission software or with web pages.

| Step | Action                                                                                         |
|------|------------------------------------------------------------------------------------------------|
| 1    | Disconnect your PC from all your actions.                                                      |
| 2    | Connect an Ethernet straight cable between your PC and the Ethernet port on the PowerTag Link. |

## Section 4.2 Pre-Requisites

### What Is in This Section?

This section contains the following topics:

| Торіс                                                 | Page |
|-------------------------------------------------------|------|
| Installation of EcoStruxure Power Commission Software | 30   |
| Firmware Upgrade                                      |      |

## Installation of EcoStruxure Power Commission Software

## Downloading and Installation

The EcoStruxure Power Commission software is available on <u>www.se.com</u>.

## Firmware Upgrade

### **Firmware Upgrade**

The firmware upgrade of PowerTag Link can only be done using the EcoStruxure Power Commission software if the PowerTag Link is not in the latest firmware version.

| Firmware Upgrade 0 recommended action(s) REFRESH |                |                        |        |                |                   |                    |
|--------------------------------------------------|----------------|------------------------|--------|----------------|-------------------|--------------------|
| Connection                                       | Modbus address | Module                 | Status | Device Version | Available Version | Recommended Action |
| 169.254.255.70                                   | 255            | Acti9 PowerTag Link HD | C      | V0.0.6         | V1.0.0            | 🗞 UPGRADE<br>None  |

**NOTE:** It is recommended to connect your PC directly with PowerTag Link gateway, using RJ45 cable to perform a peer to peer firmware upgrade. In case of connection to TCP/IP network, it is recommended to disconnect Modbus TCP client (BMS, or other upper system).

### **Firmware Compatibility**

You can find a compatibility table **Device Firmware Baseline** in the **Information** menu of EcoStruxure Power Commission software.

| Ecoreach       |                |                                                                           |                                                                                                    |                                                                                                    |                   | - 8 ×              |
|----------------|----------------|---------------------------------------------------------------------------|----------------------------------------------------------------------------------------------------|----------------------------------------------------------------------------------------------------|-------------------|--------------------|
|                |                |                                                                           |                                                                                                    |                                                                                                    |                   |                    |
| Connection     | Modbus address | Module                                                                    | Status                                                                                                    | Device Version                                                                                                    | Available Version | Recommended Action |
| 169.254.255.70 | 255            | E Acti9 PowerTag Lin                                                      | k HD 🕑                                                                                                    | V0.0.6                                                                                                    | V1.0.0            | 🗞 UPGRADE<br>None  |
|                |                | HAZ<br>• E<br>• E<br>• E<br>• E<br>• E<br>• E<br>• E<br>• E<br>• E<br>• E | ARD OF EQUIPMEIP<br>neuro that the power<br>terrupted during th<br>neuro that the connu-<br>terrupted during th<br>re to follow these in<br>uppment damage. | ATTCE<br>IT DAMAGE<br>or supply of the device is not<br>e firmware upgrade.<br>ection with the device is not<br>e firmware upgrade.<br>Instructions can result<br>ANCEL UNDERSTAND |                   |                    |

## Chapter 5 Getting Started with EcoStruxure Power Commission Software

## What Is in This Chapter?

This chapter contains the following topics:

| Торіс                                                                                | Page |
|--------------------------------------------------------------------------------------|------|
| Non-Selective Pairing of Wireless Devices with EcoStruxure Power Commission Software | 34   |
| Selective Pairing of Wireless Devices with EcoStruxure Power Commission Software     |      |
| Wireless Devices Configuration with EcoStruxure Power Commission Software            |      |

## Non-Selective Pairing of Wireless Devices with EcoStruxure Power Commission Software

#### Overview

Follow the steps given in the table to commission the PowerTag Link with EcoStruxure Power Commission software:

| Step | Action                                                                                                    |
|------|----------------------------------------------------------------------------------------------------|
| 1    | Connect the PowerTag Link device to the PC.                                                                                                    |
| 2    | Launch the EcoStruxure Power Commission software.                                                                                                    |
| 3    | Click Launch Device Discovery in the welcome screen.<br>Result: Discover Device(s) window displays all the devices connected in the network.                                                                                                    |
| 4    | Select the device in the list and click on <b>Find Devices</b> button on the bottom left hand corner to continue<br>Click on <b>Add Devices</b> button on the bottom left hand corner to add the PowerTag Link to the new project.<br>Complete project details in next screens and finish by clicking on <b>Continue</b> button.<br><b>Result:</b> A new project with the PowerTag Link is created (switchboard view / communication view). |
| 5    | Click on <b>Connect to Device</b> button to connect. When connection is established, select the <b>Configure</b> option. <b>Result:</b> Screen to discover wireless devices is displayed.                                                                                                    |
| 6    | Click <b>Scan</b> to discover the wireless devices.<br><b>Result</b> : The discovered wireless devices are displayed.                                                                                                    |
| 7    | Click <b>Locate</b> to find the wireless device in an electrical panel <b>Result</b> : The <b>Locate Wireless Device</b> dialog box is displayed and the associated wireless device on the electrical panel continuously blinks green.                                                                                                    |
| 8    | Click STOP BLINK to stop blinking of the device once it is identified.                                                                                                    |
| 9    | Click the down arrow icon.<br><b>Result</b> : The configuration parameters page is displayed.                                                                                                    |
| 10   | Enter the label for the wireless device.                                                                                                    |
| 11   | Enter the name of the asset (name of the load), where it is located in the building, in the Asset name field.                                                                                                    |
| 12   | Select the usage of the load from the Usage list.                                                                                                    |
| 13   | Select the circuit breaker rating from the Associate breaker rating (A) list to calculate the percentage of loads.                                                                                                    |
| 14   | Select the phase sequence corresponding to the physical sequence wired in the panel from the Phase sequence list.                                                                                                    |
| 15   | Load works when Power is >= (W) (kWh) by moving the slider left or right.                                                                                                    |
| 16   | Download PowerTag pairing and filled information to PowerTag Link by clicking on <b>Write to Device</b> button. <b>Result:</b> Message "write to device successful" when finished.                                                                                                    |
| 17   | Save PowerTag Link settings in the project by clicking on <b>Write to Device</b> button. <b>Result:</b> Message "write to project successful" when finished.                                                                                                    |

### NOTE:

- In the EcoStruxure Power Commission software, any gateway such as PowerTag Link is defined as a "device".
- By default, the Modbus TCP protocol is enabled in the PowerTag Link to offer the possibility to connect with EcoStruxure Power Commission software. However, if there are any problems connecting to the software, check if the Modbus TCP protocol is enabled using the web pages.

## Selective Pairing of Wireless Devices with EcoStruxure Power Commission Software

It is possible to achieve a selective pairing using EcoStruxure Power Commission software. For further details, refer *EcoStruxure Power Commission Online Help*.

## Wireless Devices Configuration with EcoStruxure Power Commission Software

### Introduction

It is possible to configure the wireless device of PowerTag Link using EcoStruxure Power Commission software. For further details, refer *EcoStruxure Power Commission Online Help*.
# Chapter 6 Getting Started with Web Pages

### What Is in This Chapter?

This chapter contains the following topics:

| Торіс                                                | Page |
|------------------------------------------------------|------|
| Discovering PowerTag Link through Web Browser        | 38   |
| Login into Web Pages                                 | 40   |
| Web Pages Layout                                     | 41   |
| Non-Selective Pairing of Wireless Devices            | 42   |
| Selective Pairing of Wireless Devices with Web Pages | 46   |
| Wireless Network Configuration with Web Pages        | 47   |
| Wireless Device Configuration with Web Pages         | 49   |

## Discovering PowerTag Link through Web Browser

#### **Default Passwords**

## **WARNING**

#### POTENTIAL COMPROMISE OF SYSTEM AVAILABILITY, INTEGRITY, AND CONFIDENTIALITY

Change default passwords at first use to help prevent unauthorized access to device settings, controls, and information.

Failure to follow these instructions can result in death, serious injury, or equipment damage.

#### Accessing PowerTag Link from Windows Operating System

Follow the steps given in the table to access the web page of PowerTag Link through Windows Explorer from Windows operating system:

| Step | Action                                                                                                    |
|------|----------------------------------------------------------------------------------------------------|
| 1    | Open the Windows Explorer and click <b>Network</b> to display the PowerTag Link icon in the list of devices, this may take up to 2 minutes after device power on. (if the PowerTag Link icon does not appear, change the PC settings as given in the note below). |
|      | NOTE: PowerTag Link gateway and the PC should be connected to the same sub network.                                                                                                    |
| 2    | Double-click the PowerTag Link icon. This launches the login page automatically in the web browser.                                                                                                    |
| 3    | Type the user name ("admin" by default) and password ("admin" by default).                                                                                                    |
|      | NOTE: These identifiers are case-sensitive.                                                                                                    |
| 4    | Click OK.                                                                                                    |

The following figure shows the Windows Explorer screen without the discovery of PowerTag Link.

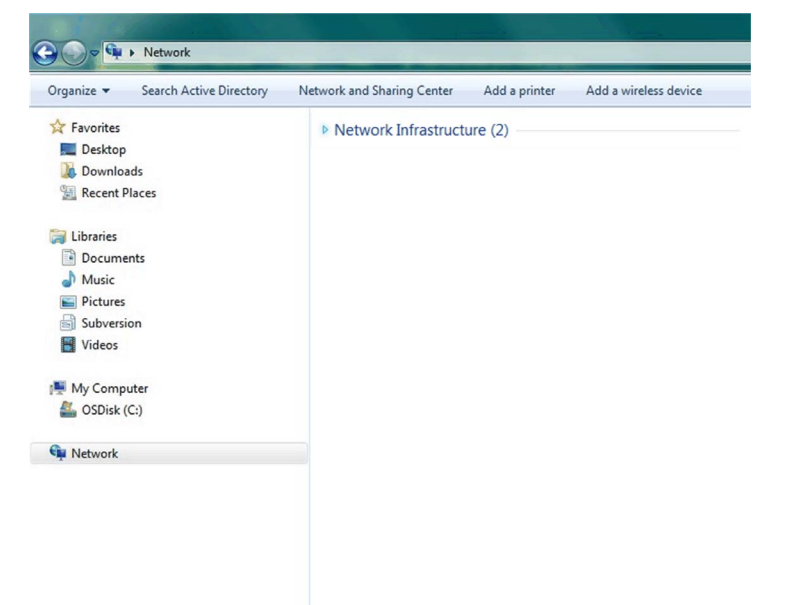

🗳 🛛 🚽 📕 🗢 🛛 Network Network View ~ 🛧 🎐 > Network ・ ひ Search Network ✓ Other Devices (1) ✓ ★ Quick access Desktop PowerTagLink-E7C6 👃 Downloads Documents E Pictures \* brochure Busway Communication Fac Compétition Power > 🔤 Box Creative Cloud Files > > \land OneDrive > 🕩 Network

The following figure shows the Windows Explorer screen after the discovery of PowerTag Link.

If PowerTag Link IPV4 is in DHCP mode, the PC must also be in DHCP mode. If PowerTag Link uses a static IP, the PC must also use a static IP and Network setting (Subnet mask), and must be the same for both devices (for example, factory IP settings).

In the configuration panel of Windows, click the local network properties and change the IPv4 settings.

| Step | Action                                                                                                    |
|------|----------------------------------------------------------------------------------------------------|
| 1    | Right-click the <b>Network</b> icon located at the bottom-right corner of the Desktop screen then click <b>Open Network and Sharing Center</b> . |
| 2    | Click Change adapter settings, then right-click on the Local Area Connection icon and click Properties.                                          |
| 3    | Select Internet Protocol Version 4 (TCP/IPv4) from the list and click Properties.                                                                |
| 4    | Select Obtain an IP address automatically and click OK.                                                                                          |

#### Accessing PowerTag Link from the Operating System other than Windows

Follow the steps given in the table to access the web page of PowerTag Link from the operating system other than Windows:

| Step | Action                                                                                                    |
|------|----------------------------------------------------------------------------------------------------|
| 1    | Launch the Internet browser.                                                                                                    |
| 2    | Type the IPv4 address (encoded into the QR code on the upper side of PowerTag Link) in the <b>Address</b> field of the web browser and press <b>Enter</b> to access the login page. |
| 3    | Type the User name ("admin" by default) and Password ("admin" by default).                                                                                                    |
|      | NOTE: These identifiers are case-sensitive.                                                                                                    |
| 4    | Click <b>OK</b> .                                                                                                    |

**NOTE:** For Firefox web browser, web pages are optimized for Firefox version V73.0.1. No specific version is recommended for other web browsers.

## Login into Web Pages

#### Login Page

The **Login** page is used to enter the user credentials and select the preferred language to access PowerTag Link web pages. When the user connects to the PowerTag Link through a web browser, the **Login** page is displayed as shown in the following figure.

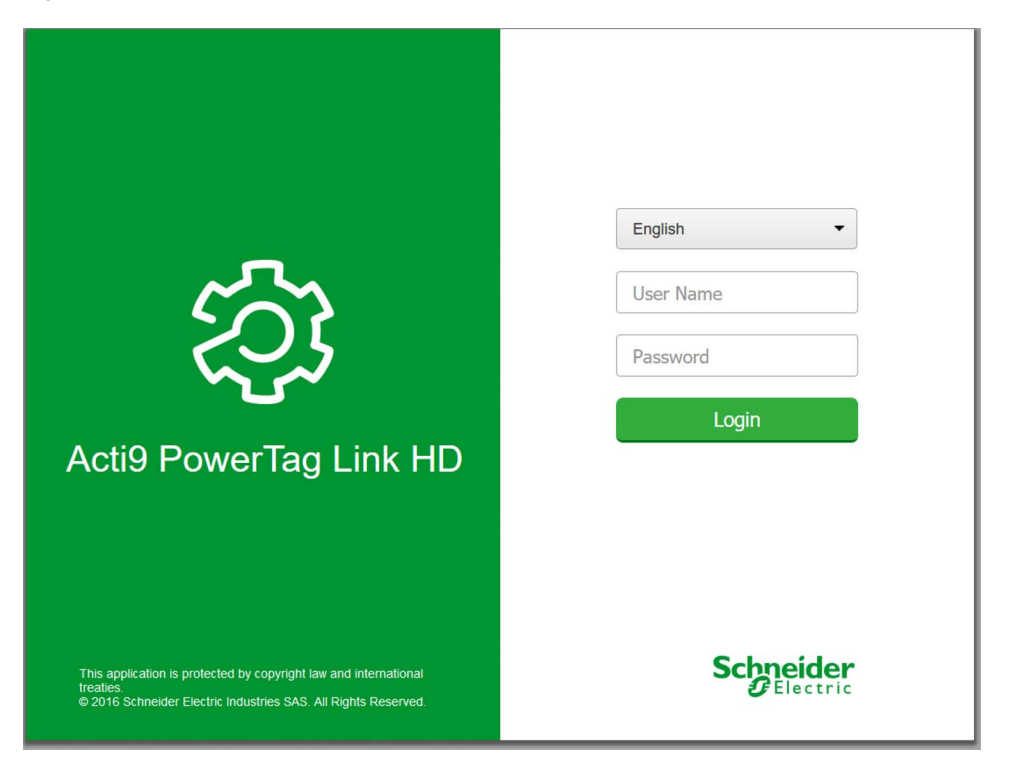

Enter the following details in the Login page:

- Language
- User name
- Password

## **WARNING**

#### POTENTIAL COMPROMISE OF SYSTEM AVAILABILITY, INTEGRITY, AND CONFIDENTIALITY

Change default passwords at first use to help prevent unauthorized access to device settings, controls, and information.

Failure to follow these instructions can result in death, serious injury, or equipment damage.

Enter the user name and password to access the web pages related to PowerTag Link. The default user name and password is **admin** to access the web page for the first time. You can select the language in the **Login** page so that all the pages are displayed in the selected language.

The top right corner of all the web pages displays the following information:

- User name
- Logout

The Logout link is used to logout of the PowerTag Link web page.

#### Web Pages Layout

#### Description

The web pages can be used for two main operations:

- Monitoring page allows to check the health of the electrical devices (such as HVAC, lighting, pumps, machines, and so on).
- Gateway settings allows
  - o setting of Ethernet parameters and wireless devices parameters.
  - o diagnosis of exchanges on Ethernet network.
  - o adding or removing wireless devices connected to the gateway.
  - o management of time setting and time zone selection.
  - IP configuration and IP services
  - O IP filtering
  - O configuration of email accounts
  - o management of user accounts
  - o alarm configuration

The administration part of the web pages allows the system integrators commission the PowerTag system.

Web pages are accessible to the following three categories of user:

- Administrator can access all information and modify the parameters in the Settings menu.
- Operator can access monitoring pages of the connected devices and get access to **Diagnostic** menu.
- Guest can access only Monitoring menu.

The scope of products supported in the web pages are:

- PowerTag Link
- Wireless devices

#### Web Page Organization

| ঠ্য | Acti9 P | owerTag Link HD |          |  |
|-----|---------|-----------------|----------|--|
| MON | ITORING | DIAGNOSTICS     | SETTINGS |  |
| 1   |         | 2               | 3        |  |

- 1. Displays the measurements and alarms associated to the devices.
- **2.** Communication diagnostics
- 3. Wireless network configuration
  - o gateway settings
  - o wireless devices commissioning (pairing and configuration)
  - o alarm settings

## Non-Selective Pairing of Wireless Devices

#### Principle of Wireless Device Commissioning

The principle of wireless device commissioning consists of two steps:

- Pairing the wireless devices with the gateway
- Configuring the wireless devices

#### Commissioning the Wireless Communication Devices

The configuration of the wireless communication devices is done with PowerTag Link web page.

| Step | Action                                                                                                    |  |  |  |  |
|------|----------------------------------------------------------------------------------------------------|--|--|--|--|
| 1    | Launch the PowerTag Link web page in the web browser.                                                                                                    |  |  |  |  |
| 2    | Login with user name and password.                                                                                                    |  |  |  |  |
| 3    | Click Settings → Devices → Wireless Devices.                                                                                                    |  |  |  |  |
| 4    | Pairing process principle: When the scanning process is running, the gateway discovers the wireless devices located in the environment, in the order of their appearance in the RF network. The gateway assigns a virtual Modbus address respecting the order of appearance. If you define and upload a pairing list, the gateway will only pair the wireless devices belonging to this list Pairing process options are:                                                                                                    |  |  |  |  |
|      | a       Free Pairing<br>Recommended when:         • no particular Modbus address plan is required.         • pairing a reduced number of wireless devices (up to 20).         Initial state: All devices are powered ON. Click Start Scanning.         Acti9 PowerTag Link HD<br>MONTOKING OMAGNOSTICS SETINCS<br>GENERAL COMMUNICATION USER MANAGEMENT ALARMS DEVICES         INTELESS DEVICES         INTELESS DEVICES         INTELESS DEVICES         INTELESS DEVICES         INTELESS DEVICE CONFIGURATION         Stop scanning when all devices are discovered, or click Start scanning again to complete the scanning process.         Result: A list of paired devices are discovered, or click Start scanning again to complete the scanning process. |  |  |  |  |

| Step | Action                                                                                                    |  |  |  |
|------|----------------------------------------------------------------------------------------------------|--|--|--|
|      | b       Controlled Pairing<br>Recommended when:         a Modbus address plan shall be followed.         pairing a large number of wireless devices (more than 20.)         Applicable when:         the wireless devices can be individually powered.         the wireless devices are installed downstream the related circuit breaker.         Initial state:         All PowerTag are powered OFF         Click Start Scanning. |  |  |  |
|      | Acti9 PowerTag Link HD<br>MONITORING DIAGNOSTICS SETTINGS<br>GENERAL COMMUNICATION USER MANAGEMENT ALARMS DEVICES                                                                                                    |  |  |  |
|      | WIRELESS DEVICES     Rest Standing       Number of wireless devices discovered : 0       SELECTIVE WIRELESS DEVICE SCANNING       MASS WIRELESS DEVICE CONFIGURATION                                                                                                    |  |  |  |
|      | Power on the wireless devices, one by one, respecting the required order.                                                                                                    |  |  |  |
|      | AUTO DISCOVERY         Discovery in progress         25%         Big Starmer         Number of wireless devices discovered : 4         WiRELESS DEVICE CONFIGURATION         Module Address       RF-id         1 time       E2011285         2 time       E2011285         3 time       E2011285         4 time       E201128                                                                                                    |  |  |  |
|      | Stop scanning when all the devices are discovered, or click <b>Start Scanning</b> again to complete the scanning process.<br>A list of paired devices are displayed, according to the required order (Modbus address plan). Note: Modbus address can<br>be changed after pairing process is done.<br><b>NOTE:</b> Modbus address can be changed after completing the of pairing process.                                            |  |  |  |
| 5    | Select the wireless device to configure and click <b>Locate</b> to find the device in the panel. <b>Result</b> : The associated device blinks in the panel.                                                                                                    |  |  |  |
| 6    | If one of the located wireless device is not part of your selection, click <b>Delete</b> to reject the device.                                                                                                    |  |  |  |

| Action                                    |                  |                                          |  |  |  |  |
|-------------------------------------------|------------------|------------------------------------------|--|--|--|--|
| Configure the associated device as below: |                  |                                          |  |  |  |  |
| EDIT DEVICE                               |                  |                                          |  |  |  |  |
| Modbus Address: *                         | 2                | ]                                        |  |  |  |  |
| RF-Id:                                    | E20159A4         |                                          |  |  |  |  |
| Asset Name:                               |                  |                                          |  |  |  |  |
| Label:                                    |                  | ]                                        |  |  |  |  |
| Usage:                                    |                  |                                          |  |  |  |  |
| Product:                                  | PowerTag 1520 👻  |                                          |  |  |  |  |
| Phase Sequence:                           | 1 •              |                                          |  |  |  |  |
| Associate Breaker Rating (A):             | •                |                                          |  |  |  |  |
| Rated Voltage (V):                        |                  | )                                        |  |  |  |  |
| Partial Active Energy Delivered (kWh):    | 0.000            | (It may take some time to update value.) |  |  |  |  |
| Load Operating Time Counter (hours): *    | 0.00             | )                                        |  |  |  |  |
| Load works when Power is >= (W): *        | 0                | ]                                        |  |  |  |  |
|                                           | * Required field | Apply Changes Cancel Changes             |  |  |  |  |
|                                           |                  |                                          |  |  |  |  |

#### Acti9 PowerTag Link HD

| ORING    | DIAGNOSTICS   | SETTINGS        |                  |                       |               |               |       |     |                 |
|----------|---------------|-----------------|------------------|-----------------------|---------------|---------------|-------|-----|-----------------|
| 2AL      | COMMUNICATION | USER MANAGEMENT | ALARM            | S DEVICES             | 5             |               |       |     |                 |
| ESS DEVI | CES           | Start Scanning  |                  |                       |               |               |       |     |                 |
|          |               | Number of wirel | ess devices disc | overed : 100          |               |               |       |     |                 |
|          |               | WIRELESS DEV    | ICE CONFIGUR     | ATION                 |               |               |       |     |                 |
|          |               | Modbus Address  | RF-Id            | Product               | Label         | Asset Name    | Usage | Com | nunication sta  |
|          |               | 31              | E2020087         | PowerTag 1520         |               |               |       |     | OK              |
|          |               | 32              | E2020091         | PowerTag 1520         |               |               |       |     | OK              |
|          |               | 33              | E2020028         | PowerTag 1520         |               |               |       |     | OK              |
|          |               | 34              | E2020042         | PowerTag 1520         |               |               |       |     | OK              |
|          |               | 35              | E2020056         | PowerTag 1520         |               |               |       |     | ОК              |
|          |               | 36              | E202004A         | PowerTag 1520         |               |               |       |     | OK              |
|          |               | 37              | E2020044         | PowerTag 1520         |               |               |       |     | ОК              |
|          |               | 38              | E2020074         | PowerTag 1520         |               |               |       |     | OK              |
|          |               |                 |                  |                       |               |               |       |     |                 |
|          |               | EDIT DEVICE     |                  |                       |               |               |       |     |                 |
|          |               |                 |                  | Мо                    | dbus Addre    | ss: * 2       |       |     |                 |
|          |               |                 |                  |                       | RF            | -ld: E20159A4 |       |     |                 |
|          |               |                 |                  |                       | Asset Nan     | ne:           |       |     |                 |
|          |               |                 |                  |                       | Lab           | pel:          |       |     |                 |
|          |               |                 |                  |                       | Usa           | ge:           |       | •   |                 |
|          |               |                 |                  |                       | Produ         | uct: PowerTag | 1520  | *   |                 |
|          |               |                 |                  | Pha                   | ase Sequen    | ce: 1         |       | •   |                 |
|          |               |                 |                  | Associate Brea        | ker Rating (  | A):           |       | •   |                 |
|          |               |                 |                  | Rate                  | ed Voltage (  | V):           |       |     |                 |
|          |               |                 | Par              | tial Active Energy De | elivered (kW  | /h): 0.000    |       |     | (It may take so |
|          |               |                 | Loa              | ad Operating Time Co  | ounter (hour  | rs): * 0.00   |       |     |                 |
|          |               |                 |                  | Load works when Po    | ower is >= (\ | N): • 0       |       |     |                 |

**NOTE:** If you have multiple panels and if each panel has wireless device, then it is recommended to switch on power and commission each PowerTag Link one by one if possible. This helps to discover only the required wireless communication devices specific to each PowerTag Link and avoids discovering the long list of devices.

If other PowerTag Link devices are powered on while you commission a new PowerTag Link, the new PowerTag Link automatically selects the less polluted radio channel, and creates its network on a different channel than the previous PowerTag Link devices. This avoids having all the wireless devices on the same radio channel.

However, if all panels are powered on and commissioned simultaneously, then locate only the required wireless devices in multiple panels and reject the ones you do not want to configure with the panel currently commissioned. All the rejected wireless devices can be auto-discovered again from another PowerTag Link without any issues.

## Selective Pairing of Wireless Devices with Web Pages

| Step | Action                                                                                                    |  |  |
|------|----------------------------------------------------------------------------------------------------|--|--|
| 1    | In excel, create a csv file with separators containing the RF-id of the wireless devices you want to pair with the gateway. For example, as shown in the following excel screenshot, RF-id shall be listed in the first column of the csv file, and the first row shall be dedicated to the description of the column. |  |  |
|      | Xr.         B         C         D         E         F         G         H         I         J           RF-Id                                                                                                    |  |  |
| 2    | Login to the web page <i>(see page 40)</i> .                                                                                                    |  |  |
| 3    | Navigate to Settings → Communication → Wireless Network Configuration.                                                                                                    |  |  |
| 4    | If specified in the radio frequency plan, choose the right communication channel in the <b>Communication</b> tab.                                                                                                    |  |  |
| 5    | Navigate to Settings → Devices → Wireless Devices → Selective Wireless Device Scanning.                                                                                                    |  |  |
| 6    | Import the csv file.  Steerve WRELES DEVICE SCANNOG  Selective Scan: Daabid  Result: A confirmation message is displayed.  Selective Scan  The file is successfully imported.  Close  Close                                                                                                    |  |  |
| 7    | Refer to step 4 in Commissioning the Wireless Communication Devices (see page 42).                                                                                                    |  |  |

### Wireless Network Configuration with Web Pages

#### **Overview**

The wireless network configuration is used for special applications like data centers and high density metering applications. In standard building applications, use the default settings.

For high density applications, thousands of wireless communication devices are placed in the same environment. Therefore, it is necessary to consider the radio frequency plan and bandwidth. For an installation with multiple gateways, it is recommended to assign a dedicated and different channel to each gateway. To increase the radio quality, you can adjust the communication period from 5 seconds (default) to 60 seconds. For any installation with more than 400 wireless devices, please consult us for a detailed study of the radio frequency plan.

Any modification to the communication period has to be done after the commissioning of the wireless communication devices is completed to avoid slowdown of the commissioning process.

**NOTE:** Modification in communication period does not slowdown the alarms. The voltage loss is sent immediately on demand. The communication period is used to send regular metering data (P, U, I, E, PF), not voltage loss alarms.

#### NOTE:

- The radio channel is chosen in the wireless settings of PowerTag Link and is applied to all the wireless communication devices that are commissioned with PowerTag Link.
- A set of PowerTag Link devices has to be installed and commissioned to concentrate all the needed Wireless communication devices.

**NOTE:** The communication period of thermal sensors is different. Please contact Schneider Electric for more information.

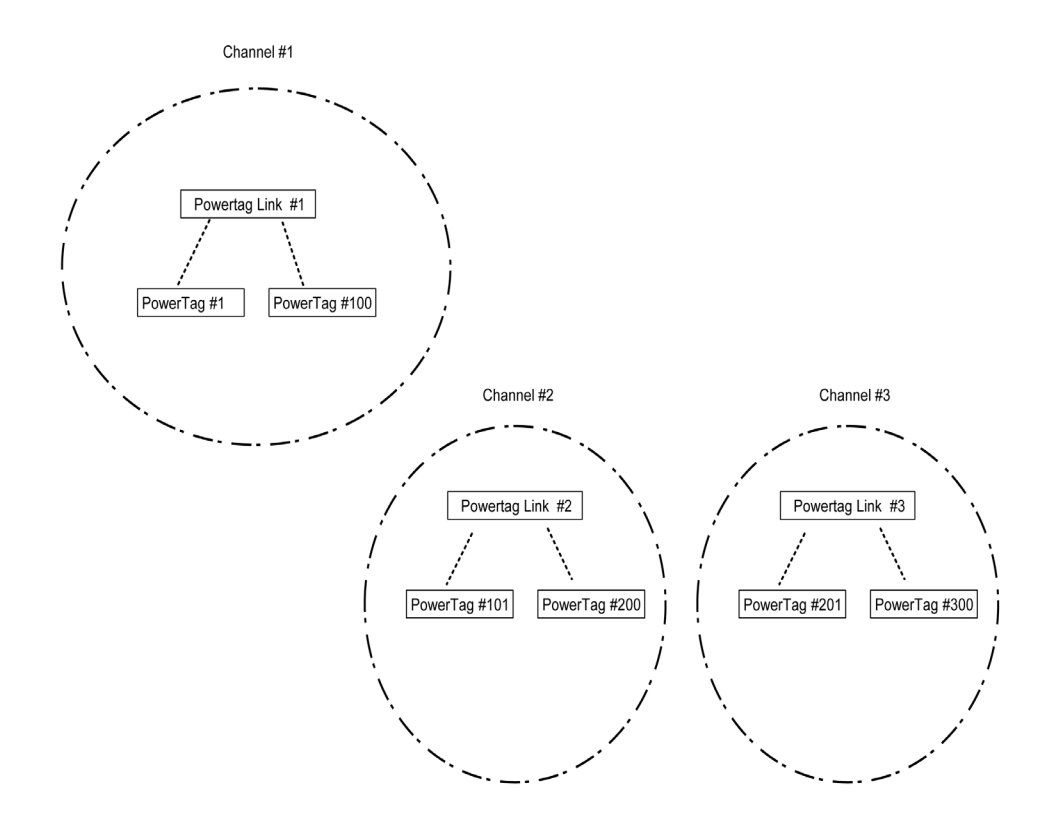

#### Wireless Network Configuration with Web Pages

The **Wireless Network Configuration** web page is used to configure wireless parameters (only with administrator credentials).

| Step | Action                                                           |
|------|------------------------------------------------------------------|
| 1    | Launch the PowerTag Link web page in the web browser.            |
| 2    | Login with user name and password.                               |
| 3    | Click Settings → Communication → Wireless Network Configuration. |

| Acti9 PowerTag Link HD                    | C Amma • Lupor                                                                                                    |
|-------------------------------------------|----------------------------------------------------------------------------------------------------|
| MONITORING DIAGNOSTICS SETTINGS           |                                                                                                    |
| GENERAL COMMUNICATION USER MANAGEMENT ALA | IMS DEVICES                                                                                                    |
| ETHERNET                                  | WRELESS CHAVEL SELECTION MODE                                                                                                    |
| IP CONFIGURATION                          | Axtornatic Belection of the Best Channel                                                                                                    |
| IP NETWORK SERVICES                       | Manual Channel Selection                                                                                                    |
| WIRELESS NETWORK CONFIGURATION            | MANUAL CHANNEL SELECTION                                                                                                    |
| MODBUSITOP IP FILTERING                   | Channel: * Chemist 19 (2.445 Gris) • (served channel m)                                                                                                    |
|                                           | Net Consequences of the second second |
|                                           | Note         Company to Ministry and the served as as repair to the spaties for response, studing ordpaced as 1 is using incommendation to ompliable for W alone decores, set the configuration of all the discound alone before (hanging the communication precision)           Communication Ministry for the configuration of all the discound alone before (hanging the communication precision)           Using the Ministry for the discound to the response studied (hanging the communication precision)           Using the Ministry for the discound to the response studied (hanging the communication precision)           Using the Ministry for the Ministry for the Ministry f                                                                                                    |

This page allows you to:

• select the wireless channel either automatically or manually. Click Automatic Selection of the Best Channel to select the channel automatically.

Follow the procedure to configure wireless parameters in the manual mode:

| Step | Action                                                                                 |
|------|----------------------------------------------------------------------------------------|
| 1    | Select the required channel from the Channel list. The default channel is Channel 11.  |
| 2    | Click Apply Changes to save the settings. Click Cancel Changes to revert the settings. |

• Define the communication period which defines the amount of time each PowerTag sends its data to the PowerTag Link. This step has to be done after commissioning.

Follow the procedure to define the communication period:

| Step | Action                                                                                                    |
|------|----------------------------------------------------------------------------------------------------|
| 1    | Select the required communication period from the <b>Communication Period</b> list. <b>Default period</b> : 5 seconds                                             |
| 2    | Click Apply Changes to save the settings. Click Cancel Changes to revert the settings.                                                                            |
| 3    | Define the communication period which defines the amount of time each PowerTag sends its data to the PowerTag Link. This step has to be done after commissioning. |

## Wireless Device Configuration with Web Pages

| Step | Action                                                |
|------|-------------------------------------------------------|
| 1    | Launch the PowerTag Link web page in the web browser. |
| 2    | Login with user name and password.                    |
| 3    | Click Settings → Devices → Wireless Devices.          |

| Acti9 PowerTag Link                                                                                                    |                                |                       |                |               |                         |            |       |                      |            | O Admin     | ▼   Logout |
|----------------------------------------------------------------------------------------------------|--------------------------------|-----------------------|----------------|---------------|-------------------------|------------|-------|----------------------|------------|-------------|------------|
| MONITORING DIAGNOSTICS MAINTE                                                                                             | NANCE SE                       | ETTINGS               |                |               |                         |            |       |                      |            |             |            |
| GENERAL COMMUNICATION USER M                                                                                              | ANAGEMENT                      | ALARM                 | s dev          | ICES          |                         |            |       |                      |            |             |            |
| VIRELESS DEVICES INote: Please ensure to take a backup of the configuration from the backup & restore page under the main |                                |                       |                |               | er the maintenance tab. |            |       |                      |            |             |            |
|                                                                                                    | Start Scanning                 |                       |                |               |                         |            |       |                      |            |             |            |
|                                                                                                    | Number of wire                 | less devices (        | discovered : 4 |               |                         |            |       |                      |            |             |            |
|                                                                                                    | WIRELESS DEVICES CONFIGURATION |                       |                |               |                         |            |       |                      |            |             |            |
|                                                                                                    | Modbus Address                 | RF-Id                 | Product Type   | Product       | Label                   | Asset Name | Usage | Communication status | Configurat | tion Status |            |
|                                                                                                    | 5                              | D6FFFF<br>E62A66<br>E | Control        | A9XMC1D3      |                         |            |       | ок                   | ¢          | Locate      | 00         |
|                                                                                                    | 9                              | D6FFFF<br>E62A71<br>C | Control        | A9XMC2D3      |                         |            |       | ок                   | ¢          | Locate      | 08         |
|                                                                                                    | 4                              | E2077E<br>F0          | Energy         | A9MEM152<br>2 |                         |            |       | ок                   | ø          | Locate      | 0 9        |
|                                                                                                    | 3                              | E2077E<br>EC          | Energy         | A9MEM152<br>2 |                         |            |       | ок                   | ø          | Locate      | 08         |

| Step | Action                                                                                                    |
|------|----------------------------------------------------------------------------------------------------|
| 1    | Click <b>Start Scanning</b> to discover the wireless devices connected to the PowerTag Link. <b>Result</b> : Displays the discovered wireless devices and allocates Modbus address to each device.                                                                                                    |
| 2    | Select any wireless device and click the pencil icon to modify the configuration of the selected wireless device.                                                                                                    |
| 3    | Enter the Asset Name of a wireless device.                                                                                                    |
| 4    | Enter the Label of a wireless device                                                                                                    |
| 5    | Select the <b>Usage</b> from the drop-down list.                                                                                                    |
| 6    | Select the phase sequence for the wireless device from the <b>Phase Sequence</b> . You can define 1, 2, or 3 phase sequence of the meter depending on the way the physical panel is wired (from left to right).                                                                                                |
| 7    | Select the <b>Mounting Position</b> as either <b>Up</b> or <b>Down</b> when applicable.                                                                                                    |
| 8    | Select the breaker rating from the Associate Breaker Rating (A) list to calculate the percentage of loads.                                                                                                    |
| 9    | If requested, enter the value for the energy counter in the <b>Partial Energy</b> area. Click <b>Reset</b> or enter the value as 0 to reset the partial energy counter.                                                                                                    |
| 10   | <b>Load Operating Time Counter (hours)</b> : The Load Operating Time counter indicates the running operating time of the load in hours. The load is powered and power flows to/from the load above the set threshold value. The default value in this field is 0. You can set this between 0 to 1000000 hours. |
| 11   | Load work when Power is >=: The Load Operating Time counter increments only when this condition (the power is greater or equal to (>/=)) is met. You can set the value between 10W to 15000W.                                                                                                    |
| 12   | Click Apply Changes to save the settings. Click Cancel Changes to revert the settings.                                                                                                    |

**NOTE:** It is recommended to create a backup file saved on your PC using the backup function available in the Maintenance menu of the web page. The file will be automatically saved under the name "backup.dat". It will be used in case of disfunction and replacement of the gateway.

NOTE: Thermal sensors are only proposed through Schneider Electric service offer.

## Chapter 7 PowerTag Link Settings

## What Is in This Chapter?

This chapter contains the following sections:

| Section | Торіс                                                      | Page |
|---------|------------------------------------------------------------|------|
| 7.1     | PowerTag Link General Settings                             | 52   |
| 7.2     | Ethernet Communication of the PowerTag Link with Web Pages | 57   |
| 7.3     | Email Service                                              | 61   |
| 7.4     | Modbus TCP/IP Filtering                                    | 64   |
| 7.5     | User Management                                            | 65   |
| 7.6     | Device Replacement                                         | 69   |
| 7.7     | PowerTag Link Web Server Certificate Management            | 73   |

# Section 7.1 PowerTag Link General Settings

### What Is in This Section?

This section contains the following topics:

| Торіс          | Page |
|----------------|------|
| Identification | 53   |
| Date/Time      | 54   |
| Time Zone Page | 56   |

## Identification

#### Identification

| Step | Action                                                |
|------|-------------------------------------------------------|
| 1    | Launch the PowerTag Link web page in the web browser. |
| 2    | Login with user name and password.                    |
| 3    | Click Settings → General → Identification.            |

The Identification page is used to edit the gateway name and it displays the following parameters:

| Parameters             | Description                                                               |  |  |  |  |  |
|------------------------|---------------------------------------------------------------------------|--|--|--|--|--|
| Gateway Identification |                                                                           |  |  |  |  |  |
| User Application Name  | You can customize the name of the gateway used by communication services. |  |  |  |  |  |
| Product Range          | Displays the product range name of the gateway.                           |  |  |  |  |  |
| Product Model          | Displays the product model name of the gateway.                           |  |  |  |  |  |
| Serial Number          | Displays the serial number of the gateway.                                |  |  |  |  |  |
| Firmware Revision      | Displays the firmware version number of the gateway.                      |  |  |  |  |  |
| Unique identifier      | Displays the identifier used by communication protocols.                  |  |  |  |  |  |
| Webpage Version        | Displays the web page version of the gateway.                             |  |  |  |  |  |
| Building Information   |                                                                           |  |  |  |  |  |
| Building Name          | You can customize the name of the gateway place inside the building.      |  |  |  |  |  |

The Device Name is same as the name displayed in Windows Explorer.

NOTE: The Device Name should contain only alphanumeric characters and a hyphen (-) character.

The '-' character cannot be the last character.

Click Apply Changes to save the changes. Click Cancel Changes to revert the settings.

| Acti9 PowerTag Link HD                     |                                                              | 0 Admin •   Lopout           |
|--------------------------------------------|--------------------------------------------------------------|------------------------------|
| MONITORING DIAGNOSTICS SETTINGS            |                                                              |                              |
| GENERAL COMMUNICATION USER MANAGEMENT ALAS | S DEVICES                                                    |                              |
| IDENTIFICATION                             | POWERTAG LINK IDENTIFICATION                                 |                              |
| DATE/TIME                                  | User Application Name: * PowerTapLink105 FF66                |                              |
| TIME ZONE                                  | Product Range: Acti9                                         |                              |
|                                            | Product Model: PowerTag Link HD                              |                              |
|                                            | Serial Number: SN1834FF50                                    |                              |
|                                            | Firmwane Revision: V1.0.153                                  |                              |
|                                            | Unique Identifier usid: 13814000-1dd2-11b2-0080-0080f48eff56 |                              |
|                                            | Webpage Version: V0.0.8                                      |                              |
|                                            | BULDING INFORMATION                                          |                              |
|                                            | Building Name: * Duilding name                               |                              |
|                                            | * Required field                                             | Apply Changes Cancel Changes |

## Date/Time

| Step | Action                                                |
|------|-------------------------------------------------------|
| 1    | Launch the PowerTag Link web page in the web browser. |
| 2    | Login with user name and password.                    |
| 3    | Click Settings → General → Date/Time.                 |

#### Manual mode

The **Date/time** page is used to set date and time and SNTP parameters as shown in the following figure:

| Acti9 PowerTag Link HD                |                |                                           |                                                                                 |                                            |                  | 0 Admin •   Logo             |
|---------------------------------------|----------------|-------------------------------------------|---------------------------------------------------------------------------------|--------------------------------------------|------------------|------------------------------|
| MONITORING DIAGNOSTICS SETTINGS       |                |                                           |                                                                                 |                                            |                  |                              |
| SENERAL COMMUNICATION USER MANAGEMENT | ALARMS DEVICES |                                           |                                                                                 |                                            |                  |                              |
| IDENTIFICATION                        | DATE/TIME      |                                           |                                                                                 |                                            |                  |                              |
| ONFEITME<br>THE ZONE                  |                | Date (yyyvinenidd):<br>Time (bhunesia): * | Manual     200001/01     00.00.00     Network Synchroniz     Network Synchroniz | ation via SNTP/NTP<br>ation via Modour TCP |                  |                              |
|                                       | SNTPINTP       |                                           |                                                                                 |                                            |                  |                              |
|                                       |                | Poll Interval.                            |                                                                                 | 86649 (T = 12)                             |                  |                              |
|                                       |                |                                           | O Obtain SNTPINTP :     O Manual                                                | Servers Automatically via DHCP/BOOTP       |                  |                              |
|                                       |                | Primary SNTPINTP Server.                  | 10.195.130.11                                                                   | (sever name or /P appless)                 |                  |                              |
|                                       |                | Secondary SNTPINTP Server.                |                                                                                 | (Server rame or P address)                 |                  |                              |
|                                       |                |                                           |                                                                                 |                                            | * Required field | Apply Changes Cancel Changes |

**NOTE:** After any gateway power shut down, the gateway will reset to a default value of date and time. The default date and time value is 2000/1/1, 00:00:00.

You can reset the date and time manually or automatically.

Follow the procedure to reset the date and time in Manual mode:

| Step | Action                                                                                 |
|------|----------------------------------------------------------------------------------------|
| 1    | Select Manual.                                                                         |
| 2    | Enter the <b>Date</b> to be set in the format <b>yyyy-mm-dd</b> .                      |
| 3    | Enter the <b>Time</b> in the format <b>hh:mm:sec</b> .                                 |
| 4    | Click Apply Changes to save the settings. Click Cancel Changes to revert the settings. |

#### Follow the procedure to reset the date and time in Automatic mode:

| Step | Action                                                                                                 |
|------|----------------------------------------------------------------------------------------------------|
| 1    | Select Network Synchronization via SNTP/NTP to configure the date and time automatically via SNTP/NTP. |
|      | Or                                                                                                    |
|      | Select Network Synchronization via Modbus TCP to configure the date and time via Modbus TCP.           |
| 2    | Click Apply Changes to save the settings. Click Cancel Changes to revert the settings.                 |

#### SNTP Mode

Network Time Protocol (NTP) is a networking protocol for clock synchronization between computer systems over packet-switched, variable-latency data networks.

A less complex implementation of NTP, using the same protocol without the storage of state over extended periods of time is known as the Simple Network Time Protocol. It is used in embedded devices and in applications where high accuracy timing is not required.

When automatic time configuration is selected and NTP servers are configured, the PowerTag Link can communicate with NTP and server to synchronizes its time.

The PowerTag Link supports time synchronization with remote server using SNTP. When SNTP is activated, time synchronization from one of the selected time servers can be achieved at every configured interval and also supports Modbus time services Get Date-Time (function code 43-15) and Set Date-Time (function code 43-16). The time is configured in 24-hour format.

#### Automatic Mode with SNTP Service

The PowerTag Link receives date and time from SNTP server after every poll interval time. Follow the procedure to configure date and time using **SNTP/NTP** parameters:

| Step | Action                                                                                                    |
|------|----------------------------------------------------------------------------------------------------|
| 1    | Enter the value for <b>Poll Interval</b> in hours that ranges from 1 through 63. The default value of poll interval is 1.                                                    |
| 2    | Select <b>Obtain SNTP/NTP Servers Automatically via DHCP/BOOTP</b> to obtain the server address automatically from SNTP or NTP servers.                                      |
| 3    | Select Manual.                                                                                                    |
| 4    | Enter the primary server name or IP address for <b>Primary SNTP/NTP Server</b> parameter.<br>The primary server can be:<br>• IPv4 address<br>• IPv6 address<br>• Domain name |
| 5    | Enter the secondary server name or IP address for Secondary SNTP/NTP server parameter. This is an optional parameter.                                                        |
| 6    | Click Apply Changes to save the settings. Click Cancel Changes to revert the settings.                                                                                       |

| Acti9 PowerTag Link HD                     | 0 AM                                                                                                    | aan •   Logout |
|--------------------------------------------|----------------------------------------------------------------------------------------------------|----------------|
| MONITORING DIAGNOSTICS SETTINGS            |                                                                                                    |                |
| GENERAL COMMUNICATION USER MANAGEMENT ALAP | MS DEVICES                                                                                                    |                |
| IDNTIFICATION                              | DATETINE                                                                                                    |                |
| outering.<br>That zond                     | Other         Des (public 4)           Des (public 4)         0.002           Top (boxes)         0.002           Weak Synchronization as SUTRAT?           Image: Support Support S |                |
|                                            | Strikter         Pall bands * [                                                                                                    |                |
|                                            | App Dropers Edd     App Dropers     Green                                                                                                    | el Charges     |

## Time Zone Page

#### Time Zone

| Step | Action                                                |
|------|-------------------------------------------------------|
| 1    | Launch the PowerTag Link web page in the web browser. |
| 2    | Login with user name and password.                    |
| 3    | Click Settings → General → Time Zone.                 |

The Time Zone page is used to configure the offset and daylight saving time for the selected time zone.

| Acti9 PowerTag Link HD                |                                                                    | ) America - Lingue |
|---------------------------------------|--------------------------------------------------------------------|--------------------|
| NONITORING DIAGNOSTICS SETTINGS       |                                                                    |                    |
| SENERAL COMMUNICATION USER MANAGEMENT | VMMS DEVICES                                                       |                    |
| opythostow                            | TWE ZONE SETTINOS                                                  |                    |
| DATETINE                              | Time Zone Offset * UTC •                                           |                    |
| THE 2046                              | [] Enable                                                          |                    |
|                                       | Caylight Saving Time Begins: Link • Seturity • of March • of 02.00 | •                  |
|                                       | Daylight Saving Time Ends: Link • Salurday • al October • al 02:00 | •                  |
|                                       |                                                                    |                    |

Follow the procedure to configure time zone settings:

| Step | Action                                                                                                    |
|------|----------------------------------------------------------------------------------------------------|
| 1    | Click the offset value used by the local time zone from the Time Zone Offset list.                                                               |
| 2    | Select the Enable check box to configure the daylight time saving settings. The Enable check box is not selected by default.                     |
| 3    | Select the day, month, and time to configure the start time of daylight saving time from the respective <b>Daylight Saving Time Begins</b> list. |
| 4    | Select the day, month, and time to configure the end time of daylight saving time from the Daylight Saving Time Ends list.                       |
| 5    | Click Apply Changes to save the settings. Click Cancel Changes to revert the settings.                                                           |

## Section 7.2 Ethernet Communication of the PowerTag Link with Web Pages

### What Is in This Section?

This section contains the following topics:

| Торіс               | Page |
|---------------------|------|
| Ethernet Settings   | 58   |
| IP Configuration    | 59   |
| IP Network Services | 60   |

## **Ethernet Settings**

#### Description

The Ethernet page is used to configure the frame format and speed and mode of the Ethernet port. This page also displays the MAC address of the Ethernet network.

| Step | Action                                                |
|------|-------------------------------------------------------|
| 1    | Launch the PowerTag Link web page in the web browser. |
| 2    | Login with user name and password.                    |
| 3    | Click Settings → Communication → Ethernet.            |

| Acti9 PowerTag Link            | HD                     | 0 меня • Гейни                                         |
|--------------------------------|------------------------|--------------------------------------------------------|
| MONITORING DIAGNOSTIC          | SETTINGS               |                                                        |
| GENERAL COMMUNICATIO           | USER MANAGEMENT ALARMS | DEVICES                                                |
| ETHERNET                       | -                      | ETHERNET                                               |
| IP CONFIGURATION               |                        | MAC Address: 00.0014/8e/f.58                           |
| IP NETWORK SERVICES            |                        | Frame Format: Auto •                                   |
| WIRELESS NETWORK CONFIGURATION |                        | ETHERNET PORT COVINOL                                  |
| MODBUS/TCP IP FILTERING        |                        | Speed and Mode: Auto-magnitude.                        |
| EMAL SERVICE                   |                        | National Transition Intel Apply Changes Cannot Changes |

Follow the procedure to configure Ethernet parameters:

| Step | Action                                                                                                    |
|------|----------------------------------------------------------------------------------------------------|
| 1    | Select the type of Ethernet frame format from the Frame Format list. It can be Ethernet II, 802.3, or Auto. The default value of the frame format is Auto.                                                                                                    |
| 2    | <ul> <li>Select the value for speed and mode of the Ethernet port from the Speed and Mode list.</li> <li>The value of speed and mode can be one of the following: <ul> <li>10 Mbps - Half duplex</li> <li>10 Mbps - Full duplex</li> <li>100 Mbps - Half duplex</li> <li>100 Mbps - Full duplex</li> <li>Auto-negotiation</li> </ul> </li> </ul> |
|      | The default value is Auto-negotiation.                                                                                                    |
| 3    | Click <b>Apply Changes</b> and then click <b>Reboot</b> to automatically restart the device to save the settings. Click <b>Cancel Changes</b> to revert the settings.                                                                                                    |

### **IP** Configuration

#### Description

The IP Configuration page is used to configure IPv4, IPv6, and DNS parameters.

| Step | Action                                                |
|------|-------------------------------------------------------|
| 1    | Launch the PowerTag Link web page in the web browser. |
| 2    | Login with user name and password.                    |
| 3    | Click Settings → Communication → IP Configuration.    |

| GENERAL COMMUNICATION USER MANAGEMENT ALA                                                                                                    | RMS DEVICES                                                                                                    |
|----------------------------------------------------------------------------------------------------|----------------------------------------------------------------------------------------------------|
| ETHERNET<br>#COMPARATION<br>#INTERIOR SERVICES<br>WIRELESS INTERIOR CONFIDENTIAL<br>MODULATE INFORME<br>MODULATE INFORME<br>MODULATE INFORME | P/4  C Adamate DOD *  Q Manual  PA Adamate 1 0000 *  Sadam Mane 1 000 0000  C Manual  D Adamate 1 000 0000  C Manual  D Manual  C Manual  D Manual  C Manual  C Manual |
|                                                                                                    | Pr6 C Deale Pr6 Link-box Adores Dt6                                                                                                    |
|                                                                                                    | Ottan Drid Server Automataly is DHORBOOTP                                                                                                    |

IPv4 parameters can be set either in manual mode or in automatic mode. To configure IPv4 parameter in automatic mode, click **Automatic** and select the type of protocol (DHCP or BOOTP) from the list. The default type is **DHCP** protocol.

DHCP mode is used to acquire the IPv4 address from the DHCP server in the network to which PowerTag Link is connected. BOOTP mode is used to acquire the IPv4 address if DHCP server is not present in the network. A BOOTP server is configured in the network to assign the IPv4 address.

Follow the procedure to configure IPv4 parameters in the manual mode:

| Step | Action                                                                                 |
|------|----------------------------------------------------------------------------------------|
| 1    | Select Manual.                                                                         |
| 2    | Enter the IPv4 Address of the device.                                                  |
| 3    | Enter the Subnet Mask of the device.                                                   |
| 4    | Enter the address of the <b>Default Gateway</b> .                                      |
| 5    | Click Apply Changes to save the settings. Click Cancel Changes to revert the settings. |

Follow the procedure below to configure IPv6 parameters:

| Step | Action                                                                                               |
|------|----------------------------------------------------------------------------------------------------|
| 1    | Select the Enable check box to enable the IPv6 service. The Enable check box is selected by default. |
| 2    | Display the value of the IPv6 Link Local Address. You cannot modify this parameter.                  |
| 3    | Click Apply Changes to save the settings. Click Cancel Changes to revert the settings.               |

The PowerTag Link can acquire the domain name automatically or you can set the DNS server address manually. Click **Obtain DNS Servers Automatically via DHCP/BOOTP** to acquire the DNS server automatically from the network.

Follow the procedure below to configure DNS parameters in manual mode:

| Step | Action                                                                                 |
|------|----------------------------------------------------------------------------------------|
| 1    | Select Manual.                                                                         |
| 2    | Enter the <b>Primary DNS Server</b> of the device.                                     |
| 3    | Enter the Secondary DNS Server of the device.                                          |
| 4    | Click Apply Changes to save the settings. Click Cancel Changes to revert the settings. |

## **IP Network Services**

#### Description

The IP Network Services page is used to configure the network protocols and discovery services.

| Step | Action                                                |
|------|-------------------------------------------------------|
| 1    | Launch the PowerTag Link web page in the web browser. |
| 2    | Login with user name and password.                    |
| 3    | Click Settings → Communication → IP Network Services. |

| Acti9 PowerTag Link HD          | D 44                                                                                                    | inin • Logout |
|---------------------------------|----------------------------------------------------------------------------------------------------|---------------|
| MONITORING DIAGNOSTICS SETTINGS |                                                                                                    |               |
| GENERAL COMMUNICATION USER MAN  | AGEMENT ALARMS DEVICES                                                                                                    |               |
| ETHERNET                        | HTTP/VEB                                                                                                    | _             |
| IP CONFIGURATION                | Port.* 00 / destruct 60, marker for 84500                                                                                                    |               |
| IP NETWORK SERVICES             | MODBUS TOP                                                                                                    |               |
| WIRELESS NETWORK CONFIGURATION  | 77.00                                                                                                    | _             |
| MODBUS/TCP IP FILTERING         | 5 50000 10 5000 10 5000 1000 10000 1000 1000 1000 1000 10000 1000 10000 10000 10000 10000 10000 10000 10000 10000 10000 10000 10000 10000 10000 1000000 |               |
| EMAIL SERVICE                   |                                                                                                    | _             |
|                                 | FTP                                                                                                    |               |
|                                 | C Enable                                                                                                    |               |
|                                 | Control Port: * 21                                                                                                    |               |
|                                 | Data Post. * 20 (retruit 20, moger 19 6654)                                                                                                    |               |
|                                 |                                                                                                    | _             |
|                                 | DISCOVERY                                                                                                    |               |
|                                 | 3 Enable                                                                                                    |               |
|                                 | Silent Mode                                                                                                    |               |
|                                 | Pot. * 5337 (setted 4317, mgc 1 is 6434)                                                                                                    |               |
|                                 | DNS                                                                                                    |               |
|                                 | Port: * 53 (Instruct II), respect to 64130                                                                                                    |               |
|                                 | SNTP                                                                                                    |               |
|                                 | Pott * 123 defuel 123, wave 126 wave 125, wave 1 to 66624                                                                                                    |               |
|                                 | *Required field Apply Changess Care                                                                                                    | cel Changes   |

The PowerTag Link supports HTTPS/HTTP, Modbus/TCP, DNS, SNTP, and discovery services. The default value of the HTTP port number is 80.

Follow the procedure to configure HTTPS parameters:

| Step | Action                                                                                                |
|------|----------------------------------------------------------------------------------------------------|
| 1    | Select the Enable check box to enable the HTTPS service. The Enable check box is selected by default. |
| 2    | Display the port number of the used by HTTPS. The default value is 443.                               |
| 3    | Click Apply Changes to save the settings. Click Cancel Changes to revert the settings.                |
|      |                                                                                                    |

Follow the procedure to configure Modbus/TCP parameters:

| Step | Action                                                                                                    |
|------|----------------------------------------------------------------------------------------------------|
| 1    | Select the Enable check box to enable the Modbus/TCP service. The Enable check box is selected by default. |
| 2    | Display the port number of the Modbus/TCP network. The default value is 502.                               |
| 3    | Click Apply Changes to save the settings. Click Cancel Changes to revert the settings.                     |

Follow the procedure to configure discovery services:

| Step | Action                                                                                                    |
|------|----------------------------------------------------------------------------------------------------|
| 1    | Select the Enable check box to enable the discovery service. The Enable check box is selected by default. |
| 2    | Select the Silent Mode check box. The Silent Mode check box is selected by default.                       |
| 3    | Display the port number of the discovery network. The default value is 5357.                              |
| 4    | Click Apply Changes to save the settings. Click Cancel Changes to revert the settings.                    |

Display the port value of the DNS and SNTP network. The default value of the port number is 53 and 123 respectively.

# Section 7.3 Email Service

#### What Is in This Section?

This section contains the following topics:

| Торіс       | Page |
|-------------|------|
| Description | 62   |
| Settings    | 63   |

### Description

The event notification is used to send emails when the wireless devices trigger an alarm. The alarms are configured by the administrator and can be sent to many users.

#### Prerequisite

Consult the administrator to get the right IT connection to access the port, Internet, and e-mail server.

**Principle** 

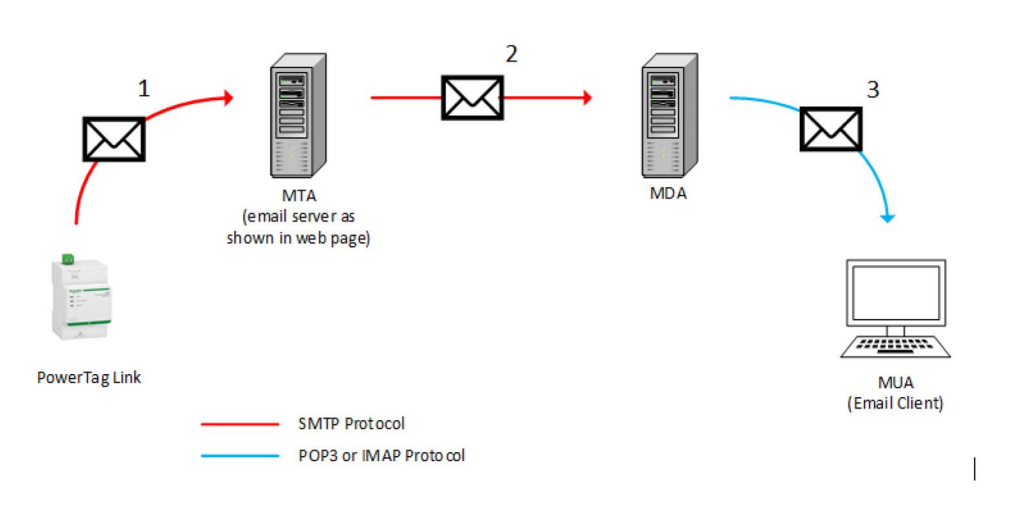

**Step 1:** PowerTag Link sends an email to the configured email server / MTA (Mail Transfer Agent) using SMTP protocol.

Step 2: MTA forwards the message to the email client MDA (Mail Delivery Agent).

Step 3: MDA delivers email to the client/ MUA (Mail User Agent) using POP3 or IMAP protocol.

#### Recommendation

- To ensure secure delivery of the email to the MTA, the PowerTag Link must be updated to the last available firmware to use recent security email transfer mechanisms. However, this will not guarantee a full compatibility with the latest version of internet email service provider. Schneider Electric is not liable for these policies and their impact in email deliverability.
- When possible, Schneider Electric recommends using an on-premise email server (instead of internet email service provider) with stable and clear security policy defined by the client IT department.
- Schneider Electric recommends selecting "TLS/SSL" or "STARTTLS" for the connection security mode between the PowerTag Link and the Email SMTP server. Consequently, it is strongly recommended to use an Email SMTP server that supports at least one of these two modes. The "None" option is provided only for compatibility with older Email SMTP servers. Since the "None" option does not provide a secure communication, its usage is not recommended and should be avoided.
- Each internet email service provider has it owns security policy and data protection mechanisms to check sender's reputation, detect spam message, and so on. Schneider Electric is not liable for these policies and their impact in email deliverability.

### Settings

#### Settings

The Email Service page is used to configure the email server settings.

| Step | Action                                                |
|------|-------------------------------------------------------|
| 1    | Launch the PowerTag Link web page in the web browser. |
| 2    | Login with user name and password.                    |
| 3    | Click Settings → Communication → Email Service.       |

| Actig PowerTag Link HD                     | D veele • [robox                              |
|--------------------------------------------|-----------------------------------------------|
| MONITORING DIAGNOSTICS SETTINGS            |                                               |
| GENERAL COMMUNICATION USER MANAGEMENT ALAI | IMS DEVICES                                   |
| ETHERNET                                   | EWALSERVICE                                   |
| IP CONFIGURATION                           | [3 Enable                                     |
| IP NETWORK SERVICES                        | EWAL SMTP SERVER SETTINGS                     |
| WIRELESS NETWORK CONFIGURATION             | SMTP Savar Address: *                         |
| MODBUSITOP IP FILTERING                    | Connection Seaulty Mode: * Terrer •           |
| EMAIL SERVICE                              | SMTP Server Port.* 1 (respect to REEX)        |
|                                            | Authentication                                |
|                                            | SMTP Account Login *                          |
|                                            | SMTP Account Password: 1                      |
|                                            | EMAI, SENDER ADDRESS                          |
|                                            | From Address: *                               |
|                                            | EMALLANGUAGE                                  |
|                                            | Language: * English •                         |
|                                            | * Required field Apply Charges Cancel Charges |
|                                            | EMALTEST                                      |
|                                            | Recipient Address for Test                    |
|                                            | Test                                          |

Click the **Enable** check box to configure the email server settings (enabled by default). PowerTag Link allows you to define your own SMTP server.

Follow the steps given in the table to configure the email server settings:

| Step | Action                                                                                                    |
|------|----------------------------------------------------------------------------------------------------|
| 1    | Enter the email server name or IP address in the SMTP Server Address area.                                                                                                    |
| 2    | Select the type of security mode from the <b>Connection Security Mode</b> list.<br>The following are the available connection security modes:<br>• None<br>• TLS/SSL<br>• STARTTLS                                                                                                    |
| 3    | Enter the server port value in the SMTP Server Port area. The value ranges from 1 to 65535.                                                                                                    |
| 4    | Select Authentication if the server requires login information. This option is disabled by default.                                                                                                    |
| 5    | Enter the user name in the SMTP Account Login area.                                                                                                    |
| 6    | Enter the password to authenticate the SMTP login in the SMTP Account Password area.                                                                                                    |
| 7    | <ul> <li>Enter the email address of the administrator who is administering the gateway in the From Address area.</li> <li>The From Address can be used in different ways:</li> <li>Use the From Address as a context provider: If you want to notify and does not want to receive a reply, use a From Address as contextual information. The From Address syntax includes "no-reply", "gateway name", "site name", @a validated domain .com, .net, and so on.</li> <li>Create an alias in the From Address to allow replies to be sent to the person in charge of an alarm: An email can be sent to multiple people who are responsible for a specific appliance. This feature allows the receivers to reply to follow up with the responsible person.</li> <li>For example, if the facility manager receives an email from an alarm, the facility manager can send a reply email to the Maintenance Contractor to follow up on the action.</li> </ul> |
| 8    | Select the language of the email body from the Language list: French or English.                                                                                                    |
| 9    | Click Apply Changes to save the settings. If you do not want to save the changes, click Cancel Changes.                                                                                                    |
| 10   | Enter the email address of the recipient to test the delivery of the email in the <b>Recipient Address for Test</b> area.<br>The test email feature enables connection from the gateway to the service. If the test emails are not received, the Internet connection needs to enable the email ports (port 25 or 587). The port settings are configured in accordance between the gateway that sends the email and the site router settings.                                                                                                    |
| 11   | Click <b>Test</b> to deliver the email to the added recipient.                                                                                                    |

## Section 7.4 Modbus TCP/IP Filtering

## Description

The Modbus TCP/IP filtering is a security feature that lists the IP addresses that the gateway can accept. This function is used only with Ethernet static addressing mode. This page is used to configure the IP address in order to enable write access.

| Step | Action                                                    |
|------|-----------------------------------------------------------|
| 1    | Launch the PowerTag Link web page in the web browser.     |
| 2    | Login with user name and password.                        |
| 3    | Click Settings → Communication → Modbus TCP/IP Filtering. |

| Acti9 PowerTag Link HD                     |                                  | 9             | Admin •   Logout |
|--------------------------------------------|----------------------------------|---------------|------------------|
| MONITORING DIAGNOSTICS SETTINGS            |                                  |               |                  |
| GENERAL COMMUNICATION USER MANAGEMENT ALAF | AMS DEVICES                      |               |                  |
| CTHERNET                                   | MCDBUS/TCP IP FL/TERING          |               | _                |
| IP CONFIGURATION                           | C Enable Modbus/TCP IP Filtering |               |                  |
| IP NETWORK SERVICES                        | P FILTERING GLOBAL ACCESS LIST   |               |                  |
| WRELESS NETWORK CONFIGURATION              | P Range                          | Access Level  |                  |
| MODBUS/TCP IP FILTERING                    | Any IPv4 (management)            | Read-Only     | 1                |
| EMAL SERVICE                               | Any IPv6 (                       | Read-Only     | 1                |
|                                            | P FIJERNO EXCEPTION LIST         |               |                  |
|                                            | IP Address / IP Range            | Access Level  |                  |
|                                            |                                  |               | Add Exception    |
|                                            | * Beguinet field                 | Apply Changes | Cancel Changes   |

Follow the procedure to configure the IP address to enable write access:

| Step | Action                                                                                                    |
|------|----------------------------------------------------------------------------------------------------|
| 1    | Select the Enable Modbus TCP/IP Filtering check box.                                                                                                 |
| 2    | Click <b>Add exception</b> to add the IP address and access level. A maximum of 10 IP address can be added. The IP address added has a write access. |
| 3    | Enter the IP address in the IP Address/Range area and select the Access level for the entered IP address.                                            |
| 4    | Click Apply Changes to save the settings. Click Cancel Changes to revert the settings.                                                               |

**NOTE:** You can only edit the global IP address range, but you cannot delete the global IP address range. You can edit and delete the added exceptions.

# Section 7.5 User Management

#### What Is in This Section?

This section contains the following topics:

| Торіс                | Page |
|----------------------|------|
| User Accounts Page   | 66   |
| User Account Lockout | 68   |

## **User Accounts Page**

The **User Management** is used to manage the user profiles. The **Users Accounts** page displays the existing user accounts. This page is used to add a new user account and edit the password of the existing user account.

**NOTE:** The email associated to each declared user is significant, as it is used during an alarm creation to send an email if there is an occurrence of an alarm.

The following table lists the three types of user account supported by PowerTag Link and their access rights:

| User Accounts | Access                                                                              |
|---------------|-------------------------------------------------------------------------------------|
| Administrator | Access all information and modify the parameters in the Settings menu               |
| Operator      | Access monitoring pages of the connected devices and get access to diagnostic menu. |
| Guest         | Access only <b>monitoring</b> pages                                                 |

One Administrator account and one Guest account are the first level of access to the web page by default. The maximum number of user accounts is five. It can be in combination of administrator, operator and guest. However there should be one administrator account which should not be deleted.

| A WARNING |  |
|-----------|--|
|-----------|--|

POTENTIAL COMPROMISE OF SYSTEM AVAILABILITY, INTEGRITY, AND CONFIDENTIALITY

Change default passwords at first use to help prevent unauthorized access to device settings, controls, and information.

Failure to follow these instructions can result in death, serious injury, or equipment damage.

- Default Administrator account: User name admin and password admin
- Default Guest account is: User name **admin** and password **admin**

Follow the steps given in the table to create more accounts:

| Step | Action                                                |
|------|-------------------------------------------------------|
| 1    | Launch the PowerTag Link web page in the web browser. |
| 2    | Login with user name and password.                    |
| 3    | Click Settings → User Management → User Accounts.     |

| Acti9 P      | owerTag Link HD |                   |               |                     |               |                   | O Admin *   Lop |
|--------------|-----------------|-------------------|---------------|---------------------|---------------|-------------------|-----------------|
| ONITORING    | DIAGNOSTICS     | SETTINGS          |               |                     |               |                   |                 |
| NERAL        | COMMUNICATION   | USER MANAGEMENT A | LARMS DEVICES |                     |               |                   |                 |
| BER ACCOUNTS | 3               |                   | USER ACCOUNTS |                     |               |                   |                 |
|              |                 |                   | User Name     |                     | Role          | Email             |                 |
|              |                 |                   | admin         |                     | Administrator | admin@example.com | 08              |
|              |                 |                   | guest         |                     | Guest         | guest@example.com | e 6             |
|              |                 |                   |               |                     |               |                   | Add User        |
|              |                 |                   | ADD USER      |                     |               |                   |                 |
|              |                 |                   |               | User Name: *        |               |                   |                 |
|              |                 |                   |               | Password: *         |               |                   |                 |
|              |                 |                   |               | Confirm Password: * |               |                   |                 |
|              |                 |                   |               | Role: *             | Guest •       |                   |                 |
|              |                 |                   |               | Email *             |               |                   |                 |
|              |                 |                   |               |                     |               | * Remined Relat   | Antiv Owners    |

Follow the procedure to add a new user profile:

| Step | Action                                                                                 |
|------|----------------------------------------------------------------------------------------|
| 1    | Click Add User.                                                                        |
| 2    | Enter the authentication information in the Username and Password area for a user.     |
| 3    | Select the type of user from the <b>Role</b> list.                                     |
| 4    | Enter the email of the user in the <b>Email</b> area.                                  |
| 5    | Click Apply Changes to save the settings. Click Cancel Changes to revert the settings. |

The Username and Password must meet the following criteria:

- The **Username** must have minimum of four characters.
- The Username must not exceed 16 characters.
- The Password must contain minimum of eight characters with one special character, one number, and one alphabet in upper case.
- The Password must not exceed 16 characters.

| Acti9 PowerTag Link HD                     |                       |               |                                | D Admin • Logout |
|--------------------------------------------|-----------------------|---------------|--------------------------------|------------------|
| MONITORING DIAGNOSTICS SETTINGS            |                       |               |                                |                  |
| GENERAL COMMUNICATION USER MANAGEMENT ALAF | IMS DEVICES           |               |                                |                  |
| USER ACCOUNTS                              | USER ACCOUNTS         |               |                                |                  |
|                                            | User Name             | Role          | Email                          |                  |
|                                            | admin                 | Administrator | admin@example.com              | 08               |
|                                            | guest                 | Guest         | guest@example.com              | 08               |
|                                            |                       |               |                                | Add User         |
|                                            | ADD USER              |               |                                |                  |
|                                            | User Name: *          |               |                                |                  |
|                                            | Password: *           |               |                                |                  |
|                                            | Confirm Password: * [ |               |                                |                  |
|                                            | Role: *               | Quest •       |                                |                  |
|                                            | Email: *              |               |                                |                  |
|                                            |                       |               | * Required field Apply Changes | Cancel Changes   |

Follow the procedure to edit the details of an existing user profile:

| Step | Action                                                                                 |
|------|----------------------------------------------------------------------------------------|
| 1    | Select the user account from the User Accounts list and click the edit icon.           |
| 2    | Select the type of user from the <b>Role</b> list.                                     |
| 3    | Modify the <b>Password</b> for the selected user account, if required.                 |
| 4    | Enter the email of the user in the <b>Email</b> area.                                  |
| 5    | Click Apply Changes to save the settings. Click Cancel Changes to revert the settings. |

Click the delete icon to delete the user profile from web page. The user profile with Admin account cannot be deleted.

## **User Account Lockout**

Administrator may configure account lockout on PowerTag Link. This feature enhances security of the gateway by blocking the account access for a particular period of time, in case of too many attempts of failed login.

- Maximum login attempts:
  - O Default value: 3
  - Configurable: Yes (1 to 3)
- Blocking time duration:
  - O Default value: 60 seconds
  - O Configurable: Yes (0 to 3600 seconds)

Reboot of gateway removes the enabled account lockout.

Account lockout feature is enabled by default in PowerTag Link and it cannot be disabled from the web page. A failed login attempt refers to incorrect password and not an incorrect user name. Configuration of blocking time duration with the value 0 will disable the locking mechanism. To activate account locking, at least 1 second should be configured.

When the blocking time is blocked for a duration, you will able to login only after the blocking period is elapsed or PTL is restarted. When the account gets locked, all the active sessions for that user will be deleted.

When a user is blocked, then there will be no option to retrieve the **password/Forgot password.** The user should wait for the blocking duration to get elapsed or should restart the gateway.

| دي: Acti9   | PowerTag Link HD |                 |                   |                       |                      |                |                                                               | O Admin ▼   Logout |
|-------------|------------------|-----------------|-------------------|-----------------------|----------------------|----------------|---------------------------------------------------------------|--------------------|
| MONITORING  | DIAGNOSTICS      | MAINTENANCE SE  | TTINGS            |                       |                      |                |                                                               |                    |
| GENERAL     | COMMUNICATION    | USER MANAGEMENT | ALARMS            | SECURITY              | DEVICES              |                |                                                               |                    |
| USER ACCOUN | ITS              | ACCOUNT LOCK F  | OLICY FOR COM     | MUNICATION INTER      | RFACES               |                |                                                               |                    |
| USER POLICY |                  |                 | Comm              | unication interface a | count lock status: * |                |                                                               |                    |
|             |                  | Co              | mmunication inter | face account number   | of wrong attempt: *  | 3              | digit (default: 3,range 1 to 3)                               |                    |
|             |                  |                 | Comm              | unication interface a | count lock period: * | 60             | seconds( default: 60 , range:<br>0 to 3600 , 0 is unlimited ) |                    |
|             |                  |                 |                   |                       |                      |                |                                                               |                    |
|             |                  |                 |                   |                       |                      | * Required fie | Apply Changes                                                 | Cancel Changes     |
|             |                  |                 |                   |                       |                      |                |                                                               |                    |
|             |                  |                 |                   |                       |                      |                |                                                               |                    |
|             |                  |                 |                   |                       |                      |                |                                                               |                    |
|             |                  |                 |                   |                       |                      |                |                                                               |                    |
|             |                  |                 |                   |                       |                      |                |                                                               |                    |

Follow the procedure to modify the parameters:

| Step | Action                                                                                 |
|------|----------------------------------------------------------------------------------------|
| 1    | Launch the PowerTag Link web page in the web browser.                                  |
| 2    | Login with user name and password.                                                     |
| 3    | Click Settings → User Management → User Policy.                                        |
| 4    | Enter the maximum number of wrong login attempts.                                      |
| 5    | Enter the duration of account locking period.                                          |
| 6    | Click Apply Changes to save the settings. Click Cancel Changes to revert the settings. |

# Section 7.6 Device Replacement

### What Is in This Section?

This section contains the following topics:

| Торіс             | Page |
|-------------------|------|
| Overview          | 70   |
| Backup Generation | 71   |
| Restore Operation | 72   |

### **Overview**

Device Replacement (DR) is a feature that allows you to download the configuration of the gateway. If the gateway breaks down, you will be able to upload the old configuration that was saved in the new gateway.

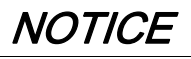

POTENTIAL COMPROMISE OF SYSTEM AVAILABILITY, INTEGRITY, AND CONFIDENTIALITY

- Encrypt the file and protect it with a password in order to ensure that the configuration file integrity and confidentiality is preserved. Most compression utilities can perform such an operation.
- Store the encrypted archive in a location on a PC or a network directory where access controls are enforced in order to prevent any unauthorized access to the file.

Failure to follow these instructions can result in equipment damage.

**NOTE:** The configuration file generated by the PowerTag Link contains sensitive information about the PowerTag Link security.

#### **Backup Generation**

After finishing the commissioning, it is highly recommended to back up the configuration. This will save information that are mandatory in case of replacement of the PowerTag Link gateway.

If the back up is not done, and in case if the PowerTag Link fails and needs replacement, then all sensors which are connected to PowerTag Link should be replaced or unpaired. This will lead to:

- Over cost (for the installation of the replacement sensors)
- Shut down of the switchboard to access the sensor

Follow the steps given in the table to generate the Backup file:

| Step | Action                                                                               |  |  |
|------|--------------------------------------------------------------------------------------|--|--|
| 1    | Launch the PowerTag Link web page in the web browser.                                |  |  |
| 2    | Login with user name and password.                                                   |  |  |
| 3    | Click Maintenance → Backup & Restore.                                                |  |  |
| 4    | Click on <b>Backup</b> button to generate the file.                                  |  |  |
| 5    | Result: The backup file with name backup.dat will be automatically saved on your PC. |  |  |

| Acti9 Po         | Acti9 PowerTag Link HD |             |          |                                              |   |        |                  |                |
|------------------|------------------------|-------------|----------|----------------------------------------------|---|--------|------------------|----------------|
| MONITORING       | DIAGNOSTICS            | MAINTENANCE | SETTINGS |                                              |   |        |                  |                |
| BACKUP & RESTO   | ire                    |             |          | ACKUP & RESTORE                              |   |        |                  |                |
| UNLIKOT U HESTON | *                      |             | ,        | estore Configuration Status: Never Performed | 1 | Browte |                  | 1              |
|                  |                        |             |          |                                              |   |        | * Required field | Restore Backup |
|                  |                        |             |          |                                              |   |        |                  |                |

## **Restore Operation**

It is possible to replace a defective PowerTag Link with a new one and to restore the setup if the backup file has been previously generated at the end of the commissioning process.

Follow the steps given in the table to restore and configure the setup:

| Step | Action                                                |
|------|-------------------------------------------------------|
| 1    | Launch the PowerTag Link web page in the web browser. |
| 2    | Login with user name and password.                    |
| 3    | Click Maintenance → Backup & Restore.                 |
| 4    | Click Browse to select the backup file.               |
| 5    | Click Backup button to restore the configuration.     |

| කු  | Acti9 PowerTag Link HD |             |                                               |                           | ③ Admin ★   Lopout              |
|-----|------------------------|-------------|-----------------------------------------------|---------------------------|---------------------------------|
| MON | ITORING DIAGNOSTICS    | MAINTENANCE | SETTINGS                                      |                           |                                 |
| BAC | KUP & RESTORE          |             |                                               |                           |                                 |
| BAC | KUP & RESTORE          |             | BACKUP & RESTORE                              |                           |                                 |
|     |                        |             | Restore Configuration Status: Never Performed | • bockup (33) dat Browse. | 2                               |
|     |                        |             |                                               |                           | * Required field Restore Backup |

• Validate the restore operation in the confirmation pop up window and click Yes.

| Configuration Restore                         |                     | ×            |
|-----------------------------------------------|---------------------|--------------|
| This operation will era of your Concentrator. | ase the existing co | onfiguration |
| 3                                             | Yes                 | No           |

• Wait till the end of the restoration process.

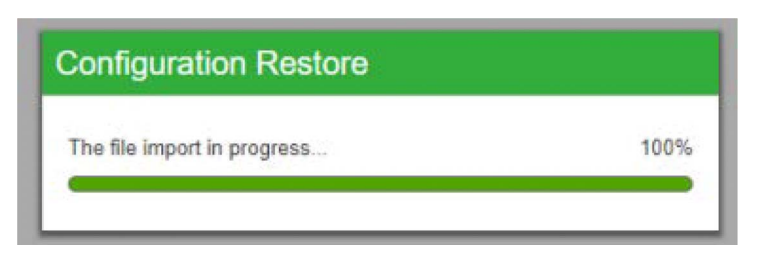
# Section 7.7 PowerTag Link Web Server Certificate Management

## What Is in This Section?

This section contains the following topics:

| Торіс           | Page |
|-----------------|------|
| Overview        | 74   |
| Commissioning   | 75   |
| Decommissioning | 76   |

## **Overview**

- PowerTag Link embeds an internal self-signed certificate compliant with the X.509v3 certificate (as specified in RFC 5280) to support secure communications with HTTPS. This certificates relies on Elliptic Curves cryptographic keys (256 bits). It has a validity period of 365 days and it is automatically renewed by the PowerTag Link before its expiration.
- The PowerTag Link has the ability to use a product certificate supplied by the end user (customer). The certificate format and content must comply with the general certificate specification. If the certificate is not imported into the product by any user, the PowerTag Link will use its internal self-signed certificate.

## Commissioning

- The PowerTag Link uses an internal self-signed certificate by default.
- During the commissioning phase, user intervention is not required when dealing with product certificate management.
- User can configure the device to use the product certificate which is provided by the end user.
- User can delete a certificate which he uploads and he cannot delete a self certificate.

Certificate regeneration is automatic and is activated in two cases:

- When the certificate has expired or when imported certificate has been deleted.
- During the deletion of the imported certificate.

| كَنَ Acti9   | PowerTag Link HD |                 |             |                   |             |                    | G Admin ▼ Logout   |
|--------------|------------------|-----------------|-------------|-------------------|-------------|--------------------|--------------------|
| MONITORING   | DIAGNOSTICS      | MAINTENANCE     | SETTINGS    |                   |             |                    |                    |
| GENERAL      | COMMUNICATION    | USER MANAGEMENT | ALARMS      | SECURITY          | DEVICES     |                    |                    |
| PRODUCT CERT | IFICATE          | PRODUCT CER     | TIFICATE    |                   |             |                    |                    |
|              |                  |                 | Certificate | e Type: Self Sign | ed          |                    |                    |
|              |                  |                 | S           | Subject: Schneide | r Electric. |                    |                    |
|              |                  |                 |             | Issuer: Schneide  | r Electric. |                    |                    |
|              |                  |                 | Expiration  | n Date: 2000/12/3 | 31          |                    |                    |
|              |                  |                 |             |                   |             | Import Certificate | Delete Certificate |
|              |                  |                 |             |                   |             |                    |                    |
|              |                  |                 |             |                   |             |                    |                    |
|              |                  |                 |             |                   |             |                    |                    |
|              |                  |                 |             |                   |             |                    |                    |
|              |                  |                 |             |                   |             |                    |                    |

NOTE: Imported Certificate Obligatory features:

- File: PCKS12 (.pfx or .p12)
- Encryption: RSA≥2048 bit or ECC≥256 bit
- Signature: RSA256
- Key Usages: Digital Signature and Key Encryption
- Extended Key Usages: Server Authentication
- Format: X509 v3

## Decommissioning

- If a user supplied certificate has been provided, it is recommended to delete this certificate from the product, to ensure that the certificate and associated cryptographic keys are removed from the product memory.
- The product internal self-signed certificate cannot be manually deleted. It can be deleted through a factory reset operation. In all cases, it is recommended to perform such a factory reset to ensure that all credentials and cryptographic elements (including certificates) are removed from the product.
- During factory reset process, a new certificate will be automatically regenerated.

# Chapter 8 PowerTag Link Security

## What Is in This Chapter?

This chapter contains the following topics:

| Торіс                                                      | Page |
|------------------------------------------------------------|------|
| Security Capabilities                                      | 78   |
| Security Recommendations for PowerTag Link Commissioning   | 79   |
| Security Recommendations for PowerTag Link Operation       | 80   |
| Security Recommendations for PowerTag Link Decommissioning | 81   |

## **Security Capabilities**

Security features have been built in the PowerTag Link to ensure that the PowerTag Link operates properly and behaves accordingly to its intended purpose.

The Key features are:

- User account management
- Authentication and authorization controls of user access when accessing to the product resources from EcoStruxure Power Commission (EPC) software or from the web pages
- Secure network communications when accessing to the product through the EcoStruxure Power Commission software or web pages (supporting confidentiality and authenticity) with TLS 1.2
- Secure communications between the PowerTag Link and its associated wireless sensors and devices (supporting confidentiality and integrity)
- IP-filtering mechanisms for Modbus TCP AES128 communications
- Configurable security services and settings
- Firmware update mechanism

These features will provide security capabilities which will protect the product from potential security threats, that could disrupt the product operation (availability), modify information (integrity) or disclose confidential information (confidentiality).

The security capabilities features are intended to mitigate the inherent threats which are linked with the usage of the PowerTag Link in an OT environment. However, the effectiveness of these capabilities will depends on the adoption and application of the recommendations provided in this chapter to cover the commissioning, operation, maintenance, and decommissioning of the PowerTag Link.

The PowerTag Link supports the following protocols:

- HTTPS for configuration through configuration tools and embedded web pages
- Modbus TCP for communications with other OT devices
- DHCP for network IP addressing
- DNS for network name resolution
- SNTP for time synchronization
- DPWS for network discovery
- SMTPS for email sending
- · Wireless communications using radio frequency communication ISM band 2.4 GHz

### Security Recommendations for PowerTag Link Commissioning

#### **Default User Accounts**

Default user accounts are provided for supporting the initial connections with product which is needed to perform the commissioning steps.

## **WARNING**

#### POTENTIAL COMPROMISE OF SYSTEM AVAILABILITY, INTEGRITY, AND CONFIDENTIALITY

Change default passwords at first use to help prevent unauthorized access to device settings, controls, and information.

#### Failure to follow these instructions can result in death, serious injury, or equipment damage.

The accounts and the associated passwords are described in the user documentation. It is not safe to keep on using these accounts during operation.

During the commissioning step, these accounts should be replaced by the new accounts which is intended for the product operation and maintenance. The account should be secured by strong password.

#### **Product Configuration of Security Services**

Most product services are disabled by default in order to reduce the attack surface and exposure to a minimum. Consequently, it is recommended to only enable the services that are strictly required for the product operation. When HTTPS is enabled, all communications done on the HTTP port are automatically redirected to the HTTPS port.

Some security services such as HTTPS can be configured to disable the security layer and use plain HTTP with no secure communication for instance. This capability is only provided for interoperability reasons with legacy products or network devices. It is strongly recommended not to disable security options. When HTTPS is enabled, all communications done on the HTTP port are automatically redirected to the HTTPS port.

#### Modbus TCP Communications

The PowerTag Link supports Modbus TCP network communications. When Modbus TCP service is enabled, it is strongly recommended to secure the protocol usage by activating and configuring Modbus IP filtering.

This feature allows you to restrict the access of the PowerTag Link Modbus service to the sole network endpoints that are explicitly configured in the filters.

#### **Product Web Server Certificate**

To support HTTP secure communications as soon as the product is installed, the PowerTag Link is equipped with a self-signed X.509v3 certificate by default.

This certificate allows you to setup a HTTPS communication supporting integrity and confidentiality but lacks some enforcements supporting the full communication authenticity (as indicated by most web browsers through a security warning message).

For most sensible installations, it is recommended to replace this certificate and to import in the PowerTag Link a certificate signed by a well know certificate authority.

#### Secure Communications with Wireless Sensors and Devices

The use control of wireless communications between the PowerTag Link and wireless sensors and devices is enforced through a pairing mechanism. Only wireless sensors and devices that have been paired with the PowerTag Link Link gateway can join its wireless network.

In addition, the wireless communications are secured by cryptographic mechanisms supporting the integrity and confidentiality of data exchanged through the wireless network.

Once the pairing is performed, it is recommended to consult the list of paired devices in the PowerTag Link configuration and to ensure that the devices listed contains no unexpected or rogue devices.

## Security Recommendations for PowerTag Link Operation

#### Maintain the Firmware up-to-date

Security updates and patches are published on a regular basis. To ensure the appropriate level of security in the PowerTag Link, verify periodically that the PowerTag Link software is the latest one available.

#### Product Web Server Certificate Renewal

The PowerTag Link features a HTTPS web server relying on a X.509v3 certificate for setup secure communications with either EcoStruxure Power Commission (EPC) software or a web browser. This certificate has a validity period and will expire at the end of the period.

The default PowerTag Link certificate is valid for 10 years starting from the first startup (or last reset to factory) date and this certificate must be renewed periodically (at least a few days or weeks before its expiration date). For certificates provided by the certificate authority, check for the validity period and expiration date with the certificate provider authority.

#### **Passwords Renewal**

It is recommend to update the passwords on a regular basis, for every three to six months.

#### **User Accounts Management**

The organization or people operating or maintaining the product may change from overtime. It is recommend to verify the list of user accounts configured with the PowerTag Link periodically to ensure that all the configured user accounts are still representing the valid product users. Keeping user accounts up-to-date will ensure that the user accounts are set up with the correct roles and also helps in removing the unused ones.

## Security Recommendations for PowerTag Link Decommissioning

The product is configured with the sensible information which includes user account identifiers and passwords, and cryptographic keys.

When disposing the product, it is required to perform a level 2 reset of the product (Refer *(see page 79)*) in order to ensure no sensible or confidential information can be disclosed or reused.

# Chapter 9 Load Monitoring and Control

## What Is in This Chapter?

This chapter contains the following topics:

| Торіс                              | Page |
|------------------------------------|------|
| Load Monitoring                    | 84   |
| Status Monitoring and Load Control | 86   |
| Status Monitoring                  | 88   |

## Load Monitoring

#### Description

The **Monitoring** page is used to monitor the electrical loads. The facility managers can check the health of the electrical loads like HVAC, lighting, pumps, machines, and so on.

#### **General Page**

The General page displays the status of the load.

| Step | Action                                                |
|------|-------------------------------------------------------|
| 1    | Launch the PowerTag Link web page in the web browser. |
| 2    | Login with user name and password.                    |
| 3    | Click <b>Monitoring → General</b> .                   |

| Acti9 Po        | werTag Link HD               |                      |                        |                 |                                 |                            | 🕤 Admin 👻   Log |
|-----------------|------------------------------|----------------------|------------------------|-----------------|---------------------------------|----------------------------|-----------------|
| NITORING        | DIAGNOSTICS M                | MAINTENANCE          | SETTINGS               |                 |                                 |                            |                 |
| NERAL A         | ALARMS                       |                      |                        |                 |                                 |                            |                 |
| 8EQI-10538M     | ! You have 70 new ala        | irms                 |                        |                 |                                 |                            |                 |
| ONSUMPTION E    | BY LOAD                      |                      |                        |                 |                                 |                            |                 |
| Asset Name      |                              | Usage                |                        | Product         | Partial Active Energy Delivered | Load By Phase (11, 12, 13) |                 |
| -               |                              |                      |                        | PowerTag 1520   | 0.000 kWh                       | NaN %                      |                 |
| eal time data : |                              |                      |                        |                 |                                 |                            |                 |
|                 | Total Active Energy Delive   | red: 0.000 KWh       |                        |                 |                                 |                            |                 |
|                 | Partial Active Energy Delive | red: 0.000 kWh       |                        |                 |                                 |                            |                 |
|                 | Total Active Po              | wer: 0.000 KW        |                        |                 |                                 |                            |                 |
|                 | Demand Total Active Por      | wer: 0.000 kW        |                        |                 |                                 |                            |                 |
| N               | Max Demand Total Active Po   | wer: 0.000 KW (Dat   | e/Time: 2018-11-29 at  | 17:30:55)       |                                 |                            |                 |
|                 | Load Operating Time Cour     | nter: 0.00 hour (Las | t Set/Reset: 2018-11-0 | 15 at 16:51:42) |                                 |                            |                 |
|                 |                              | PF: 1.00             |                        |                 |                                 |                            |                 |
|                 |                              | I: 0.00 A            |                        |                 |                                 |                            |                 |
|                 |                              | V: 236.40 V          |                        |                 |                                 |                            |                 |
|                 |                              | P: 0.000 KW          |                        |                 |                                 |                            |                 |

The following information is displayed for the load:

| Parameter      | Description                                                                                                    |
|----------------|----------------------------------------------------------------------------------------------------|
| Asset Name     | Displays the name of the equipment or load name that the PowerTag tracks.                                                                                                    |
| Usage          | Displays the usage of the energy of the equipment or load (for example, cooling, lighting, IT loads, and so on.)                                                                                                    |
| Product        | Displays the type of PowerTag device associated to a circuit breaker.                                                                                                    |
| Gateway        | Displays the gateway connected to the PowerTag.                                                                                                    |
| Partial Energy | Displays the partial counter of energy for the given electrical asset.                                                                                                    |
| Load by Phase  | Displays the percentage of the load of the feeder connected to the PowerTag. The percentage indicates how far an user is away from the tripping of a breaker. It is the ratio of the actual current to breaker rating.<br><b>Green:</b> Indicates the circuit is loaded up to 50% in regards to circuit breaker rating.<br><b>Orange:</b> Indicates the circuit is loaded between 50% and 80%.<br><b>Red:</b> Indicates the circuit is loaded above 80% versus circuit breaker rating. |

Click the expand button to see the real-time data for each device.

As an example, the following screenshot shows all the real-time data available for each wireless device:

| Acti9 F          | PowerTag Link HD        |                          |                                    |                                 |                            | Admin *   Logou |
|------------------|-------------------------|--------------------------|------------------------------------|---------------------------------|----------------------------|-----------------|
| MONITORING       | DIAGNOSTICS             | MAINTENANCE              | SETTINGS                           |                                 |                            |                 |
| GENERAL          | ALARMS                  |                          |                                    |                                 |                            |                 |
| 38EQI-10538N     | 1   🕛 You have 70 nev   | v alarms                 |                                    |                                 |                            |                 |
| CONSUMPTION      | N BY LOAD               |                          |                                    |                                 |                            |                 |
| Asset Nam        | e                       | Usage                    | Product                            | Partial Active Energy Delivered | Load By Phase (11, 12, 13) |                 |
|                  |                         |                          | PowerTag 1520                      | 0.000 kWh                       | NaN %                      |                 |
| Real time data : |                         |                          |                                    |                                 |                            |                 |
|                  | Total Active Energy D   | elivered: 0.000 kWh      |                                    |                                 |                            |                 |
|                  | Partial Active Energy D | elivered: 0.000 kWh      |                                    |                                 |                            |                 |
|                  | Total Activ             | e Power: 0.000 kW        |                                    |                                 |                            |                 |
|                  | Demand Total Activ      | e Power: 0.000 kW        |                                    |                                 |                            |                 |
|                  | Max Demand Total Activ  | e Power: 0.000 kW (Date  | e/Time: 2018-11-29 at 17:30:55)    |                                 |                            |                 |
|                  | Load Operating Time     | Counter: 0.00 hour (Last | Set/Reset: 2018-11-05 at 16:51:42) |                                 |                            |                 |
|                  |                         | PF: 1.00                 |                                    |                                 |                            |                 |
|                  |                         | I: 0.00 A                |                                    |                                 |                            |                 |
|                  |                         | V: 237.40 V              |                                    |                                 |                            |                 |
|                  |                         | P: 0.000 KW              |                                    |                                 |                            |                 |

## Status Monitoring and Load Control

#### PowerTag C IO 230V

Load control with feedback loop can be achieved with PowerTag Control IO 230V module (reference A9XMC1D3).

## A WARNING

#### UNEXPECTED START OF OPERATION

Only use PowerTag Control IO 230V module (reference A9XMC1D3) and PowerTag Control 2DI 230V module (reference A9XMC2D3) to control electrical loads that can be safely left unattended.

Failure to follow these instructions can result in death, serious injury, or equipment damage.

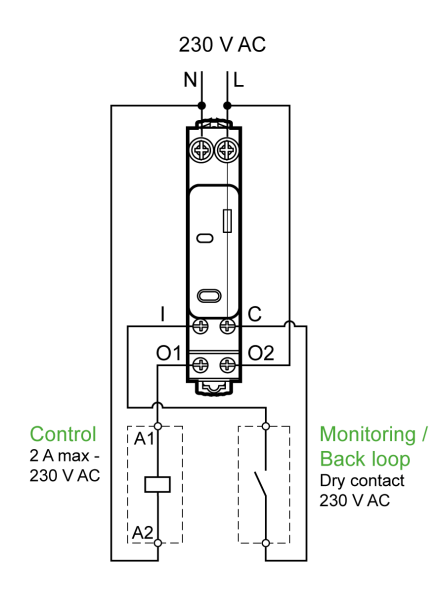

With this solution, you can easily control remotely a contractor (CT) or an impulse relay (TL) with or without the information of the load circuit contact using the associated input.

#### Local Output Control

During commissioning phase, you will select if the output order should be a pulse (for "Impulse Relay") or a latch order (for "Contactor"). Once the IO Module has been commissioned, the front face push button allows you to change the status of output control circuit.

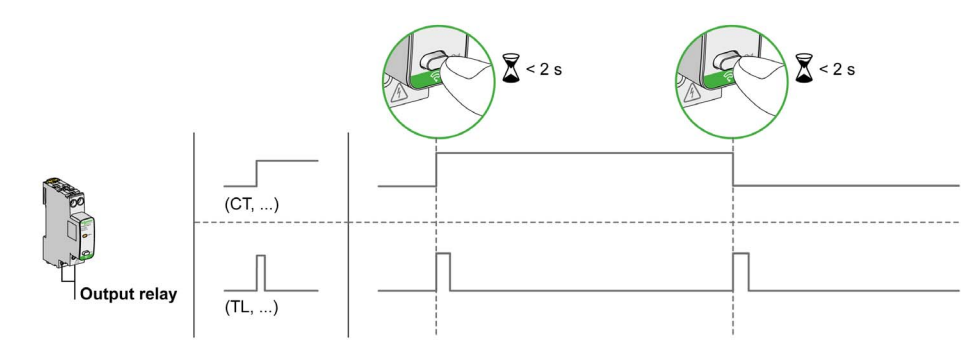

Commissioning and decommissioning are done through web pages.

NOTE: The push button is not active when the LED is yellow or "Off".

The push button can also be used for decommissioning in case of communication loss (>240 s) To commission or decommission PowerTag C IO 230V, please refer to chapter "Wireless Device Commissioning with Web Pages" or refer to *EcoStruxure Power Commission Online Help*.

To configure PowerTag C IO 230V, you can refer to the following or to *EcoStruxure Power Commission Online Help.* 

| Step | Action                                                                                                    |
|------|----------------------------------------------------------------------------------------------------|
| 1    | Click <b>Start Scanning</b> to discover the wireless devices connected to the PowerTag Link:<br><b>Result:</b> Displays the discovered wireless devices and allocates Modbus address to each device. |
| 2    | Select any wireless device and click the pencil icon to modify the configuration of the selected wireless device.                                                                                    |
| 3    | Enter the <b>Asset Name</b> of a wireless device.                                                                                                    |
| 4    | Enter the <b>Label</b> of a wireless device.                                                                                                    |
| 5    | Enter the <b>Usage</b> from the drop-down list.                                                                                                    |
| 6    | Enter the <b>Configuration Type</b> from the drop-down list.                                                                                                    |
| 7    | Enter the Output Contact type from the drop-down list.                                                                                                    |
| 8    | Check the Feedback Loop box if necessary.                                                                                                    |
| 9    | Enter the Feedback Loop Contract type from the drop-down list.                                                                                                    |
| 10   | If necessary, enable the Local Control by ticking the associated box.                                                                                                    |
| 11   | Click Apply Changes to save the settings. Click Cancel Changes to revert the settings.                                                                                                    |

| EDIT DEVICE            |               |                     |                |                 |
|------------------------|---------------|---------------------|----------------|-----------------|
| Modbus Address:        | * 1           |                     |                |                 |
| RF-Id:                 | D6FFFFE62A66E |                     |                |                 |
| Asset Name:            |               |                     |                |                 |
| Label:                 |               |                     |                |                 |
| Usage:                 |               | •                   |                |                 |
| Product:               | A9XMC1D3      | *                   |                |                 |
| Configuration Type:    | Contactor     | •                   |                |                 |
| Output Contact:        | NO            | •                   |                |                 |
| Feedback Loop:         |               |                     |                |                 |
| Feedback Loop Contact: |               | •                   |                |                 |
| Local Control Enabled: |               |                     |                |                 |
|                        |               | • Description field | Analy Observes | Oreand Observes |

## **Status Monitoring**

#### PowerTag C 2DI 230V

Status monitoring alone is achieved with PowerTag Control 2DI 230V module (reference A9XMC2D3).

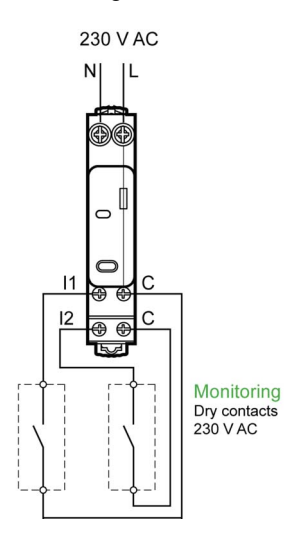

With this solution, you can easily know the status of two contacts or achieve OF/SD daisy chain.

Commissioning and decommissioning are done through web pages.

**NOTE:** The push button is used for decommissioning in case of communication loss (>240 s).

To commission or decommission PowerTag C 2DI 230V, refer to the chapter "Wireless Device Commissioning with Web Pages" or refer to *EcoStruxure Power Commission Online Help*.

To configure PowerTag C 2DI 230V, refer to the following procedure or to *EcoStruxure Power Commission Online Help*.

| Step | Action                                                                                                    |
|------|----------------------------------------------------------------------------------------------------|
| 1    | Click <b>Start Scanning</b> to discover the wireless devices connected to the PowerTag Link:<br><b>Result:</b> Displays the discovered wireless devices and allocates Modbus address to each device. |
| 2    | Select any wireless device and click the pencil icon to modify the configuration of the selected wireless device.                                                                                    |
| 3    | Enter the Asset Name of the Input 1.                                                                                                    |
| 4    | Enter the Label of the Input 1.                                                                                                    |
| 5    | Select the <b>Usage</b> from the drop-down list.                                                                                                    |
| 6    | Select the <b>Configuration Type</b> from the drop-down list.                                                                                                    |
| 7    | Select the <b>Contact</b> type from the drop-down list.                                                                                                    |
| 8    | Repeat these actions for the Input 2.                                                                                                    |
| 9    | Click Apply Changes to save the settings. Click Cancel Changes to revert the settings.                                                                                                    |

| Modbus Address *    | 2             |   |  |
|---------------------|---------------|---|--|
| moubus Address.     | 2             |   |  |
| RF-Id:              | D6FFFFE62A71C |   |  |
| Product:            | A9XMC2D3      | - |  |
|                     | Input1        |   |  |
| Asset Name:         |               |   |  |
| Label:              |               |   |  |
| Usage:              |               | • |  |
| Configuration Type: |               | • |  |
| Contact:            |               | • |  |
|                     | Input2        |   |  |
| Asset Name:         |               |   |  |
| Label:              |               |   |  |
| Usage:              |               | - |  |
| Configuration Type: |               | - |  |
| Contact:            |               | • |  |

## What Is in This Chapter?

This chapter contains the following topics:

| Торіс               | Page |
|---------------------|------|
| Energy Counter      | 92   |
| Active Power Demand | 93   |

## **Energy Counter**

#### **Total Active Energy Delivered**

Displays the total counter of energy for the given electrical asset. It is not possible to reset this value.

#### Partial Active Energy Delivered

Displays the partial counter of energy for the given electrical asset. It is possible to clear all active energy accumulated since the last reset. This does not reset the total active energy accumulation.

## **Active Power Demand**

#### **Power Demand**

PowerTag Link/PowerTag Link HD provides:

- Total active power demand calculated on a sliding block interval.
- Maximum of the total active power demand.
- Date and time of occurrence of that maximum.

#### **Power Demand Calculation**

Power demand is calculated using arithmetical integration of the power value during a period of time (interval) divided by the length of the interval. The result is equivalent to the energy accumulated during the interval divided by the length of the interval.

#### Interval for Power Demand Calculation

Power demand is calculated over a sliding block interval. Navigate to **Settings**  $\rightarrow$  **Devices**  $\rightarrow$  **Demand** to set the interval duration from 1 to 60 minutes. The default value is 10 mn.

| ঞ্চ | Acti9 F     | owerTag Link HD |              |          |                                                                             | O Admin *   Logout               |
|-----|-------------|-----------------|--------------|----------|-----------------------------------------------------------------------------|----------------------------------|
| MON | ITORING     | DIAGNOSTICS     | MAINTENANCE  | SE       | TINGS                                                                       |                                  |
| GEN | ERAL        | COMMUNICATION   | USER MANAGEN | IENT     | ALARMS DEVICES                                                              |                                  |
| WIR | ELESS DEVIC | æs.             |              | DEMAND   |                                                                             |                                  |
| DEM | IAND        |                 |              |          | Demand Calculation Interval Time(minutes): * 1 (default: 1, range: 1 to 60) |                                  |
|     |             |                 |              | Reset al | Max Demands * Required fi                                                   | eld Apply Changes Cancel Changes |

#### **Maximum Power Demand**

The maximum power demand is the highest value calculated since the beginning of the measurement or the last reset. PowerTag Link/PowerTag Link HD time stamps (date and time) the maximum power demand occurrence.

PowerTag Link/PowerTag Link HD stores the maximum power demand and the associated date and time.

#### **Resetting the Maximum Power Demand**

Navigate to Settings → Devices → Demand and, click Reset all Max Demands to reset the maximum power demand.

| ঠ্য  | Acti9      | PowerTag Link HD |              |           |             |                       |
|------|------------|------------------|--------------|-----------|-------------|-----------------------|
| MON  | ITORING    | DIAGNOSTICS      | MAINTENANCE  | SET       | TINGS       |                       |
| GENE | ERAL       | COMMUNICATION    | USER MANAGEN | IENT      | ALARMS      | DEVICES               |
| WIRE | ELESS DEVI | CES              |              | DEMAND    |             |                       |
| DEM  | AND        |                  |              |           | Demand Calc | ulation Interval Time |
|      |            |                  |              | Reset all | Max Demands |                       |

## What Is in This Chapter?

This chapter contains the following topics:

| Торіс                           | Page |
|---------------------------------|------|
| About Alarms                    | 96   |
| Alarms Output Table             | 98   |
| Voltage Loss                    | 99   |
| Overcurrent at Voltage Loss     | 100  |
| Communication Loss              | 101  |
| Overload 80%                    | 102  |
| Overload 50%                    | 103  |
| Overload 45%                    | 104  |
| Zero Current                    | 105  |
| Under Voltage (80%)             | 106  |
| Load Operating Time Counter     | 107  |
| Over Voltage (120%)             | 108  |
| Partial Active Energy Delivered | 109  |
| Current I                       | 110  |
| Voltage V                       | 111  |
| Total Active Power              | 112  |
| Power Factor                    | 113  |

## **About Alarms**

#### Description

The **Alarms** page displays the active alarms. When an alarm is displayed, a notification is sent to the user by email (if the email service is enabled). An active alarm disappears when conditions of this alarm are not met anymore.

| Step | Action                                                |
|------|-------------------------------------------------------|
| 1    | Launch the PowerTag Link web page in the web browser. |
| 2    | Login with user name and password.                    |
| 3    | Click Monitoring → Alarms.                            |

| Act9 PowerTag Link HD               |                |                |          |                |               |                     | S Admin • Logist    |
|-------------------------------------|----------------|----------------|----------|----------------|---------------|---------------------|---------------------|
| MONTORING DMONOSTICS                | BETTNOS        |                |          |                |               |                     |                     |
| GENERAL ALAMAS                      |                |                |          |                |               |                     |                     |
| EQI plateforme essai   😑 You have 1 | 100 new skarms |                |          |                |               |                     | _                   |
| ACTIVE ALARM                        |                |                |          |                |               | Ourge tals & time   | Ourse ann ortquator |
| Alam Type                           | Alam Value     | Assist Name    | Usage    | Product        | Email Content | Date & Time         |                     |
| Zalo Current                        |                | PowerTap@dll   | Lighting | PowerTag 1525  | Enal          | 2018/1016 11:31:57  |                     |
| Zero Current                        |                | PowerTap(37)   | Lighting | PowerTag 1520  | <u>time!</u>  | 22/0719/16 02:38:36 |                     |
| Zero Curwit                         |                | PowerTap@85    | Lighting | Powerfag 1520  | <u>Erral</u>  | 2018/10/15 12:40:58 |                     |
| Zaro Gurrent                        |                | PowerTap(375   | Lighting | PowerTag 1520  | <u>Erral</u>  | 2010/1915 12:10:37  |                     |
| Zaro Current                        |                | Power/Tap(207  | Lighting | PowerTag 1520  | time:         | 2018/1915 06.55.16  |                     |
| Zeo Gurwei                          |                | Preor/Tap@R    | Lighting | Powertag 1520  | <u>Brai</u>   | 2018/1915 05 15.03  |                     |
| Zaro Current                        |                | PowerTap(37    | Lighting | PoeerTag 1520  | Emai          | 2018/1915 03.36.32  |                     |
| Zeo Curiett                         |                | PowerTap()24   | Lighting | PowerTag 1520  | <u>terai</u>  | 2010/1014 22:14:30  |                     |
| Zero Current                        |                | Power Tap(3R)  | Lighting | Poer/Tag 1520  | Enal          | 2018/1014 2156 45   |                     |
| Zero Current                        |                | PowerTap(20)   | Lighting | Poer/Tag 1120  | Enal          | 2018/1914 17:20:21  |                     |
| Zero Gurrent                        |                | PowerTap(21    | Lighting | Poer/Tag 1520  | <u>Ernel</u>  | 2000/0104 13 19:24  |                     |
| Zero Gurrent                        |                | Power Tapg 76  | Lighting | Poeortag 1520  | timat         | 2003/01/04 02 41 54 |                     |
| Zaro Current                        |                | Powerfagg/3    | Lighting | PowerTag 1520  | <u>Enal</u>   | 2000/05/04 01:53:31 |                     |
| Zero Current                        |                | PowerTap(3)67  | Lighting | Powerfag 1520  | <u>trat</u>   | 2000/01/04 01:53:31 |                     |
| Zeo Garant                          |                | PowerTap(359   | Lighting | Poerrtag 1520  | trat          | 2000/01/04 01:53:31 |                     |
| Zeo Guren                           |                | Power/Tap(\$51 | Lighting | Poen/Tag 1520  | Enal          | 2000/01/04 01:53:31 |                     |
| Zero Current                        |                | PowerTap(\$37  | Lighting | Poerfag 1520   | line .        | 2000/01/04 01 53.31 |                     |
| Zero Gursett                        |                | PowerTap(2)4   | Lighting | Poering 1520   | trat          | 2000/01/04 01 53:31 |                     |
| Zaro Gurrent                        |                | Power/Tapg30   | Lighting | Poeerfag 1520  | Engl          | 2000/03/04 01:53:31 |                     |
| Zero Gurnett                        |                | Poen/Tap()20   | Laning   | PowerTag 1520  | East          | 2000/01/04 01:53:31 |                     |
| Zero Current                        |                | PowerTapQ18    | Lighting | PowerTag 1520  | Enal          | 2000/01/04 01:53:31 |                     |
| Zeo Garan                           |                | PoerTap(314    | Lighting | PoesrTag 1520  | Enal          | 2000/01/04 01:53:31 |                     |
| Zero Current                        |                | Poen/Tap(3)    | Lighting | PowerTag 1560  | linel         | 2000/01/04 01:53:31 |                     |
| Zeo Guneti                          |                | PowerTap@48    | Lighting | PoeurTag 1520  | fine .        | 2000/01/94 01 52 40 |                     |
| Then Contract                       |                | Ener/Ind18     | Linting  | Energine (SII) | Read.         | 300000 LON 01 12 40 |                     |

| Parameter                                                                                                    | Description                                                                        |  |  |  |
|----------------------------------------------------------------------------------------------------|------------------------------------------------------------------------------------|--|--|--|
| Alarm Type                                                                                                    | Displays the type of an alarm when an alarm is occurred.                           |  |  |  |
| Alarm Value                                                                                                    | Displays the threshold value of an alarm.                                          |  |  |  |
| Asset Name                                                                                                    | Displays the user-defined name of the alarm.                                       |  |  |  |
| Usage                                                                                                    | Displays the type of the usage.                                                    |  |  |  |
| Product                                                                                                    | Displays the device type for which an alarm is configured.                         |  |  |  |
| Gateway                                                                                                    | Displays the user-configured gateway of the device.                                |  |  |  |
| <b>Email Content</b> Click <b>Email</b> to view the custom text of the email defined during an alarm configuration. |                                                                                    |  |  |  |
| Date & Time                                                                                                    | Displays the date and time of the configured alarm in yyyy/mm/dd hh:mm:sec format. |  |  |  |

Click Change date & time to modify the date and time parameters in the Settings  $\rightarrow$  General  $\rightarrow$  Date and Time page.

Click **Change alarm configuration** to modify an existing alarm or to configure a new alarm in the **Settings**  $\rightarrow$  **Alarms**  $\rightarrow$  **Alarm Configuration** page.

#### **Alarm Configuration Page**

The **Alarm Configuration** page is used to configure alarms when there is an electrical event and communication loss.

| Step | Action                                                |
|------|-------------------------------------------------------|
| 1    | Launch the PowerTag Link web page in the web browser. |
| 2    | Login with user name and password.                    |
| 3    | Click Settings → Alarms → Alarm Configuration.        |

This page allows you to add a new alarm and edit the selected alarm from the list of events. Follow the steps given in the table to add a new alarm:

| Step | Action    |                                                                                                    |                                                                                                    |  |  |  |  |  |
|------|-----------|----------------------------------------------------------------------------------------------------|----------------------------------------------------------------------------------------------------|--|--|--|--|--|
| 1    | Click Add | Add Alarm to add a new event. You can create either generic alarm for the whole system or specific alarms to a selected device. |                                                                                                    |  |  |  |  |  |
| 2    | а         | Select <b>Generic Alarms f</b><br>notification to be sent th                                                                    | or the Whole System, select when an alarm to occur, and then select the users to whom an alarm rough email (optional).                                                                                                    |  |  |  |  |  |
|      |           | Act9 PowerTag Link HD                                                                                                    | ∯ kine +[unr                                                                                                    |  |  |  |  |  |
|      |           | MONTORINO DAGNOSTICE BETTINOS<br>GENERAL: COMMUNICATION UEERIMINADEMENT. ALAMIS DEVICES                                         |                                                                                                    |  |  |  |  |  |
|      |           | Autor Contribution                                                                                                    | LICE-UNIO<br>Anne Audion Vogi Pold Law A<br>Genoual Uni                                                                                                    |  |  |  |  |  |
|      |           |                                                                                                    | Vidgust / 2<br>Consetts / 2                                                                                                    |  |  |  |  |  |
|      |           |                                                                                                    | ACC AVM  8 dans tambr hru tau juan                                                                                                    |  |  |  |  |  |
|      |           |                                                                                                    | New         Jee Section 1:           4 Statps and         Dandgarant on                                                                                                    |  |  |  |  |  |
|      |           |                                                                                                    | If Smart (of Artisols big)         [] [] (adjigatepoint)           If Smart (of Article base)         [] (adjigatepoint)           If Smart (of Article base)         [] (adjigatepoint)                                                                                                    |  |  |  |  |  |
|      |           |                                                                                                    | version units units units and and and and and and and and and and                                                                                                    |  |  |  |  |  |
|      |           |                                                                                                    | The material and references (COV)                                                                                                    |  |  |  |  |  |
|      |           |                                                                                                    | Lange * Top on more                                                                                                    |  |  |  |  |  |
|      |           |                                                                                                    | Name Indexes: Interview Control (Interview)                                                                                                    |  |  |  |  |  |
|      |           |                                                                                                    | Ditty seventaal<br>Cader No                                                                                                    |  |  |  |  |  |
|      |           |                                                                                                    | <sup>1</sup> Inside The Marchanes                                                                                                    |  |  |  |  |  |
|      |           |                                                                                                    |                                                                                                    |  |  |  |  |  |
|      | b         | Select Specific Alarms,                                                                                                    | select the required parameters, enter the threshold value that indicates for an alarm to occur, and                                                                                                    |  |  |  |  |  |
|      |           | alarms maximum.                                                                                                    | miori an aiann nouncation to be sent through email (optional). It is possible to add up to 25 specific                                                                                                    |  |  |  |  |  |
|      |           |                                                                                                    | 2 and 1 mm                                                                                                    |  |  |  |  |  |
|      |           | Acto PowerTag Link HD<br>Monttokino onAnostica skittinos<br>casesa comenciario secono comenciario comenciario                   |                                                                                                    |  |  |  |  |  |
|      |           | KLAIN COMINITIATION                                                                                                    | Latif A AMB<br>Arms Restrine Dage Pricet Law                                                                                                    |  |  |  |  |  |
|      |           |                                                                                                    | Constation         /1           Vegin         /1           Second State         /1                                                                                                    |  |  |  |  |  |
|      |           |                                                                                                    | Li tu i                                                                                                    |  |  |  |  |  |
|      |           |                                                                                                    | Cheve keen for the black week of the black of the black o   |  |  |  |  |  |
|      |           |                                                                                                    | A Hagin (inclusion)<br>A characteristic regional (inclusion)<br>A characteristic regional (inclusion)                                                                                                    |  |  |  |  |  |
|      |           |                                                                                                    | Execution                                                                                                    |  |  |  |  |  |
|      |           |                                                                                                    | And the plane (hear (and the control of the control of the control   |  |  |  |  |  |
|      |           |                                                                                                    | Antrino. A. Turni Johe (M. K. )<br>(Inscrementations a) (Inscrementation a) (Inscrementation a) (Inscrementa |  |  |  |  |  |
|      |           |                                                                                                    | Kage*         Constant line (in instant line rad)           Manage         General Lines         Invite(10). Invite(10)                                                                                                    |  |  |  |  |  |
|      |           |                                                                                                    | 64: 00<br>Betaleoide 2010 2010<br>DCL percent                                                                                                    |  |  |  |  |  |
|      |           |                                                                                                    | Galar Ma                                                                                                    |  |  |  |  |  |
|      |           |                                                                                                    |                                                                                                    |  |  |  |  |  |
| 3    | Enter the | Subject and Message of                                                                                                    | the email event (if necessary).                                                                                                    |  |  |  |  |  |
| 4    | Click App | ly Changes to save the s                                                                                                    | settings. Click Cancel Changes to revert the settings.                                                                                                    |  |  |  |  |  |
|      |           | ,                                                                                                    |                                                                                                    |  |  |  |  |  |

**NOTE:** The email with custom text that uses characters such as à, è, ù, é, â, ê, î, ô, û, ë, ï, ü, ÿ, and ç are not shown correctly in the email but the generic text message is shown correctly.

## Alarms Output Table

## Alarms output table

| Alarms                           | Alarms Output       |  |                    |          |  |
|----------------------------------|---------------------|--|--------------------|----------|--|
|                                  | Modbus Registers Er |  | nail Notifications |          |  |
|                                  | Generic             |  | Generic            | Specific |  |
| Voltage Loss                     | x                   |  | x                  |          |  |
| Current Overload at Voltage Loss | x                   |  | x                  |          |  |
| Communication Loss               |                     |  | x                  |          |  |
| Overload 80%                     |                     |  | x                  |          |  |
| Overload 50%                     |                     |  | x                  |          |  |
| Overload 45%                     | x                   |  |                    |          |  |
| Zero Current                     | x                   |  |                    |          |  |
| Under Voltage (80%)              | x                   |  |                    |          |  |
| Over Voltage (120%)              | x                   |  |                    |          |  |
| Partial Active Energy Delivered  |                     |  |                    | x        |  |
| Current I                        |                     |  |                    | x        |  |
| Voltage V                        |                     |  |                    | x        |  |
| Total Active Power               |                     |  |                    | x        |  |
| Power Factor                     |                     |  |                    | x        |  |
| Load Operating Time Counter      |                     |  |                    | x        |  |

## Voltage Loss

This alarm indicates that the circuit on which wireless device is installed is no longer under voltage. The cause of the voltage loss can be a manual opening of the circuit, a mains power outage, a circuit breaker tripping. Wireless device sends the Voltage Loss alarm to the gateway as soon as it happens, and before being fully de-energized, i.e the alarm response-time does not depend on the wireless communication period. The alarm will automatically disappear as soon as the wireless device is powered again.

## **Overcurrent at Voltage Loss**

This alarm indicates that, an overcurrent occured during the time of voltage loss. This alarm occurs only if the option is activated. The alarm is managed only if the nominal current or the breaker rating (Ir) of the associated protection device has been set.

**NOTE:** RMS value of the current during the voltage loss, are available in the Modbus table. (See **Modbus Registers** section for more details). These measurements help to diagnose the root cause of the overcurrent.

# **DANGER**

HAZARD OF ELECTRIC SHOCK, EXPLOSION OR ARC FLASH

Make sure the cause of the overcurrent is identified and fixed before closing the circuit.

Failure to follow these instructions will result in death or serious injury.

#### **Communication Loss**

This alarm indicates that the gateway has lost the communication with a wireless device.

The communication loss happens if the gateway has not received packets for a period of time:

- PowerTag energy sensors: 44 wireless communication periods
- PowerTag Control: 3 minutes and 40 seconds

The alarm will automatically disappear as soon as the wireless device is back in the RF network.

## **Overload 80%**

This alarm indicates that the load current exceeded 80% of the nominal current or exceed 80% of the associated circuit breaker rating (Ir). On polyphase circuits, the alarm happens if the current of one of the phases meets the above conditions. The gateway manages the alarms based on the values of the currents sent by the wireless device. The response time of the alarm depends on the communication period set into the PowerTag system wireless network (default = 5 seconds). The alarm automatically disappears when the load current remains below the threshold value.

NOTE: Hysteresis of 10% is applied on the threshold value.

## **Overload 50%**

This alarm indicates that the load current exceeded 50% of the nominal current or exceed 50% of the associated circuit breaker rating (Ir). On polyphase circuits, the alarm happens if the current of one of the phases meets the above conditions. The gateway manages the alarms based on the values of the currents sent by the wireless device. The response time of the alarm depends on the communication period set into the PowerTag system wireless network (default = 5 seconds). The alarm automatically disappears when the load current remains below the threshold value.

NOTE: Hysteresis of 10% is applied on the threshold value.

## **Overload 45%**

This alarm indicates that the load current exceeded 45% of the nominal current or exceed 45% of the associated circuit breaker rating (Ir). On polyphase circuits, the alarm happens if the current of one of the phases meets the above conditions. The gateway manages the alarms based on the values of the currents sent by the wireless device. The response time of the alarm depends on the communication period set into the PowerTag wireless network (default = 5 seconds). The alarm automatically disappears when the load current remains below the threshold value.

**NOTE:** Hysteresis of 10% is applied on the threshold value.

## Zero Current

This alarm indicates that the load current value is 0 A. On polyphase circuits, the alarm happens if the current of one of the phases meets the above condition. The gateway manages the alarms based on the values of the currents sent by the wireless device. The response time of the alarm depends on the communication period set into the PowerTag system wireless network (default = 5 seconds). Zero current alarm allows the monitoring of full time running loads. The alarm automatically disappears when the load current is greater than 0 A on all phases.

## Under Voltage (80%)

This alarms triggers when a phase-to-neutral voltage or a phase-to-phase voltage falls below the threshold of 80% of the nominal value. The alarm automatically disappears when the voltage remains greater than 88% of the nominal value (a hysteresis of 10% is applied).

### Load Operating Time Counter

This alarm indicates that the load operating time counter has reached the configured threshold value. The alarm can be set with the following conditions:

- Greater than: The alarm is triggered when the Load Operating Time Counter exceed the configured threshold value.
- Every: The alarm is triggered every time the Load Operating Time Counter has reached the time configured in the threshold value.

When an alarm is triggered, the system manager receives the email notification and he commissions the loop of the alarm.

## Over Voltage (120%)

This alarms triggers when a phase-to-neutral voltage or a phase-to-phase voltage exceeds the threshold of 120% of the nominal value. The alarm automatically disappears when the voltage remains lower than 108% of the nominal value (a hysteresis of 10% is applied).
### Partial Active Energy Delivered

This alarm indicates that the "Partial Active Energy Delivered" has reached the configured threshold value. The alarm can be set with the following conditions:

- Greater than: The alarm is triggered when the "Partial Active Energy Delivered" exceeds the configured threshold value.
- Every: The alarm is triggered every time the "Partial Active Energy Delivered" has reached the time configured in the threshold value.

## Current I

This alarm indicates that the **Current I** is greater or lower than the configured threshold value. The alarm will become inactive if the **Current I** remains under or over (as defined by the comparator) 90% of the threshold value.

# Voltage V

This alarm indicates that the **Voltage V** is greater or lower than the configured threshold value. The alarm will become inactive if the **Voltage V** remains under or over (as defined by the comparator) 90% of the threshold value.

## **Total Active Power**

This alarm indicates that the **Total Active Power** is greater or lower than the configured threshold value. The alarm will become inactive if the **Total Active Power** remains under or over (as defined by the comparator) 90% of the threshold value.

# **Power Factor**

This alarm indicates that the **Power Factor** is greater or lower than the configured threshold value. The alarm will become inactive if the **Power Factor** remains under or over (as defined by the comparator) 90% of the threshold value.

# Chapter 12 Modbus Registers Tables

# What Is in This Chapter?

This chapter contains the following topics:

| Торіс                              | Page |
|------------------------------------|------|
| Modbus Table Format and Data Types | 116  |
| System Modbus Table                | 119  |
| Wireless Devices Modbus Tables     | 120  |

# Modbus Table Format and Data Types

#### **Table Formats**

Register tables have the following columns:

| Address | Register | No. | RW | x | Unit | Туре | Range | Default<br>Value | Svd | Function<br>Code | Description |
|---------|----------|-----|----|---|------|------|-------|------------------|-----|------------------|-------------|
|---------|----------|-----|----|---|------|------|-------|------------------|-----|------------------|-------------|

| Designation           | Description                                                                                                    |
|-----------------------|----------------------------------------------------------------------------------------------------|
| Address               | 16-bit register address in hexadecimal. The address is the data used in the Modbus frame.                                                                                                    |
| Register              | 16-bit register number in decimal. Register = Address + 1                                                                                                    |
| No                    | Number of 16-bit registers that need to be read/written to access the complete information                                                                                                    |
| R/RW                  | Whether the register is read only (R) or read-write (RW).                                                                                                    |
| x                     | <ul> <li>Scale factor:</li> <li>Scale "X1" means that the value of the register is the right one with the unit indicated.</li> <li>A scale of 10 means that the register contains the value multiplied by 10. The actual value is therefore the value of the register divided by 10.</li> <li>A scale of 0.1 means that the register contains the value multiplied by 0.1. The actual value is therefore the value of the register multiplied by 10.</li> </ul> |
| Unit                  | Information unit of measurement:<br>• "–": no unit corresponding to the value expressed.<br>• "h": hours<br>• "D": the unit depends on the connected device.                                                                                                    |
| Туре                  | Coding data type (see <b>Data type</b> table below).                                                                                                    |
| Range                 | Range of permitted values for the variable, usually a subset of what the format allows. For BITMAP type data, the content of this domain is "–".                                                                                                    |
| Default Value         | Default value for the variable                                                                                                    |
| Svd                   | <ul> <li>Saving the value in the event of a power failure:</li> <li>"Y": the value of the register is saved in the event of a power failure.</li> <li>"N": the value is lost in the event of a power failure.</li> </ul>                                                                                                    |
|                       | NOTE: On start-up or reset, the available values are retrieved.                                                                                                    |
| Function code         | Code of functions that can be used in the register.                                                                                                    |
| Applicable<br>Devices | <ul> <li>Availability of the data depending on the associated device:</li> <li>"Y": the associated device provides the information.</li> <li>"N": the associated device provides the information.</li> </ul>                                                                                                    |
| Description           | Information about the register and the restrictions that apply.                                                                                                    |

#### **Data Types**

#### The following data types appear in the tables of Modbus registers:

| Name    | Description                       | Range                                               |
|---------|-----------------------------------|-----------------------------------------------------|
| UINT    | 16-bit unsigned integer (1 word)  | 065535                                              |
| INT     | 16-bit signed integer (1 word)    | -32768+32767                                        |
| UINT32  | 32-bit unsigned integer (2 words) | 04 294 967 295                                      |
| INT32   | 32-bit signed integer (2 words)   | -2 147 483 648+2 147 483 647                        |
| INT64   | 64-bit signed integer (4 words)   | -9 223 372 036 854 775 8089 223 372 036 854 775 807 |
| Float32 | 32-bit value (2 words)            | -3.4028E+38 +3.4028E+38                             |
| ASCII   | 8-bit alphanumeric character      | Table of ASCII Characters                           |
| BITMAP  | 16-bit field (1 word)             | -                                                   |
| DATE    | See below                         | -                                                   |

#### NOTE:

Float32 type data: Single precision float with sign bit, 8 bits exponent, 23 bits mantissa (positive and negative normalized real)

For ASCII type data, the order of transmission of characters in words (16-bit registers) is as follows:

- Character n as least significant
- Character n + 1 as most significant

All registers (16-bit or 2 bytes) are transmitted with Big Endian coding:

- The most significant byte is transmitted first.
- The least significant byte is transmitted second.
- 32-bit variables saved on two 16-bit words (e.g. consumption meters) are in Big Endian format:
- The most significant word is transmitted first, then the least significant.

64-bit variables saved on four 16-bit words (e.g. dates) are in Big Endian format:

The most significant word is transmitted first, and so on.

#### DATE

DATE format in accordance with TI081 standard:

| Word                                                                                               |                                                      |                    |           |         |                                                                                                    |                                                       |                                            | Bits                                                      |                               |                        |          |                   |         |     |   |   |
|----------------------------------------------------------------------------------------------------|------------------------------------------------------|--------------------|-----------|---------|----------------------------------------------------------------------------------------------------|-------------------------------------------------------|--------------------------------------------|-----------------------------------------------------------|-------------------------------|------------------------|----------|-------------------|---------|-----|---|---|
|                                                                                                    | 15                                                   | 14                 | 13        | 12      | 11                                                                                                    | 10                                                    | 9                                          | 8                                                         | 7                             | 6                      | 5        | 4                 | 3       | 2   | 1 | 0 |
| 1                                                                                                  | Reserved                                             | (0)                |           |         |                                                                                                    |                                                       |                                            |                                                           | R4 (0)                        | Year (                 | 0127)    |                   |         |     |   |   |
| 2                                                                                                  | 0                                                    |                    |           |         | Month (                                                                                                    | 112) WD (0) Day (1                                    |                                            |                                                           |                               |                        | l31)     |                   |         |     |   |   |
| 3                                                                                                  | SU (0)                                               | 0                  |           | Hour (0 | 23)                                                                                                    |                                                       |                                            |                                                           | iV                            | 0                      | Minute   | e (059            | 9)      |     |   |   |
| 4                                                                                                  | Millisecond (059,999)                                |                    |           |         |                                                                                                    |                                                       |                                            |                                                           |                               |                        |          |                   |         |     |   |   |
| R4:<br>Year:<br>Month:<br>Day:<br>Hour:<br>Minute:<br>Milliseco<br>WD (day<br>SU (sun<br>iV (valid | ond:<br>y of the wee<br>nmertime):<br>ity of the inf | ək) :<br>formatior | n receive | d):     | Bit rese<br>7 bits (y<br>4 bits<br>5 bits<br>5 bits<br>6 bits<br>6 bits<br>Bit at 0<br>Bit at 1<br>Bit at 1 | rved<br>vear sta<br>if this p<br>for sum<br>if the in | rting at<br>aramete<br>imertim<br>formatio | 2000)<br>er is not use<br>e, bit at 0 if<br>on is not val | ed.<br>this par<br>lid, bit a | rameter<br>it 0 if thi | is not u | used.<br>neter is | not use | ed. |   |   |

#### **Direct Bit Addressing**

Addressing is permitted for BITMAP type zones with functions 1, 2, 5, and 15.

The address of the first bit is constructed as follows: (register address x 16) + bit number.

This addressing mode is specific to Schneider Electric.

**Example:** For functions 1, 2, 5, and 15, bit 3 of register 0x0078 should be addressed; the bit address is therefore 0x0783.

**NOTE:** The register whose bit needs to be addressed should have an address  $\leq$  0x0FFF.

#### **Example of Modbus Frames**

Request

| Definition      | Number of Bytes | Value  | Comment                                                                    |
|-----------------|-----------------|--------|----------------------------------------------------------------------------|
| Slave number    | 1 byte          | 0x05   | PowerTag Link Modbus Address                                               |
| Function code   | 1 byte          | 0x03   | Reads n output or internal words                                           |
| Address         | 2 bytes         | 0x36E2 | Address of a consumption meter whose address is 14050 in decimal notation. |
| Number of words | 2 bytes         | 0x002C | Reads 44 16-bit registers.                                                 |
| CRC             | 2 bytes         | XXXX   | Value of CRC16.                                                            |

#### Response

| Definition          | Number of Bytes | Value  | Comment                          |
|---------------------|-----------------|--------|----------------------------------|
| Slave number        | 1 byte          | 0x05   | PowerTag Link Modbus Address     |
| Function code       | 1 byte          | 0x03   | Reads n output or internal words |
| Number of Bytes     | 2 bytes         | 0x0058 | Number of bytes read             |
| Value of words read | 88 bytes        | -      | Reads 44 16-bit registers        |
| CRC                 | 2 bytes         | XXXX   | Value of CRC16.                  |

#### **Modbus Register**

The address of register number n is n-1. The tables detailed in the following parts of this document provides both register numbers (in decimal format) and corresponding addresses (in hexadecimal format). For example, the address of register number 3000 is 0x0BB7 (2999).

#### NOTE: How to use registers:

To know the description of the registers of each associated device (how to use them), print the PDF report of Modbus registers using EcoStruxure Power Commission software, see *EcoStruxure Power Commission Online Help.* This report gives a dynamic knowledge of all the registers potentially to be integrated into the supervision systems including, a description of each register.

# System Modbus Table

#### Identification

The Modbus slave ID of PowerTag Link to read Identification Modbus table is 255.

| Address | Register | No. | RW | x | Unit | Туре  | Range | Invalid<br>Value | Svd | Function<br>Code | Description                                                                                                    |
|---------|----------|-----|----|---|------|-------|-------|------------------|-----|------------------|----------------------------------------------------------------------------------------------------|
| 0x64    | 101      | 6   | R  | - | _    | ASCII | _     | N/A              | Y   | 03,<br>100–4     | <ul> <li>Serial number on 12 ASCII characters;</li> <li>11 alphanumeric digits maximum [SN] or</li> <li>[S/N]: PP YY WW [D[nnnn]]</li> <li>PP: Plant</li> <li>YY: Year in decimal notation [0599]</li> <li>WW: Week in decimal notation [153]</li> <li>D: Day of the week in decimal notation [17]</li> <li>nnnn: Sequence of numbers [000110.000–1]</li> </ul> |
| 0x6A    | 107      | 3   | R  | - | -    | ASCII | -     | N/A              | Y   | 03,<br>100–4     | Hardware version on 6 ASCII characters                                                                                                    |
| 0x6D    | 110      | 3   | R  | - | -    | ASCII | -     | N/A              | Y   | 03,<br>100–4     | Software version on 6 ASCII characters. <b>Example:</b> "V0.0.1"                                                                                                    |

#### Status

| Address | Register | No. | RW | x | Unit | Туре   | Range | Invalid<br>Value | Svd | Function Code        | Description                                                                                                    |
|---------|----------|-----|----|---|------|--------|-------|------------------|-----|----------------------|----------------------------------------------------------------------------------------------------|
| 0x70    | 113      | 1   | R  | _ | -    | BITMAP | -     | 0x0000           | Ν   | 01, 02, 03,<br>100–4 | PowerTag Link device<br>status and diagnostic<br>register<br>Bit 0 = 1: start-up phase<br>Bit 1 = 1: operating phase<br>Bit 2 = 1: downgraded mode<br>Bit 3 = 1: Failure mode<br>Bit 12: not used<br>Bit 13: E2PROM error<br>Bit 14: RAM error<br>Bit 15: FLASH error<br><b>NOTE:</b> Bits 0 to 3 are<br>exclusive: only one mode is<br>used at any given time. |

## Date and Time

| Address | Registers | No. | RW | x | Unit | Туре | Range | Invalid<br>Value | Svd | Function Code   | Description                                                                                     |
|---------|-----------|-----|----|---|------|------|-------|------------------|-----|-----------------|-------------------------------------------------------------------------------------------------|
| 0x73    | 116       | 4   | RW | - | _    | DATE | (1)   | N/A              | N   | 03, 16<br>100–4 | Indicates the year, month, day,<br>hour, minute and millisecond on<br>the PowerTag Link device. |

<sup>(1)</sup> See description of the DATE type *(see page 117)*.

## Wireless Devices Modbus Tables

#### Description

PowerTag Link dynamically allocates a Modbus slave address to each of the wireless devices paired with it. Addresses range from 1 to 247.

The following table lists the Modbus registers that applies to all wireless paired devices.

To read a value from a particular wireless device, the supervision system uses its dynamically allocated Modbus address.

### Modbus Table Common to PowerTag Energy Sensors

| Address     | Register     | No. | RW | x | Unit | Туре        | Range | Invalid<br>Value | Svd | Function<br>Code | Applicable<br>Devices |                           | Description                          |
|-------------|--------------|-----|----|---|------|-------------|-------|------------------|-----|------------------|-----------------------|---------------------------|--------------------------------------|
|             |              |     |    |   |      |             |       |                  |     |                  | PowerTag Energy 63 A  | PowerTag Energy 250/630 A |                                      |
| Current - N | letering Da  | ta  |    |   |      |             |       |                  |     |                  |                       |                           | l                                    |
| 0xBB7       | 3000         | 2   | R  | - | A    | Float3<br>2 | -     | 0xFFC<br>00000   | Ν   | 03,<br>100–4     | Y                     | Y                         | RMS Current on phase A.              |
| 0xBB9       | 3002         | 2   | R  | - | A    | Float3<br>2 | -     | 0xFFC<br>00000   | N   | 03,<br>100–4     | Y                     | Y                         | RMS Current on phase B.              |
| 0xBBB       | 3004         | 2   | R  | - | A    | Float3<br>2 | -     | 0xFFC<br>00000   | N   | 03,<br>100–4     | Y                     | Y                         | RMS Current on phase C.              |
| Voltage -M  | etering Dat  | ta  |    |   |      |             |       |                  |     |                  |                       |                           |                                      |
| 0xBCB       | 3020         | 2   | R  | - | V    | Float3<br>2 | -     | 0xFFC<br>00000   | Ν   | 03,<br>100–4     | Y                     | Y                         | RMS Phase-to-phase voltage A-B.      |
| 0xBCD       | 3022         | 2   | R  | - | V    | Float3<br>2 | -     | 0xFFC<br>00000   | Ν   | 03,<br>100–4     | Y                     | Y                         | RMS Phase-to-phase voltage B-C.      |
| 0xBCF       | 3024         | 2   | R  | - | V    | Float3<br>2 | -     | 0xFFC<br>00000   | N   | 03,<br>100–4     | Y                     | Y                         | RMS Phase-to-phase voltage C-A.      |
| 0xBD3       | 3028         | 2   | R  | - | V    | Float3<br>2 | -     | 0xFFC<br>00000   | N   | 03,<br>100–4     | Y                     | Y                         | RMS Phase-to-neutral voltage A-N.    |
| 0xBD5       | 3030         | 2   | R  | - | V    | Float3<br>2 | -     | 0xFFC<br>00000   | N   | 03,<br>100–4     | Y                     | Y                         | RMS Phase-to-neutral<br>voltage B-N. |
| 0xBD7       | 3032         | 2   | R  | - | V    | Float3<br>2 | -     | 0xFFC<br>00000   | Ν   | 03,<br>100–4     | Y                     | Y                         | RMS Phase-to-neutral voltage C-N.    |
| Power - Me  | etering Data | a   | 1  |   |      | 1           | 1     | I                | n.  | i                | 1                     | 1                         | T                                    |
| 0xBED       | 3054         | 2   | R  | - | W    | Float3<br>2 | -     | 0xFFC<br>00000   | N   | 03,<br>100–4     | Y                     | Y                         | Active power on phase A.             |
| 0xBEF       | 3056         | 2   | R  | - | W    | Float3<br>2 | -     | 0xFFC<br>00000   | N   | 03,<br>100–4     | Y                     | Y                         | Active power on phase B.             |
| 0xBF1       | 3058         | 2   | R  | - | W    | Float3<br>2 | -     | 0xFFC<br>00000   | N   | 03,<br>100–4     | Y                     | Y                         | Active power on phase C.             |
| 0xBF3       | 3060         | 2   | R  | - | W    | Float3<br>2 | -     | 0xFFC<br>00000   | N   | 03,<br>100–4     | Y                     | Y                         | Total active power.                  |
| 0xBFB       | 3068         | 2   | R  | - | Var  | Float3<br>2 | -     | 0xFFC<br>00000   | N   | 03,<br>100–4     | N                     | Y                         | Total reactive power.                |
| 0xC03       | 3076         | 2   | R  | - | VA   | Float3<br>2 | -     | 0xFFC<br>00000   | Ν   | 03,<br>100–4     | Y                     | Y                         | Total apparent power (arithmetric).  |
| Power Den   | nand         |     |    |   |      |             |       |                  |     |                  |                       |                           |                                      |
| 0xEB3       | 3764         | 2   | R  | - | W    | Float3<br>2 | -     | 0xFFC<br>00000   | N   | 03,100-<br>4     | Y                     | Y                         | Demand Total Active Power            |

| Address    | Register     | No.    | RW      | x   | Unit | Туре                                | Range | Invalid<br>Value                | Svd | Function<br>Code | Applicable<br>Devices |                           | Description                                                                          |
|------------|--------------|--------|---------|-----|------|-------------------------------------|-------|---------------------------------|-----|------------------|-----------------------|---------------------------|--------------------------------------------------------------------------------------|
|            |              |        |         |     |      |                                     |       |                                 |     |                  | PowerTag Energy 63 A  | PowerTag Energy 250/630 A |                                                                                      |
| 0xEB8      | 3768         | 2      | R       | -   | W    | Float3<br>2                         | -     | 0xFFC<br>00000                  | Y   | 03,<br>100–4     | Y                     | Y                         | Max Demand Total Active<br>Power                                                     |
| 0xEBB      | 3771         | 4      | R       | -   | NA   | D/T<br>IEC<br>870-5-<br>4(T08<br>1) | -     | 0xFFF<br>FFFF<br>F�FF<br>Y      | Y   | 03,<br>100–4     | Y                     | Y                         | Max Demand Total Active<br>Power Timestamp                                           |
| Power Fac  | tor - Meteri | ing Da | ata     | 1   |      |                                     |       |                                 | 1   |                  |                       |                           | 1                                                                                    |
| 0xC0B      | 3084         | 2      | R       | -   | -    | Float3<br>2                         | -     | 0xFFC<br>00000                  | Ν   | 03,<br>100–4     | Y                     | Y                         | Total power factor.                                                                  |
| Frequency  | -Metering    | Data   |         |     |      | -                                   |       |                                 |     |                  |                       |                           |                                                                                      |
| 0xC25      | 3110         | 2      | R       | -   | Hz   | Float3<br>2                         | -     | 0xFFC<br>00000                  | N   | 03,<br>100–4     | N                     | Y                         | AC Frequency                                                                         |
| Device tem | perature -   | Mete   | ring Da | ita | 1    | T                                   | 1     | 1                               | 1   | 1                | 1                     |                           |                                                                                      |
| 0xC3B      | 3131         | 2      | R       | -   | °C   | Float3<br>2                         | -     | 0xFFC<br>00000                  | N   | 03,<br>100–4     | N                     | Y                         | Device internal temperature                                                          |
| Energy - M | etering Da   | ta     | 1       | 1   | 1    | 1                                   | 1     |                                 | 1   | 1                |                       |                           | 1                                                                                    |
| 0xC83      | 3204         | 4      | R       | -   | Wh   | INT64                               | -     | 0x800<br>00000<br>00000<br>000  | Y   | 03               | Y                     | N                         | Total active energy delivered<br>+ received, non resettable                          |
| 0xC87      | 3208         | 4      | R       | -   | Wh   | INT64                               | -     | 0x800<br>00000<br>00000<br>000  | Y   | 03               | N                     | Y                         | Total active energy delivered<br>+ count positively, non<br>resettable               |
| 0xC8B      | 3212         | 4      | R       | -   | Wh   | INT64                               | -     | 0x800<br>00000<br>00000<br>0000 | Y   | 03               | N                     | Y                         | Total active energy received, non resettable                                         |
| 0xC8F      | 3216         | 4      | R       | -   | Wh   | INT64                               | -     | 0x800<br>00000<br>00000<br>0000 | Y   | 03               | N                     | Y                         | Active energy on phase A<br>delivered + received, non<br>resettable                  |
| 0xC93      | 3220         | 4      | R       | -   | Wh   | INT64                               | -     | 0x800<br>00000<br>00000<br>0000 | Y   | 03               | N                     | Y                         | Active energy on phase B<br>delivered + received, non<br>resettable                  |
| 0xC97      | 3224         | 4      | R       | -   | Wh   | INT64                               | -     | 0x800<br>00000<br>00000<br>0000 | Y   | 03               | N                     | Y                         | Active energy on phase C<br>delivered + received, non<br>resettable                  |
| 0xCB7      | 3256         | 4      | R       | -   | Wh   | INT64                               | -     | 0x800<br>00000<br>00000<br>000  | Y   | 03               | Y                     | N                         | Partial active energy<br>delivered + received,<br>resettable                         |
| 0xCBB      | 3260         | 4      | RW      | -   | Wh   | INT64                               | -     | 0x800<br>00000<br>00000<br>000  | Y   | 03, 16           | Ν                     | Y                         | Set partial active energy<br>counter. The value returns to<br>zero by PowerTag Link. |

| Address | Register | No. | RW | x | Unit     | Туре  | Range | Invalid<br>Value                | Svd | Function<br>Code | Applica<br>Devices   | ble<br>S                  | Description                                                                                         |
|---------|----------|-----|----|---|----------|-------|-------|---------------------------------|-----|------------------|----------------------|---------------------------|----------------------------------------------------------------------------------------------------|
|         |          |     |    |   |          |       |       |                                 |     |                  | PowerTag Energy 63 A | PowerTag Energy 250/630 A |                                                                                                    |
| 0xCBF   | 3264     | 4   | R  | - | Wh       | INT64 | _     | 0x800<br>00000<br>00000<br>0000 | Y   | 03               | N                    | Y                         | Partial active energy<br>delivered, resettable                                                      |
| 0xCC3   | 3268     | 4   | RW | _ | Wh       | INT64 | _     | 0x800<br>00000<br>00000<br>000  | N   | 03, 16           | N                    | Y                         | Set partial active energy<br>delivered counter. The value<br>returns to zero by PowerTag<br>Link.   |
| 0xCC7   | 3272     | 4   | R  | _ | Wh       | INT64 | _     | 0x800<br>00000<br>00000<br>000  | N   | 03               | N                    | Y                         | Partial active energy received, resettable                                                          |
| 0xCCB   | 3276     | 4   | RW | _ | Wh       | INT64 | _     | 0x800<br>00000<br>00000<br>000  | N   | 03, 16           | Ν                    | Y                         | Set partial active energy<br>received counter. The value<br>returns to zero by PowerTag<br>Link.    |
| 0xCCF   | 3280     | 4   | R  | _ | VA<br>Rh | INT64 | _     | 0x800<br>00000<br>00000<br>000  | Y   | 03               | N                    | Y                         | Partial reactive energy delivered, resettable                                                       |
| 0xCD3   | 3284     | 4   | RW | _ | VA<br>Rh | INT64 | _     | 0x800<br>00000<br>00000<br>000  | N   | 03, 16           | N                    | Y                         | Set partial reactive energy<br>delivered counter. The value<br>returns to zero by PowerTag<br>Link. |
| 0xCD7   | 3288     | 4   | R  | - | VA<br>Rh | INT64 | -     | 0x800<br>00000<br>00000<br>000  | N   | 03               | N                    | Y                         | Partial reactive energy received, resettable                                                        |
| 0xCDB   | 3292     | 4   | RW | - | VA<br>Rh | INT64 | -     | 0x800<br>00000<br>00000<br>0000 | N   | 03, 16           | N                    | Y                         | Set partial reactive energy<br>received counter. The value<br>returns to zero by PowerTag<br>Link.  |

## Modbus Table for PowerTag Control Modules

| Address | Register | No. | RW | XR | Unit | Туре  | Range | Invalid | Svd | Function    | Applicable           | Devices             | Description                        |
|---------|----------|-----|----|----|------|-------|-------|---------|-----|-------------|----------------------|---------------------|------------------------------------|
|         |          |     |    |    |      |       |       | Value   |     | Code        | PowerTag Control 2DI | PowerTag Control IO |                                    |
| 0X84D0  | 34001    | 10  | R  | NA | NA   | ASCII | NA    | 0X00    | Y   | 03<br>100-4 | Y                    | Y                   | Digital input 1 name               |
| 0X84E7  | 34024    | 3   | R  | NA | NA   | ASCII | NA    | 0X00    | Y   | 03<br>100-4 | Y                    | Y                   | Digital input 1 circuit identifier |

| Address | Register | No. | RW | XR | Unit | Туре | Range | Invalid<br>Value | Svd | Function<br>Code | PowerTag Control 2DI | PowerTag Control IO | Description                                                                                                    |
|---------|----------|-----|----|----|------|------|-------|------------------|-----|------------------|----------------------|---------------------|----------------------------------------------------------------------------------------------------|
| 0X84EA  | 34027    | 1   | R  | NA | NA   | ENUM | NA    | 0xFFF<br>F       | Y   | 03<br>100-4      | Y                    | Y                   | Digital input 1<br>product usage<br>1 = Main/Incomer<br>2 = Sub/Head of<br>group<br>3 = Heating<br>4 = Cooling<br>5 = HVAC<br>6 = Ventilation<br>7 = Lighting<br>8 = Office<br>Equipment<br>9 = Cooking<br>10 = Food<br>refrigeration<br>11 = Elevators<br>12 = Computers<br>13 = Renewable<br>Energy<br>Production<br>14 = Genset<br>15 = Compressed<br>air<br>16 = Vapor<br>17 = Machine<br>18 = Process<br>19 = Water<br>20 = Other<br>sockets<br>21 = Other |

| Address | Register | No. | RW | XR | Unit | Туре | Range | Invalid<br>Value | Svd | Function<br>Code | PowerTag Control 2DI | PowerTag Control IO | Description                                                                                                    |
|---------|----------|-----|----|----|------|------|-------|------------------|-----|------------------|----------------------|---------------------|----------------------------------------------------------------------------------------------------|
| 0X84EC  | 34029    | 1   | R  | NA | NA   | ENUM | NA    | 0x800<br>0       | Y   | 03<br>100-4      | Y                    | Y                   | Digital input 1<br>assignment<br>reference<br>• 0 = None<br>• 1 = Standard input<br>• 2 = Breaker<br>position<br>• 3 = Trip indicator<br>(SD)<br>• 4 = Chained trip<br>indicator<br>• 5 = Electrical trip<br>signal contact<br>• 6 = Thermal trip<br>signal contact<br>• 7 = Earth leakage<br>trip signal contact<br>(SDV)<br>• 8 = Groud fault<br>trip signal contact<br>• 9 = Surge failure<br>contact<br>• 15 = Switchboard<br>board door<br>contact<br>• 16 = Feedback<br>loop<br>Register is forced to<br>'Feedback loop' (16),<br>when Digital output 1<br>Feedback loop is<br>configured to<br>'Enabled'. (See reg.<br>37036) |
| 0X84ED  | 34030    | 1   | R  | NA | NA   | ENUM | NA    | 0xFFF<br>F       | Y   | 03<br>100-4      | Y                    | Y                   | Digital input 1 contact<br>type<br>• 0 = Normally open<br>• 1 = Normally<br>close                                                                                                    |
| 0X84F8  | 34041    | 1   | R  | NA | NA   | ENUM | NA    | 0xFFF<br>F       | Y   | 03<br>100-4      | Y                    | Y                   | Digital input 1<br>electrical status<br>Indicates the<br>electrical status of<br>the input regardless<br>of the assignment<br>reference.<br>• 0 = Low level<br>• 1 = High level                                                                                                    |
| 0X84FE  | 34047    | 1   | R  | NA | NA   | ENUM | NA    | 0xFFF<br>F       | Y   | 03<br>100-4      | Y                    | Y                   | Digital input 1<br>breaker position<br>Indicates the breaker<br>position - Only<br>available if input 1<br>assignment<br>reference is 'Breaker<br>position' (case = 2)<br>• 0 = Open<br>• 1 = Close                                                                                                    |

| Address | Register | No. | RW | XR | Unit | Туре  | Range | Invalid    | Svd | Function    | Applicable           | Devices             | Description                                                                                                    |
|---------|----------|-----|----|----|------|-------|-------|------------|-----|-------------|----------------------|---------------------|----------------------------------------------------------------------------------------------------|
|         |          |     |    |    |      |       |       | Value      |     | Code        | PowerTag Control 2DI | PowerTag Control IO |                                                                                                    |
| 0X8508  | 34057    | 1   | R  | NA | NA   | ENUM  | NA    | 0xFFF<br>F | Y   | 03<br>100-4 | Y                    | Y                   | Digital input 1 trip<br>indicator Indicates<br>the trip status- Only<br>available if input 1<br>assignment<br>reference is one of<br>the trip cause (case =<br>3 to 8)<br>• 0 = Tripped<br>• 1 = Not tripped                                                                                                    |
| 0X8510  | 34065    | 1   | R  | NA | NA   | ENUM  | NA    | 0xFFF<br>F | Y   | 03<br>100-4 | Y                    | Y                   | Digital input 1 status<br>Indicates the status<br>of the Digital Input 1 -<br>Only available if input<br>1 assignment<br>reference is not<br>'Breaker position' or<br>none of the trip<br>causes. (Cases 1, 9,<br>15, 16)<br>• 0 = On<br>• 1 = Off                                                                                                    |
| 0X8534  | 34101    | 10  | R  | NA | NA   | ASCII | NA    | 0X00       | Y   | 03<br>100-4 | Y                    | N                   | Digital input 2 name                                                                                                    |
| 0X854B  | 34124    | 3   | R  | NA | NA   | ASCII | NA    | 0X00       | Y   | 03<br>100-4 | Y                    | N                   | Digital input 2 circuit identifier                                                                                                    |
| 0X854E  | 34127    | 1   | R  | NA | NA   | ENUM  | NA    | 0xFFF<br>F | Y   | 03<br>100-4 | Y                    | N                   | Digital input 2<br>product usage<br>1 = Main/Incomer<br>2 = Sub/Head of<br>group<br>3 = Heating<br>4 = Cooling<br>5 = HVAC<br>6 = Ventilation<br>7 = Lighting<br>8 = Office<br>Equipment<br>9 = Cooking<br>10 = Food<br>refrigeration<br>11 = Elevators<br>12 = Computers<br>13 = Renewable<br>Energy<br>Production<br>14 = Genset<br>15 = Compressed<br>air<br>16 = Vapor<br>17 = Machine<br>18 = Process<br>19 = Water<br>20 = Other<br>sockets<br>21 = Other |

| Address | Register | No | RW | XR | Unit | Type  | Range | Invalid    | Svd | Function    | Applicable           | Devices             | Description                                                                                                    |
|---------|----------|----|----|----|------|-------|-------|------------|-----|-------------|----------------------|---------------------|----------------------------------------------------------------------------------------------------|
|         |          |    |    |    | Shit | . 140 |       | Value      |     | Code        | PowerTag Control 2DI | PowerTag Control IO |                                                                                                    |
| 0X8550  | 34129    | 1  | R  | NA | NA   | ENUM  | NA    | 0xFFF<br>F | Y   | 03<br>100-4 | Y                    | N                   | <ul> <li>Digital input 2<br/>assignment<br/>reference</li> <li>0 = None</li> <li>1 = Standard input</li> <li>2 = Breaker<br/>position</li> <li>3 = Trip indicator<br/>(SD)</li> <li>4 = Chained trip<br/>indicator</li> <li>5 = Electrical trip<br/>signal contact</li> <li>6 = Thermal trip<br/>signal contact</li> <li>7 = Earth leakage<br/>trip signal contact<br/>(SDV)</li> <li>8 = Groud fault<br/>trip signal contact</li> <li>9 = Surge failure<br/>contact</li> <li>15 = Switchboard<br/>door contact</li> <li>16 = Feedback<br/>loop</li> </ul> |
| 0X8551  | 34130    | 1  | R  | NA | NA   | ENUM  | NA    | 0xFFF<br>F | Y   | 03<br>100-4 | v                    | N                   | Digital input 2 contact<br>type<br>• 0 = Normally open<br>• 1 = Normally<br>close                                                                                                    |
| 0X855C  | 34141    | 1  | R  | NA | NA   | ENUM  | NA    | 0xFFF<br>F | Y   | 03<br>100-4 | Y                    | N                   | Digital input 2<br>electrical status<br>Indicates the<br>electrical status of<br>the input regardless<br>of the assignment<br>reference.<br>• 0 = Low level<br>• 1 = High level                                                                                                    |
| 0X8562  | 34147    | 1  | R  | NA | NA   | ENUM  | NA    | 0xFFF<br>F | Y   | 03<br>100-4 | Y                    | N                   | Digital input 2<br>breaker position<br>Indicates the breaker<br>position - Only<br>available if input 2<br>assignment<br>reference is 'Breaker<br>position' (case = 2)<br>0 = Open<br>1 = Close                                                                                                    |

| Address | Register | No. | RW | XR | Unit | Туре  | Range | Invalid    | Svd | Function    | Applicable           | Devices             | Description                                                                                                    |
|---------|----------|-----|----|----|------|-------|-------|------------|-----|-------------|----------------------|---------------------|----------------------------------------------------------------------------------------------------|
|         |          |     |    |    |      |       |       | Value      |     | Code        | PowerTag Control 2DI | PowerTag Control IO |                                                                                                    |
| 0X856C  | 34157    | 1   | R  | NA | NA   | ENUM  | NA    | 0xFFF<br>F | Y   | 03<br>100-4 | Y                    | N                   | Digital input 2 trip<br>indicator Indicates<br>the trip status- Only<br>available if input 2<br>assignment<br>reference is one of<br>the trip cause (case =<br>3 to 8)<br>• 0 = Tripped<br>• 1 = Not tripped                                                                                                    |
| 0X8574  | 34165    | 1   | R  | NA | NA   | ENUM  | NA    | 0xFFF<br>F | Y   | 03<br>100-4 | Y                    | N                   | Digital input 2 status<br>Indicates the status<br>of the Digital Input 2 -<br>Only available if input<br>2 assignment<br>reference is not<br>'Breaker position' or<br>none of the trip<br>causes. (Cases 1, 9,<br>15, 16)<br>• 0 = On<br>• 1 = Off                                                                                                    |
| 0X9088  | 37001    | 10  | R  | NA | NA   | ASCII | NA    | 0x00       | Y   | 03<br>100-4 | N                    | Y                   | Digital output 1 name                                                                                                    |
| 0X909F  | 37024    | 3   | R  | NA | NA   | ASCII | NA    | 0x00       | Y   | 03<br>100-4 | N                    | Y                   | Digital output 1 circuit identifier                                                                                                    |
| 0X90A2  | 37027    | 1   | R  | NA | NA   | ENUM  | NA    | 0xFFF<br>F | Y   | 03<br>100-4 | N                    | Y                   | Digital output 1<br>product usage<br>1 = Main/Incomer<br>2 = Sub/Head of<br>group<br>3 = Heating<br>4 = Cooling<br>5 = HVAC<br>6 = Ventilation<br>7 = Lighting<br>8 = Office<br>Equipment<br>9 = Cooking<br>10 = Food<br>refrigeration<br>11 = Elevators<br>12 = Computers<br>13 = Renewable<br>Energy<br>Production<br>14 = Genset<br>15 = Compressed<br>air<br>16 = Vapor<br>17 = Machine<br>18 = Process<br>19 = Water<br>20 = Other<br>sockets<br>21 = Other |

| Address | Register | No. | RW | XR | Unit | Туре       | Range | Invalid    | Svd | Function               | Applicable           | Devices             | Description                                                                                                    |
|---------|----------|-----|----|----|------|------------|-------|------------|-----|------------------------|----------------------|---------------------|----------------------------------------------------------------------------------------------------|
|         |          |     |    |    |      |            |       | Value      |     | Code                   | PowerTag Control 2DI | PowerTag Control IO |                                                                                                    |
| 0X90A4  | 37029    | 1   | R  | NA | NA   | ENUM       | NA    | 0xFFF<br>F | Y   | 03<br>100-4            | N                    | Y                   | Digital output 1<br>behavior<br>• 0 = Normal<br>• 1 = Latched                                                                                                    |
| 0X90A7  | 37032    | 1   | R  | NA | NA   | ENUM       | NA    | 0xFFF<br>F | Y   | 03<br>100-4            | Ν                    | Y                   | Digital output 1<br>contact type<br>• 0 = Normally open<br>• 1 = Normally<br>close                                                                                                    |
| 0X90A9  | 37034    | 1   | R  | NA | NA   | ENUM       | NA    | 0xFFF<br>F | Y   | 03<br>100-4            | N                    | Y                   | Digital output 1 local<br>control enable<br>• 0 = Disable<br>• 1 = Enabled                                                                                                    |
| 0X90AB  | 37036    | 1   | R  | NA | NA   | ENUM       | NA    | 0xFFF<br>F | Y   | 03<br>100-4            | N                    | Y                   | Digital output 1<br>feedback loop<br>enable. Register is<br>forced to 'enabled'<br>when Output is<br>configured to<br>'Latched' behavior.<br>(See register 37029)<br>When enabled,<br>feedback data are<br>available in Input 1<br>registers (starting<br>from register 34001)<br>• 0 = Disable<br>• 1 = Enabled |
| 0X90BA  | 37051    | 1   | RW | NA | NA   | UINT1<br>6 | NA    | 0xFFF<br>F | N   | 03,06,<br>16,<br>100-4 | N                    | Y                   | Digital output 1<br>command<br><b>NOTE:</b> Off and On<br>commands (value 1<br>and 2) are possible<br>only if the control<br>device is a PowerTag<br>Control IO with<br>configuration type set<br>to "contactor"<br>• 0 = No command<br>• 1 = Off command<br>• 2 = On command<br>• 3 = Toggle<br>command         |
| 0X90BB  | 37052    | 1   | R  | NA | NA   | UINT1<br>6 | NA    | 0xFFF<br>F | N   | 03<br>100-4            | N                    | Y                   | Digital output 1 status<br>Only significant if<br>Output is configured<br>to 'Normal' behavior.<br>(See register 37029).<br>Otherwise is set to<br>invalid value.<br>• 0 = Off<br>• 1 = On                                                                                                    |

#### Load Monitoring Registers

The Modbus Registers of the wireless device allows you to monitor the following status in any supervision system.

#### Alarms with two Types

- The voltage loss of the load.
- If an overload has occurred at the voltage loss event.

**Load Operating Time**: The duration of how long the load worked effectively (above a certain power, this avoiding idle/standby times to be counted), to optimize the maintenance times.

|       | Address | Register | No. | RW | x  | Unit | Туре        | Range | Invalid        | Svd | Function     | Appli                | cable                     | Devic                | es                  | Description                                                                                                    |
|-------|---------|----------|-----|----|----|------|-------------|-------|----------------|-----|--------------|----------------------|---------------------------|----------------------|---------------------|----------------------------------------------------------------------------------------------------|
|       | -       |          |     |    |    |      |             |       | Value          |     | Code         | PowerTag Energy 63 A | PowerTag Energy 250/630 A | PowerTag Control 2DI | PowerTag Control IO |                                                                                                    |
|       | 0xCE1   | 3298     | 2   | R  | _  | -    | UINT        | _     | 0xFFF<br>FFFFF | N   | 03,<br>100–4 | Y                    | Y                         | N                    | N                   | Validity of the<br>Alarm bitmap<br>(register<br>3300)<br>• 0 = Invalid.<br>• 1 = Valid.                                                                                                    |
| Alarm | 0xCE3   | 3300     | 2   | R  |    | -    | UINT        | -     | 0xFFF<br>FFFFF | N   | 03,<br>100-4 | Y                    | Y                         | Ν                    | N                   | Alarms bitmap<br>0 = Alarm<br>OFF.<br>1 = Alarm ON.<br>Bit 0 = Voltage<br>loss<br>Bit 1 = Current<br>Overload at<br>Voltage Loss<br>Bit 2 =<br>Reserved<br>Bit 3 =<br>Overload 45%<br>Bit 4 = Load<br>current loss<br>Bit 5 =<br>Overvoltage<br>120%<br>Bit 6 =<br>undervoltage<br>80%<br>Bit 7 = Battery<br>Low |
|       | 0xCE5   | 3302     | 2   | R  | NA | A    | Float<br>32 | NA    | 0xFFC<br>00000 | Ν   | 03,<br>100–4 | Y                    | Y                         | Ν                    | N                   | RMS Current<br>on Phase A at<br>Voltage<br>Loss(Last<br>RMS current<br>measured<br>when voltage<br>loss occured)                                                                                                    |
|       | 0xCE7   | 3304     | 2   | R  | NA | A    | Float<br>32 | NA    | 0xFFC<br>00000 | N   | 03,<br>100–4 | Y                    | Y                         | N                    | N                   | RMS Current<br>on Phase B at<br>Voltage<br>Loss(Last<br>RMS current<br>measured<br>when voltage<br>loss occured)                                                                                                    |
|       | 0xCE9   | 3306     | 2   | R  | NA | A    | Float<br>32 | NA    | 0xFFC<br>00000 | N   | 03,<br>100–4 | Y                    | Y                         | Ν                    | N                   | RMS Current<br>on Phase C at<br>Voltage<br>Loss(Last<br>RMS current<br>measured<br>when voltage<br>loss occured)                                                                                                    |

|                | Address | Register | No. | RW | X | Unit | Туре                                    | Range | Invalid        | Svd | Function     | Appli                | cable                     | e Devid              | ces                 | Description                                                                                                    |
|----------------|---------|----------|-----|----|---|------|-----------------------------------------|-------|----------------|-----|--------------|----------------------|---------------------------|----------------------|---------------------|----------------------------------------------------------------------------------------------------|
|                | -       |          |     |    |   |      |                                         |       | Value          |     | Code         | PowerTag Energy 63 A | PowerTag Energy 250/630 A | PowerTag Control 2DI | PowerTag Control IO |                                                                                                    |
|                | 0xCEB   | 3308     | 2   | RW | - | Sec  | UINT<br>32                              | -     | 0xFFF<br>FFFFF | Y   | 03,<br>100–4 | Y                    | Y                         | N                    | N                   | Load<br>Operating<br>Time counter.                                                                                        |
| Operating Time | 0xCED   | 3310     | 2   | RW | - | W    | Float<br>32                             | -     | 0xFFC<br>00000 | Y   | 03,<br>100–4 | Y                    | Y                         | N                    | N                   | Active Power<br>Threshold for<br>Load<br>Operating<br>Time counter.<br>Counter starts<br>above the<br>threshold<br>value. |
|                | 0xCEF   | 3312     | 4   | R  | - | -    | D/T<br>IEC<br>870-<br>5-4<br>(T08<br>1) | -     | 0x000<br>00000 | Y   | 03,<br>100–4 | Y                    | Y                         | N                    | N                   | Date and time<br>stamp of last<br>Set or reset of<br>Load<br>Operating<br>Time counter.                                   |

## **Configuration Registers**

The detailed information for all the wireless devices has the same structure as given in the following table.

| Address | Register | No. | RW | x | Unit | Туре  | Range | Invalid | Svd | Funct                          | Applica              | ble Dev                   | ces                  |                     | Description                                                                                            |
|---------|----------|-----|----|---|------|-------|-------|---------|-----|--------------------------------|----------------------|---------------------------|----------------------|---------------------|----------------------------------------------------------------------------------------------------|
|         |          |     |    |   |      |       |       | Value   |     | ion<br>Code                    | PowerTag Energy 63 A | PowerTag Energy 250/630 A | PowerTag Control 2DI | PowerTag Control IO |                                                                                                    |
| 0x7918  | 31001    | 10  | RW | - | -    | ASCII | -     | 0x0000  | Y   | 03,<br>06,<br>16,<br>100–<br>4 | Y                    | Y                         | N                    | N                   | User application<br>name of the<br>wireless device.<br>The user can<br>enter maximum<br>20 characters. |
| 0x7922  | 31011    | 3   | RW | - | -    | ASCII | -     | 0x0000  | Y   | 03,<br>06,<br>16,<br>100–<br>4 | Y                    | Y                         | N                    | N                   | Circuit identifier<br>of the wireless<br>device. The user<br>can enter<br>maximum five<br>characters.  |

| Address | Register | No. | RW | X | Unit | Туре     | Range | Invalid    | Svd | Funct                          | Applica              | ble Dev                   | ices                 |                     | Description                                                                                                    |
|---------|----------|-----|----|---|------|----------|-------|------------|-----|--------------------------------|----------------------|---------------------------|----------------------|---------------------|----------------------------------------------------------------------------------------------------|
|         |          |     |    |   |      |          |       | Value      |     | ion<br>Code                    | PowerTag Energy 63 A | PowerTag Energy 250/630 A | PowerTag Control 2DI | PowerTag Control IO |                                                                                                    |
| 0x7925  | 31014    | 1   | RW |   |      | ENU<br>M |       | 0xFFF<br>F | Y   | 03,<br>06,<br>16,<br>100–<br>4 | Y                    | Y                         | N                    | Ν                   | Indicates the<br>usage of the<br>wireless device.<br>• 1 =<br>Main/Incomer<br>• 2 = Sub/Head<br>of group<br>• 3 = Heating<br>• 4 = Cooling<br>• 5 = HVAC<br>• 6 =<br>Ventilation<br>• 7 = Lighting<br>• 8 = Office<br>Equipment<br>• 9 = Cooking<br>• 10 = Food<br>refrigeration<br>• 11 =<br>Elevators<br>• 12 =<br>Computers<br>• 13 =<br>Renewable<br>Energy<br>Productio<br>• 14 = Genset<br>• 15 =<br>Compressed<br>air<br>• 16 = Vapor<br>• 17 = Machine<br>• 18 = Process<br>• 19 = Water<br>• 20 = Other<br>Sockets<br>• 21 = Other |

| Address | Register | No. | RW | X | Unit | Туре       | Range | Invalid    | Svd | Funct                          | Applica              | ble Dev                   | ices                 |                     | Description                                                                                                    |
|---------|----------|-----|----|---|------|------------|-------|------------|-----|--------------------------------|----------------------|---------------------------|----------------------|---------------------|----------------------------------------------------------------------------------------------------|
|         |          |     |    |   |      |            |       | Value      |     | ion<br>Code                    | PowerTag Energy 63 A | PowerTag Energy 250/630 A | PowerTag Control 2DI | PowerTag Control IO |                                                                                                    |
| 0x7926  | 31015    | 1   | RW | _ | -    | ENU<br>M   | -     | 0xFFF<br>F | Y   | 03,<br>06,<br>16,<br>100–<br>4 | Y                    | Y                         | N                    | N                   | <ul> <li>Phase sequence.</li> <li>1 = Phase A</li> <li>2 = Phase B</li> <li>3 = Phase C</li> <li>4 = Phase sequence ABC</li> <li>5 = Phase sequence ACB</li> <li>6 = Phase sequence BCA</li> <li>7 = Phase sequence BAC</li> <li>8 = Phase sequence CAB</li> <li>9 = Phase sequence CBA</li> </ul> |
| 0x7927  | 31016    | 1   | RW | _ | -    | ENU<br>M   | _     | 0xFFF<br>F | Y   | 03,<br>06,<br>16,<br>100–<br>4 | Y                    | N                         | N                    | N                   | Mounting<br>position.<br>• 0 = Not<br>configured<br>• 1 = Top<br>• 2 = Bottom                                                                                                    |
| 0x7928  | 31017    | 1   | RW | - | -    | ENU<br>M   | -     | 0xFFF<br>F | Y   | 03,<br>06,<br>16,<br>100–<br>4 | Y                    | Y                         | N                    | N                   | Circuit<br>diagnostics.<br>• 0 = Not<br>configured<br>• 1 = Top<br>• 2 = Bottom                                                                                                    |
| 0x7929  | 31018    | 1   | RW | - | A    | UINT       | -     | 0xFFF<br>F | Y   | 03,<br>06,<br>16,<br>100–<br>4 | Y                    | Y                         | N                    | N                   | Rated current of<br>the protective<br>device to the<br>wireless device.                                                                                                    |
| 0x792A  | 31019    | 1   | R  | _ | -    | BITM<br>AP | -     | 0xFFF<br>F | Y   | 03                             | N                    | Y                         | N                    | N                   | Electrical<br>network System<br>Type (Only for<br>PowerTag NSX)<br>• 0 = Unknown<br>system type<br>• 3 = 3PH3W<br>• 11= 3PH4W                                                                                                    |

| Address | Register | No. | RW | X | Unit | Туре        | Range | Invalid        | Svd | Funct       | Applica              | ble Devi                  | ces                  |                     | Description                                                                                                    |
|---------|----------|-----|----|---|------|-------------|-------|----------------|-----|-------------|----------------------|---------------------------|----------------------|---------------------|----------------------------------------------------------------------------------------------------|
|         |          |     |    |   |      |             |       | Value          |     | ion<br>Code | PowerTag Energy 63 A | PowerTag Energy 250/630 A | PowerTag Control 2DI | PowerTag Control IO |                                                                                                    |
| 0x792B  | 31020    | 2   | R  | - | V    | Float<br>32 | _     | 0xFFC<br>00000 | Y   | 03          | Ν                    | Y                         | N                    | N                   | <ul> <li>Rated voltage</li> <li>LN rated<br/>voltage for<br/>single phase<br/>wiring<br/>systems</li> <li>LL rated<br/>voltage for 2<br/>or 3 phases<br/>wiring<br/>systems</li> </ul> |

## **Device Identification**

| Addres | Register | No. | RW | x | Unit | Туре     | Range | Invalid | Svd | Function    | Appl       | licable Devices |             |              | Description                                                                                                    |
|--------|----------|-----|----|---|------|----------|-------|---------|-----|-------------|------------|-----------------|-------------|--------------|----------------------------------------------------------------------------------------------------|
| S      |          |     |    |   |      |          |       | Value   |     | Code        | PT En ergy | PT NSX          | PT IO 230 V | PT 2DI 230 V |                                                                                                    |
| 0x7930 | 31025    | 1   | R  |   |      | ENU<br>M |       | 0x800   | Y   | 03<br>100-4 | Y          | Y               | Y           | Y            | Indicates the product type<br>of wireless devices.<br>41 = PowerTag Acti9<br>M631P (A9MEM1520)<br>42 = PowerTag Acti9<br>M631P+N Top<br>(A9MEM1521)<br>43 = PowerTag Acti9<br>M631P+N Bottom<br>(A9MEM1522)<br>44 = PowerTag Acti9<br>M633P (A9MEM1540)<br>45 = PowerTag Acti9<br>M633P+N Top<br>(A9MEM1541)<br>46 = PowerTag Acti9<br>M633P+N<br>Bottom(A9MEM1542)<br>81 = PowerTag Acti9<br>F631P+N (A9MEM1560)<br>82 = PowerTag Acti9<br>P631P+N Top<br>(A9MEM1561)<br>83 = PowerTag Acti9<br>P631P+N<br>Bottom(A9MEM1562)<br>84 = PowerTag Acti9<br>P631P+N<br>Bottom(A9MEM1563)<br>85 = PowerTag Acti9<br>P633P+N (A9MEM1570)<br>86 = PowerTag Acti9<br>P633P+N (A9MEM1570)<br>86 = PowerTag Acti9<br>P633P+N Top<br>(A9MEM1571)<br>87 = PowerTag Acti9<br>P633P+N<br>Bottom(A9MEM1572)<br>88 = 3P-250A (LVSMC13)<br>89 = 3P-630A (LVSMC23)<br>92 = PowerTag NSX 3P-<br>250 A (LV434020)<br>93 = PowerTag NSX 4P-<br>250 A (LV434021)<br>94 = PowerTag NSX 4P-<br>250 A (LV434022)<br>95 = PowerTag Acti9<br>P633P 230V<br>(A9MEM1543)<br>97 = PowerTag Acti9 C<br>2DI 230V (A9XMC2D3)<br>98 = PowerTag Acti9 C<br>20J 230V (A9XMC2D3)<br>98 = PowerTag Acti9 F63<br>3P+N 110/2<br>(A9MEM1573)<br>103 = PowerTag Acti9 F63<br>3P+N 110/2<br>30V (A9MEM1573)<br>103 = PowerTag Acti9 F63<br>3P+N 110/2<br>30V (A9MEM1573)<br>103 = PowerTag Acti9 F63<br>3P+N 110/2<br>30V (A9MEM1574) |

| Addres     | Register | No. | RW | X  | Unit       | Туре | Range                      | Invalid | Svd         | Function | Appl       | icable | Devic       | es           | Description                                               |
|------------|----------|-----|----|----|------------|------|----------------------------|---------|-------------|----------|------------|--------|-------------|--------------|-----------------------------------------------------------|
| S          |          |     |    |    |            |      |                            | Value   |             | Code     | PT En ergy | PT NSX | PT IO 230 V | PT 2DI 230 V |                                                           |
| 0X7931     | 31026    | 1   | NA | NA | UIN<br>T   | NA   | 0xFFF<br>F                 | Y       | 03<br>100-4 | Y        | Y          | Y      | Y           | Y            | Virtual Modbus slave<br>address                           |
| 0X7932     | 31027    | 4   | NA | NA | UIN<br>T64 | NA   | 0x8000<br>000000<br>000000 | Y       | 03<br>100-4 | Y        | Y          | Y      | Y           | Y            | Wireless device Radio<br>Frequency Identifier (RF-<br>Id) |
| 0X7944     | 31045    | 16  | NA | NA | ASC<br>II  | NA   | 0x00                       | Y       | 03<br>100-4 | Y        | Y          | Y      | Y           | Y            | Vendor name                                               |
| 0X7954     | 31061    | 16  | NA | NA | ASC<br>II  | NA   | 0x00                       | Y       | 03<br>100-4 | Y        | Y          | Y      | Y           | Y            | Product Code<br>(Commercial reference)                    |
| 0X7964     | 31077    | 6   | NA | NA | ASC<br>II  | NA   | 0x00                       | Y       | 03<br>100-4 | Y        | Y          | Y      | Y           | Y            | Firmware revision                                         |
| 0X796<br>A | 31083    | 6   | NA | NA | ASC<br>II  | NA   | 0x00                       | Y       | 03<br>100-4 | Y        | Y          | Y      | Y           | Y            | Hardware revision                                         |
| 0X7970     | 31089    | 10  | NA | NA | ASC<br>II  | NA   | 0x00                       | Y       | 03<br>100-4 | Y        | Y          | Y      | Y           | Y            | Serial Number                                             |
| 0X797<br>A | 31099    | 8   | NA | NA | ASC<br>II  | NA   | 0x00                       | Y       | 03<br>100-4 | Y        | Y          | Y      | Y           | Y            | Product range                                             |
| 0X7982     | 31107    | 8   | NA | NA | ASC<br>II  | NA   | 0x00                       | Y       | 03<br>100-4 | Y        | Y          | Y      | Y           | Y            | Product model                                             |
| 0X798<br>A | 31115    | 8   | NA | NA | ASC<br>II  | NA   | 0x00                       | Y       | 03<br>100-4 | Y        | Y          | Y      | Y           | Y            | Product family                                            |

## **Diagnostic Data Registers**

| Address | Register | egister No. RW X Unit Type Range Invalid Svd Funct |   |    |    |             |    | Function       | Appli | icable D     | evices               | ;                         | Description          |                     |                                                                                                    |
|---------|----------|----------------------------------------------------|---|----|----|-------------|----|----------------|-------|--------------|----------------------|---------------------------|----------------------|---------------------|----------------------------------------------------------------------------------------------------|
|         |          |                                                    |   |    |    |             |    | Value          |       | Code         | PowerTag Energy 63 A | PowerTag Energy 250/630 A | PowerTag Control 2DI | PowerTag Control IO |                                                                                                    |
| 0x79A8  | 31145    | 1                                                  | R | _  | -  | BITM<br>AP  | -  | 0xFFFF         | N     | 03,<br>100–4 | Y                    | Y                         | Y                    | Y                   | Validity of the RF<br>communication<br>between<br>PowerTag and<br>PowerTag Link<br>status.<br>• 0 = Invalid.<br>• 1 = Valid.                       |
| 0x79A9  | 31146    | 1                                                  | R | -  | -  | BITM<br>AP  | -  | 0xFFFF         | N     | 03,<br>100–4 | Y                    | Y                         | Y                    | Y                   | Communication<br>status between<br>PowerTag Link<br>and wireless<br>devices.<br>• 0 =<br>Communicatio<br>n loss.<br>• 1 =<br>Communicatio<br>n OK. |
| 0x79B4  | 31157    | 2                                                  | R | NA | NA | Float3<br>2 | NA | 0xFFC00<br>000 | Ν     | 03,<br>100–4 | Y                    | Y                         | Y                    | Y                   | Packet Error Rate (PER)                                                                                                    |

| Address Register No. RW X Un |       |   |   | Unit Type Range | Invalid | Svd         | Function | Appl           | cable D | evices       |                      | Description               |                      |                     |                                                                                                    |
|------------------------------|-------|---|---|-----------------|---------|-------------|----------|----------------|---------|--------------|----------------------|---------------------------|----------------------|---------------------|----------------------------------------------------------------------------------------------------|
|                              |       |   |   |                 |         |             |          | Value          |         | Code         | PowerTag Energy 63 A | PowerTag Energy 250/630 A | PowerTag Control 2DI | PowerTag Control IO |                                                                                                    |
| 0x79B6                       | 31159 | 2 | R | NA              | NA      | Float3<br>2 | NA       | 0xFFC00<br>000 | N       | 03,<br>100–4 | Y                    | Y                         | Y                    | Y                   | Radio Signal<br>Strength Indicator<br>(RSSI) link                                                                                  |
| 0x79B8                       | 31161 | 1 | R | NA              | NA      | UINT<br>16  | NA       | 0xFFFF         | Ν       | 03,<br>100–4 | Y                    | Y                         | Y                    | Y                   | Link Quality<br>Indicator (LQI) link                                                                                               |
| 0x79C5                       | 31174 | 2 | R | -               | -       | BITM<br>AP  | -        | -              | N       | 03           | Y                    | Y                         | N                    | N                   | Alarm status<br>value = 0:<br>PowerTag Link is<br>operational<br>value different<br>than 0: PowerTag<br>Link is non<br>operational |

## What Is in This Chapter?

This chapter contains the following sections:

| Section | Торіс                              | Page |
|---------|------------------------------------|------|
| 13.1    | Monitoring and Diagnostics Display | 152  |
| 13.2    | Reset of PowerTag Link             | 157  |
| 13.3    | Troubleshooting                    | 158  |

# Section 13.1 Monitoring and Diagnostics Display

## What Is in This Section?

This section contains the following topics:

| Торіс                     | Page |
|---------------------------|------|
| General Diagnostics       | 153  |
| Communication Diagnostics | 154  |

# **General Diagnostics**

### Date/Time

| Step | Action                                                |
|------|-------------------------------------------------------|
| 1    | Launch the PowerTag Link web page in the web browser. |
| 2    | Login with user name and password.                    |
| 3    | Click Diagnostics → General → Date/Time.              |

| Actil® PowerTag Link HD     Monorosea exercises |                                                                                                    | S Admon + J Logist |
|-------------------------------------------------|----------------------------------------------------------------------------------------------------|--------------------|
| GENERAL COMMUNICATION                           |                                                                                                    |                    |
| GATUTINA                                        | DIFETTAR                                                                                                    |                    |
|                                                 | Cale pyryterinnia) 2018 1110<br>Terminianuma), 1124.47<br>Uptime, lastr Pravati in visuala 10 assertin                                                                            |                    |
|                                                 | LAST DIRETINE SIND-RONZATION                                                                                                    |                    |
|                                                 | Left behaviour. 24 Annue 14 wearsh ap 6<br>Left behaviour Steaker Medical ANNU (MPL 101.101)<br>Left behaviour Steaker Systematic 22(2011)16<br>Left behaviour Steaker (Annue 11) |                    |

# The **Date/Time** page displays the following information:

| Parameters                       | Description                                                         |  |  |  |  |
|----------------------------------|---------------------------------------------------------------------|--|--|--|--|
| Date/Time                        |                                                                     |  |  |  |  |
| Date                             | Displays the current date in the format YYYY-MM-DD.                 |  |  |  |  |
| Time                             | Displays the current in the local time zone in the format hh:mm:ss. |  |  |  |  |
| Uptime                           | Displays the elapsed time since the last restart of the device.     |  |  |  |  |
| Last Date/Time Synchronization   |                                                                     |  |  |  |  |
| Last Synchronization             | Displays when the last synchronization happened.                    |  |  |  |  |
| Last Synchronization Time Source | Displays the time source of the last synchronization.               |  |  |  |  |
| Last Synchronized Date           | Displays the last synchronized date in the format YYYY-MM-DD.       |  |  |  |  |
| Last Synchronized Time           | Displays the last synchronized time in the format hh:mm:ss.         |  |  |  |  |

# **Communication Diagnostics**

## Ethernet

| Step | Action                                                |
|------|-------------------------------------------------------|
| 1    | Launch the PowerTag Link web page in the web browser. |
| 2    | Login with user name and password.                    |
| 3    | Click Diagnostics → Communication → Ethernet.         |

The Ethernet page displays the global and port statistics of the Ethernet network.

| Acti9 PowerTag Link HD              |                            | 0           | Admin 👻   Logout |
|-------------------------------------|----------------------------|-------------|------------------|
| MONITORING DIAGNOSTICS SETTI        | NGS                        |             |                  |
| GENERAL COMMUNICATION               |                            |             |                  |
| ETHERNET                            | ETHERNET GLOBAL STATISTICS |             |                  |
| IP NETWORK SERVICES                 | Frames Received OK:        | 775157      |                  |
| WIRELESS NETWORK QUALITY INDICATORS | Frames Transmitted OK:     | 670947      |                  |
| EMAIL SERVICE                       | Reception Errors:          | 0           | Reset            |
|                                     | ETHERNET PORT STATISTICS   |             |                  |
|                                     | Link Speed:                | 100Mbps     |                  |
|                                     | Duplex Mode:               | Full Duplex |                  |

|                            | Function Name                                                                          | Description                                                                                 |  |  |  |
|----------------------------|----------------------------------------------------------------------------------------|---------------------------------------------------------------------------------------------|--|--|--|
| Ethernet Global Statistics | Frames Received OK Displays the number of frames received from all the Ethernet ports. |                                                                                             |  |  |  |
|                            | Frames Transmitted OK                                                                  | Displays the number of frames transmitted from all the Ethernet ports.                      |  |  |  |
|                            | Reception Errors                                                                       | Displays the number of errors during reception of the frames.                               |  |  |  |
| Ethernet Port Statistics   | ernet Port Statistics Link speed Displays link speed on Ethernet port.                 |                                                                                             |  |  |  |
|                            | Duplex mode                                                                            | Displays the communication mode of the Ethernet port. It can be half duplex or full duplex. |  |  |  |

Click **Reset** to clear the Ethernet frame counters.

## **IP Network Services**

| Step | Action                                                   |
|------|----------------------------------------------------------|
| 1    | Launch the PowerTag Link web page in the web browser.    |
| 2    | Login with user name and password.                       |
| 3    | Click Diagnostics → Communication → IP Network Services. |

| 없 Acti9 PowerTag Link HD            |           |                |                                                |            |                      |                   | O Admin ▼   Logout |
|-------------------------------------|-----------|----------------|------------------------------------------------|------------|----------------------|-------------------|--------------------|
| MONITORING DIAGNOSTICS SETTIN       | GS        |                |                                                |            |                      |                   |                    |
| GENERAL COMMUNICATION               |           |                |                                                |            |                      |                   |                    |
| ETHERNET                            | MODBUS TO | P PORT         |                                                |            |                      |                   |                    |
| IP NETWORK SERVICES                 |           |                | Port Status: Oper                              | ational    |                      |                   |                    |
| WIRELESS NETWORK QUALITY INDICATORS |           | Opened         | TCP Connections: 0                             |            |                      |                   |                    |
| EMAIL SERVICE                       |           | Re<br>Trans    | ceived Messages: 2197<br>mitted Messages: 2197 | 41<br>41   |                      |                   |                    |
|                                     | MODBUS TO | P PORT CONNECT | IONS                                           |            |                      |                   |                    |
|                                     | Index     | Remote IP      | Remote Port                                    | Local Port | Transmitted Messages | Received Messages | Sent Errors        |
|                                     |           |                |                                                |            |                      |                   |                    |
|                                     |           |                |                                                |            |                      |                   | Reset              |

|                             | Function Name        | Description                                                |
|-----------------------------|----------------------|------------------------------------------------------------|
| Modbus TCP Port Port status |                      | Displays the current status of the Modbus/TCP port.        |
| Opened TCP connections      |                      | Displays the number of established Modbus/TCP connections. |
| Received messages           |                      | Displays the counter of received Modbus/TCP messages.      |
|                             | Transmitted messages | Displays the counter of transmitted Modbus/TCP messages.   |
| Modbus TCP Port Connections |                      | Displays the statistics of open Modbus/TCP connections.    |

Click Reset to clear the Modbus/TCP counter.

#### Wireless Network Quality Indicators

| Step | Action                                                                   |
|------|--------------------------------------------------------------------------|
| 1    | Launch the PowerTag Link web page in the web browser.                    |
| 2    | Login with user name and password.                                       |
| 3    | Click Diagnostics → Communication → Wireless Network Quality Indicators. |

The **Wireless Network Quality Indicators** page displays wireless network quality information such as Link Quality Indicator (LQI), Received Signal Strength Indicator (RSSI), and Packet Error Rate (PER).

| Acti9 PowerTag Link HD              |                |                    |          |               |                     |         | O Admin ▼   Logout |
|-------------------------------------|----------------|--------------------|----------|---------------|---------------------|---------|--------------------|
| MONITORING DIAGNOSTICS SETTING      | 3S             |                    |          |               |                     |         |                    |
| GENERAL COMMUNICATION               |                |                    |          |               |                     |         |                    |
| ETHERNET                            | WIRELESS NETWO | RK QUALITY INDICAT | ORS      |               |                     |         |                    |
| IP NETWORK SERVICES                 | Modbus Address | Asset Name         | Usage    | Product       | LQI (Radio Quality) | RSSI    | PER                |
| WIRELESS NETWORK QUALITY INDICATORS | 1              | PowerTag@1         | Lighting | PowerTag 1520 | 121                 | -48 dBm | 14 %               |
| EMAIL SERVICE                       | 2              | PowerTag@2         | Lighting | PowerTag 1520 | 143                 | -41 dBm | 34 %               |
|                                     | 3              | PowerTag@3         | Lighting | PowerTag 1560 | 154 🔴               | -38 dBm | 14 %               |
|                                     | 4              | PowerTag@4         | Lighting | PowerTag 1520 | 101                 | -53 dBm | 16 %               |
|                                     | 5              | PowerTag@5         | Lighting | PowerTag 1520 | 154                 | -38 dBm | 11 %               |
|                                     | 6              | PowerTag@6         | Lighting | PowerTag 1520 | 116                 | -49 dBm | 9 %                |
|                                     | 7              | PowerTag@7         | Lighting | PowerTag 1520 | 95                  | -57 dBm | 17 %               |
|                                     | 8              | PowerTag@8         | Lighting | PowerTag 1520 | 91                  | -58 dBm | 10 %               |
|                                     | 9              | PowerTag@9         | Lighting | PowerTag 1520 | 131                 | -47 dBm | 6 %                |
|                                     | 10             | PowerTag@10        | Lighting | PowerTag 1520 | 109                 | -53 dBm | 9 %                |
|                                     | 11             | PowerTag@11        | Lighting | PowerTag 1520 | 115 🔴               | -51 dBm | 9 %                |
|                                     | 12             | PowerTag@12        | Lighting | PowerTag 1560 | 133                 | -44 dBm | 14 %               |

| Parameter      | Description                                                                                                    |  |  |  |
|----------------|----------------------------------------------------------------------------------------------------|--|--|--|
| Modbus Address | Displays the Modbus address of the wireless device.                                                                                                    |  |  |  |
| Asset Name     | isplays the user-defined asset name of the wireless device.                                                                                                    |  |  |  |
| Usage          | Displays the user-defined usage of the wireless device.                                                                                                    |  |  |  |
| Product        | Displays the type of wireless sensor.                                                                                                    |  |  |  |
| LQI            | <ul> <li>Displays the measurement of the strength and / or quality of the received frames.</li> <li>The following values of LQI indicates the quality of the received frames:</li> <li>The value from 029 indicates that the RF communication is bad. In this case, check whether the rules of installation are respected. You can also change the location of the PowerTag Link inside the panel to be closer to the wireless device.</li> <li>The values from 2959 indicates that the RF communication is average. In this case, look at the RSSI value whether to accept the level of quality or not. If the RSSI is above limit, consider the value of LQI as acceptable.</li> <li>The value greater than 59 indicates that the RF communication is OK.</li> </ul> <b>NOTE:</b> It is recommended to use this indicator as the main indicator of acceptance. |  |  |  |
| Radio Quality  | Displays the quality of the frames. When the LQI value is greater then 59, it indicates with green light and when LQI value is lesser than 29, it indicates with red light. When the LQI value is between 30 and 59, it indicates with orange light.                                                                                                    |  |  |  |

| Parameter | Description                                                                                                    |
|-----------|----------------------------------------------------------------------------------------------------|
| RSSI      | Displays the measurement of the power level (in dBm) that an RF device is exchanging from the remote radio nodes.<br>This indicator is used if the LQI is not acceptable.<br>• The value < -95 dBm is not good.<br>• The value > -95 dBm is acceptable. |
| PER       | Displays the ratio of the packet that does not reach a destination over the total expected number of packets and is expressed as percentage. For PowerTag Link system, the ratio is calculated over a fixed window of five minutes.                     |

## **Email Service**

| Step | Action                                                |
|------|-------------------------------------------------------|
| 1    | Launch the PowerTag Link web page in the web browser. |
| 2    | Login with user name and password.                    |
| 3    | Click Diagnostics → Communication → Email Service.    |

The **Email Service** page displays the information such as number of emails sent and emails not sent. This page also displays the error count, if any, for connection errors, authentication errors, internal errors, and sending errors as shown in the following figure:

| Acti@ PowerTag Link HD                     |                           | D years - I refer        |
|--------------------------------------------|---------------------------|--------------------------|
| MONTORING DIAGNOSTICS MAINTENANCE SETTINGS |                           |                          |
| GENERAL COMMUNICATION                      |                           |                          |
| ENERGY                                     | EMAL COUNTERS             |                          |
| IP NETWORK SERVICES                        | Emain Sert Successfully 0 | Connection Errors: 0     |
| WRELESS NETWORK QUALITY INDICATORS         | Evenis Not Sert 0         | Authentication Errors: 0 |
| IN TOWN                                    |                           | internal Emore: 0        |
| Unit statistic                             |                           | Sending Errors: 0        |
|                                            |                           | Reset                    |

| Parameter               | Description                                                                                      |  |
|-------------------------|--------------------------------------------------------------------------------------------------|--|
| Email Sent successfully | Displays the total number of successfully sent emails.                                           |  |
| Emails Not Sent         | Displays the total number of emails not delivered to the recipients.                             |  |
| Connection Errors       | Displays the total number of connection errors if a connection is lost during an email delivery. |  |
| Authentication Errors   | Displays the total number of authentication errors.                                              |  |
| Internal Errors         | Displays the total number of internal errors during the email service.                           |  |
| Sending Errors          | Displays the total number of sending errors.                                                     |  |

Click Reset to clear the Email counter.

# Section 13.2 Reset of PowerTag Link

## Description

#### **Resetting PowerTag Link**

There are two levels of reset:

- Level 1: Press and hold the Reset button between 5 to 10 seconds to retain all the configurations of the
  product. However, the mode of IP acquisition is set to DHCP mode, that is if you had set up a static IP
  address and lost your IP address, you can still retrieve your product using DHCP.
- Level 2: Press and hold the **Reset** button for more than 10 seconds until Status LED switch to red color, the PowerTag Link is reset to the factory parameter settings.
  - The reset data is as follows:
  - The user application name is set to myPowerTagLink-xxxx (where xxxx are the last four digits of mac address).
  - o The building name becomes default.
  - O The mode of IP acquisition is set to DHCP.
  - The password is set to the default value.
  - $\sigma\,$  The panel information saved in PowerTag Link is erased.
  - o The user accounts are erased (only default user accounts are retained).
  - The wireless device configurations are deleted.
  - The IP related settings are set to default value (date/time, DNS, IP filter, and email service). HTTPS is enabled.
  - O Generic events are set to default configurations.
  - Specific alarm is deleted.

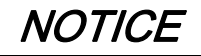

#### HAZARD OF EQUIPMENT DAMAGE

Do not switch off the power supply until the LED status stops blinking in RED, as the reboot is still in progress.

Failure to follow these instructions can result in equipment damage.
## Section 13.3 Troubleshooting

#### What Is in This Section?

This section contains the following topics:

| Торіс                              | Page |
|------------------------------------|------|
| Common Problems                    | 159  |
| Description of Status LED          | 160  |
| Description of Ethernet Status LED | 161  |
| Description of Wireless Status LED | 162  |

## **Common Problems**

#### Description

The following table describes the abnormal behavior and diagnostics, and provides some corrective actions:

| Problem                                                               | Diagnostics                                                                                                    | Action                                                                                                    |
|-----------------------------------------------------------------------|----------------------------------------------------------------------------------------------------|----------------------------------------------------------------------------------------------------|
| Web page is displayed only with texts without graphics.               | The text and graphics in the web page is<br>loaded based on the traffic and<br>disruptions on the IT network.          | Refresh the browser.                                                                                                    |
| IP setting changes are not effected.                                  | IP settings not applied                                                                                                | Reboot the device if the changes do not take effect within two minutes.                                                                                                    |
| Firmware upgrade is not succeeded.                                    | PowerTag Link is disconnected from the network                                                                         | <ol> <li>Follow the below steps to recover the PowerTag Link:</li> <li>Disconnect PowerTag Link from the network.</li> <li>Power cycle the PowerTag Link.</li> <li>Connect your PC directly to the PowerTag Link.</li> <li>Use Automatic Discovery from the EcoStruxure Power<br/>Commission software to connect PowerTag Link, see<br/><i>EcoStruxure Power Commission Online Help</i>.</li> <li>Launch firmware upgrade.</li> </ol> |
| PowerTag Link has lost the<br>communication with wireless<br>devices. | Pollution on the radio frequency channel                                                                               | Change the radio frequency channel that communicates between wireless devices and PowerTag Link in the <b>Settings</b> → <b>Communication</b> → <b>Wireless Network Configuration</b> page.                                                                                                    |
| A wireless device is not<br>detected/discovered by<br>PowerTag Link.  | PowerTag Link does not recognize this type of wireless devices.                                                        | Upgrade the firmware of PowerTag Link with EcoStruxure<br>Power Commission software, see <i>EcoStruxure Power</i><br><i>Commission Online Help</i> .                                                                                                    |
| You have detected a dysfunction of the gateway.                       | Lost data, problem of data display on<br>web page or on Modbus registers, lost<br>connexion with the wireless devices. | Pre-requisite:<br>You should have a backup file saved on your PC by using the<br>backup function available in the <b>Maintenance</b> menu of the web<br>page. The file will be automatically saved under the name<br>"backup.dat"                                                                                                    |
|                                                                       |                                                                                                    | Refer to the Device Replacement (DR) (see page 70).                                                                                                    |
|                                                                       |                                                                                                    | <b>NOTE:</b> Time for PowerTag Link to restart wireless communication with all wireless devices can be up to 10 minutes.                                                                                                    |

**NOTE:** If you have communication issues (Wireless LED not OK or communication loss), refer to the recommendations made in Chapter 1 - PowerTag System --> Wireless Comunication Devices.

## **Description of Status LED**

#### Status LED

The following table lists the Status LED according to the operating mode:

| Mode                          | Status LED | Status                                                                                                    |
|-------------------------------|------------|----------------------------------------------------------------------------------------------------|
| Initialization /<br>Operation |            | Green light: Product operates normally.                                                                                                    |
| Start-up                      |            | Alternate green and red light every second: Device is starting.                                                                                                    |
| Factory<br>Settings           |            | Orange light: The PowerTag Link is <ul> <li>in DHCP client mode</li> <li>DHCP server has not assigned IP address</li> </ul>                                                                                                    |
| Reset (level 1)               |            | Green blink: Reset button acknowledgment (pressed between 5 to 10 seconds). IP settings are reconfigured to DHCP mode.                                                                                                    |
| Reset (level<br>2)            |            | Red blink (Fast, 2 blinks/sec): while pressing the reset button for more than10 seconds. The LED stops blinking after the reset button is released: do not switch off the product until the LED stops blinking in RED for at least 30 seconds, as the product restarts. |
| Duplicate IP<br>address       |            | Red blink (1 blink per second): System has detected duplicate IP address. Check and change the IP address of the PowerTag Link.                                                                                                    |
| Degraded                      |            | Orange blink: Power supply of the product is degraded.                                                                                                    |
| Failure                       |            | Red light: Out of service or hardware failure.                                                                                                    |

## Description of Ethernet Status LED

#### **Ethernet Status LED**

| Mode                   | LK/10-100/ACT LED | Status                                          |
|------------------------|-------------------|-------------------------------------------------|
| Ethernet communication |                   | Activity at 10 Mbps: alternate yellow and white |
|                        |                   | Activity at 100 Mbps: alternate green and white |

## **Description of Wireless Status LED**

#### Wireless Status LED

The following table lists the Wireless Status LED according to the operating mode:

| Mode           | Wireless Status LED | Status                                                                 |
|----------------|---------------------|------------------------------------------------------------------------|
| Initialization |                     | Amber light: not configured                                            |
| Startup        |                     | Amber blink: looking for wireless device                               |
| Operation      |                     | Flash green every five seconds: networking complete (normal operation) |
| Degraded       |                     | Green blink (1 blink per 5 seconds): downgraded while boot mode        |
| Disabled       |                     | No light: wireless disabled                                            |

# Appendices

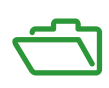

## Appendix A Appendix Details of Modbus Functions

#### What Is in This Chapter?

This chapter contains the following topics:

| Торіс                                              | Page |
|----------------------------------------------------|------|
| Modbus TCP/IP Functions                            | 166  |
| Modbus TCP/IP Exception Codes                      | 168  |
| Function 8: Modbus Diagnostics                     | 169  |
| Function 43-14: Read Device Identification (Basic) | 171  |
| Function 43–15: Read Date and Time                 | 173  |
| Function 43-16: Write Date and Time                | 174  |
| Function 100–4: Read Non-Adjacent Registers        | 175  |

### Modbus TCP/IP Functions

#### **General Description**

The Modbus messaging service provides a client/server communication between devices connected on an Ethernet TCP/IP network.

The client/server model is based on four type of messages:

- Modbus Request, the message sent on the network by the client to initiate a transaction.
- Modbus Indication, the request message received on the server side.
- Modbus Response, the response message sent by the server.
- Modbus Confirmation, the response message received on the client side.

|               | Request      | Indication |               |
|---------------|--------------|------------|---------------|
| Modbus Client | Confirmation | Response   | Modbus Server |

The Modbus messaging services (client/server model) are used for real time information exchange between:

- Two device applications.
- Device application and other device.
- HMI/SCADA applications and devices.
- A PC and a device program providing on line services.

A dedicated header is used on TCP/IP to identify the Modbus Application Data Unit. It is called the MBAP header (Modbus Application Protocol header).

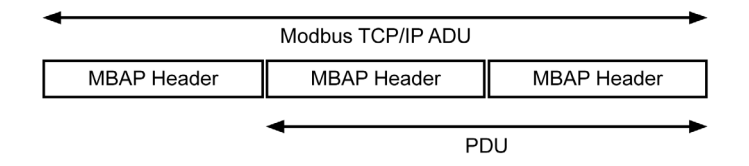

| The | MBAP | header | contains | the | following | fields: |
|-----|------|--------|----------|-----|-----------|---------|
|     |      |        |          |     |           |         |

| Fields                    | Length  | Description                                                                         | Client                                 | Server                                           |
|---------------------------|---------|-------------------------------------------------------------------------------------|----------------------------------------|--------------------------------------------------|
| Transaction<br>Identifier | 2 bytes | Identification of a Modbus<br>Request/Response<br>transaction                       | Initialized by the client              | Recopied by the server from the received request |
| Protocol Identifier       | 2 bytes | 0 = Modbus protocol                                                                 | Initialized by the<br>client           | Recopied by the server from the received request |
| Length                    | 2 bytes | Number of following bytes                                                           | Initialized by the<br>client (Request) | Initialized by the server (Response)             |
| Unit Identifier           | 1 byte  | Identification of a remote<br>slave connected on a serial<br>line or on other buses | Initialized by the client              | Recopied by the server from the received request |

#### **Table of Modbus Functions**

The following table describes in detail the functions supported by PowerTag Link devices:

| Function Code        | Function Name                             |
|----------------------|-------------------------------------------|
| 01                   | Read n output or internal bits            |
| 02                   | Read n input bits                         |
| 03                   | Read n output or internal bits            |
| 05                   | Write 1 bit                               |
| 06                   | Write 1 word                              |
| 08 <sup>(1)</sup>    | Modbus diagnostic data                    |
| 15                   | Write n bits                              |
| 16                   | Write n words                             |
| 43-14 <sup>(2)</sup> | Read identification                       |
| 43-15 <sup>(3)</sup> | Read the date and time                    |
| 43-16 <sup>(4)</sup> | Write the date and time                   |
| 100-4 <sup>(5)</sup> | Read non-adjacent words where $n \le 100$ |

<sup>(1)</sup>For more details, see the appendix describing function 8 *(see page 169)* <sup>(2)</sup>For more details, see the appendix describing function 43-14 *(see page 171)* <sup>(3)</sup>For more details, see the appendix describing function 43-15 *(see page 173)*

<sup>(4)</sup>For more details, see the appendix describing function 43-16 *(see page 174)* 

<sup>(5)</sup>For more details, see the appendix describing function 100-4 *(see page 175)* 

## Modbus TCP/IP Exception Codes

#### **Exception Responses**

Exception responses issued by the master or a slave can be the result of data processing errors. One of the following events can occur after a request from the master:

- If the slave receives the request from the master without a communication error and manages the request correctly, it sends back a normal response.
- If the slave does not receive the request from the master due to a communication error, it does not send back a response. The master program ends by applying a time delay condition to the request.
- If the slave receives the request from the master but detects a communication error, it does not send back a response. The master program ends by applying a time delay condition to the request.
- If the slave receives the request from the master without a communication error but cannot manage it (for example, the request consists of reading a register that does not exist), the slave sends back an exception response to inform the master of the nature of the error.

#### **Exception Frame**

The slave sends an exception frame to the master to indicate an exception response. An exception response consists of four fields:

| Field | Definition              | Size    |
|-------|-------------------------|---------|
| 1     | Slave number            | 1 byte  |
| 2     | Exception function code | 1 byte  |
| 3     | Exception code          | n bytes |
| 4     | Check                   | 2 bytes |

#### Managing Modbus Exceptions

The exception response frame consists of two fields that distinguish it from a normal response frame:

- The exception response's exception function code is the same as the original request function code plus 128 (0x80).
- The exception code depends on the communication error detected by the slave.

The following table describes the exception codes managed by the PowerTag Link device:

| Exception Code | Name                 | Description                                                                                                    |
|----------------|----------------------|----------------------------------------------------------------------------------------------------|
| 01             | Illegal function     | The function code received in the request is not a permitted action for the slave. It is possible that the slave is in an unsuitable state to process a specific request. |
| 02             | Illegal data address | The data address received by the slave is not a permitted address for the slave.                                                                                          |
| 03             | Illegal data value   | The value of the request data field is not a permitted value for the slave.                                                                                               |
| 04             | Slave device failure | The slave is unable to perform a required action due to an unrecoverable error.                                                                                           |
| 06             | Slave device busy    | The slave is busy processing another command. The master should send the request once the slave is free.                                                                  |

**NOTE:** For more information, a detailed description of the Modbus protocol is available on <u>www.modbus.org</u>.

#### Access to Variables

- A Modbus variable can have the following attributes:
- Read-only
- Read/write
- Write-only

NOTE: An attempt to write to a read-only variable generates an exception response.

## **Function 8: Modbus Diagnostics**

#### Structure of Modbus Messages Concerning PowerTag Link Diagnostic Counter Management

Request

| Definition           | Number of Bytes | Value                                          |
|----------------------|-----------------|------------------------------------------------|
| Slave number         | 1 byte          | 0xFF                                           |
| Function code        | 2 bytes         | 08 (0x08)                                      |
| Sub-function code    | 2 bytes         | 22 (0x0016)                                    |
| Operation code       | 2 bytes         | 1 ((0x0001) see below list for operation code) |
| Diagnostic control   | 2 bytes         | 0x0100 (see below list for diagnostic control) |
| Starting entry index | 1 byte          | 0x00 (0 to 255)                                |

The operation code field is used to select the diagnostic and the statistic data to be read from the device.

| Most Significant Byte |     |    |    | Least Significant Byte |          |     |   |                |   |   |   |   |   |   |   |
|-----------------------|-----|----|----|------------------------|----------|-----|---|----------------|---|---|---|---|---|---|---|
| 15                    | 14  | 13 | 12 | 11                     | 10       | 9   | 8 | 7              | 6 | 5 | 4 | 3 | 2 | 1 | 0 |
| Reser                 | ved |    |    | Protoc                 | col Vers | ion |   | Operation Code |   |   |   |   |   |   |   |

Bit assignments are included in the table below:

| Bit  | Field                 | Description                                                                                                    |
|------|-----------------------|----------------------------------------------------------------------------------------------------|
| 1512 | Reserved              | Must be zero                                                                                                    |
| 118  | Protocol Version (PV) | Indicates version of the protocol of the client (requestor)<br>Values are: 0x00 (initial version)                                                                                                |
| 70   | Operation Code        | Indicates function to be performed by the command<br>Values are:<br>• 0x01 = Read diagnostic data<br>• 0x02 = Clear diagnostic data<br>• 0x03 = Clear all diagnostic data<br>• 0x04 = List ports |

The diagnostic control field provides the data selection information for this protocol as well as specifies the logical port from which, the data is to be retrieved (if applicable). The diagnostic control field is defined as shown in the following table:

| Most Significant Byte |    |    |    | Least Significant Byte |    |   |   |               |  |  |  |   |   |
|-----------------------|----|----|----|------------------------|----|---|---|---------------|--|--|--|---|---|
| 15                    | 14 | 13 | 12 | 11                     | 10 | 9 | 8 | 7 6 5 4 3 2 1 |  |  |  | 1 | 0 |
| Data Selection Code   |    |    |    | Port Select            |    |   |   |               |  |  |  |   |   |

Bit assignments are included in the following table:

| Bit | Field                       | Description                                                                                                    |
|-----|-----------------------------|----------------------------------------------------------------------------------------------------|
| 158 | Data Selection Code<br>(DS) | Indicates the diagnostic data to retrieve or to clear from the logical port. See the table below for valid values.                                                                                                    |
| 70  | Port Select (PS)            | <ul> <li>Indicates the logical port number to retrieve the selected data from</li> <li>0x00 = the internal port of a device that supports an embedded switch or any single port not accessible externally</li> <li>0x01 to 0xFE = logical number of the desired port</li> <li>0xFF = the port the current request came in</li> <li>This value should be 0xFF if the requested data is not port specific. See the <b>Port Select</b></li> <li>Needed column in the table below for which <b>Data Selection Code</b> requires a valid port select value</li> </ul> |

#### Data selection code

| Data Selection Code | Diagnostic Data Retrieved            | Port Select Needed | Туре     |
|---------------------|--------------------------------------|--------------------|----------|
| 0x00                | Reserved                             |                    | Public   |
| 0x01                | Basic network diagnostics            |                    | Public   |
| 0x02                | Ethernet port diagnostics            | Yes                | Public   |
| 0x03                | Modbus TCP port 502 diagnostics      |                    | Public   |
| 0x04                | Modbus TCP port 502 connection table |                    | Public   |
| 0x05 to 0x7E        | Reserved for other public codes      |                    | Public   |
| 0x7F                | Data structure offsets               |                    | Public   |
| 0x80 to 0xFF        | Reserved                             |                    | Reserved |

#### Response

| Definition           | Number of Bytes | Value                                              |
|----------------------|-----------------|----------------------------------------------------|
| Slave number         | 1 byte          | 0xFF                                               |
| Function code        | 2 bytes         | 08 (0x08)                                          |
| Sub-function code    | 2 bytes         | 22 (0x0016)                                        |
| Operation code       | 2 bytes         | 1 ((0x0001) see the above list for operation code) |
| Diagnostic control   | 2 bytes         | 0x0100 (see the above list for diagnostic control) |
| Starting entry index | 1 byte          | 0x00 (0 to 255)                                    |

#### **Resetting Counters**

The counters are reset to 0:

- When they reach the maximum value 65535.
- When they are reset by a Modbus command (function code 8, sub-function code 10).
- When the power is cut off, or
- When the communication parameters are modified.

## Function 43-14: Read Device Identification (Basic)

#### Structure of Modbus Read Device Identification Messages

The ID consists of ASCII characters called objects.

Request for basic information

| Definition        | Number of Bytes | Value |
|-------------------|-----------------|-------|
| Slave number      | 1 byte          | 0xFF  |
| Function code     | 1 byte          | 0x2B  |
| Sub-function code | 1 byte          | 0x0E  |
| Product ID        | 1 byte          | 0x01  |
| Object identifier | 1 byte          | 0x00  |

#### Response with basic information

| Definition                  |                | Number of<br>Bytes | Value              |
|-----------------------------|----------------|--------------------|--------------------|
| Slave number                |                | 1 byte             | 0xFF               |
| Function code               |                | 1 byte             | 0x2B               |
| Sub-function code           |                | 1 byte             | 0x0E               |
| Product ID                  |                | 1 byte             | 0x01               |
| Conformity level            |                | 1 byte             | 0x01               |
| Reserved                    |                | 1 byte             | 0x00               |
| Reserved                    |                | 1 byte             | 0x00               |
| Number of objects           |                | 1 byte             | 0x03               |
| Object 0: manufacturer name | Object number  | 1 byte             | 0x00               |
|                             | Object length  | 1 byte             | 0x12               |
|                             | Object content | 18 bytes           | Schneider Electric |
| Object 1: product code      | Object number  | 1 byte             | 0x01               |
|                             | Object length  | 1 byte             | 0x08               |
|                             | Object content | 8 bytes            | A9XMWD20/A9XMWD100 |
| Object 2: version number    | Object number  | 1 byte             | 0x02               |
|                             | Object length  | 1 byte             | 0x06 (minimum)     |
|                             | Object content | 6 bytes<br>minimum | Vx.y.z             |

#### Request for complete information

| Definition        | Number of Bytes | Value |
|-------------------|-----------------|-------|
| Slave number      | 1 byte          | 0xFF  |
| Function code     | 1 byte          | 0x2B  |
| Sub-function code | 1 byte          | 0x0E  |
| Product ID        | 1 byte          | 0x02  |
| Object identifier | 1 byte          | 0x00  |

#### Response with complete information

| Definition        | Number of<br>Bytes | Value |
|-------------------|--------------------|-------|
| Slave number      | 1 byte             | 0xFF  |
| Function code     | 1 byte             | 0x2B  |
| Sub-function code | 1 byte             | 0x0E  |
| Product ID        | 1 byte             | 0x02  |
| Conformity level  | 1 byte             | 0x02  |
| Reserved          | 1 byte             | 0x00  |

#### Abbreviated title of Chapter

| Definition                  |                | Number of<br>Bytes | Value              |  |
|-----------------------------|----------------|--------------------|--------------------|--|
| Reserved                    |                | 1 byte             | 0x00               |  |
| Number of objects           |                | 1 byte             | 0x05               |  |
| Object 0: manufacturer name | Object number  | 1 byte             | 0x00               |  |
|                             | Object length  | 1 byte             | 0x12               |  |
|                             | Object content | 18 bytes           | Schneider Electric |  |
| Object 1: product code      | Object number  | 1 byte             | 0x01               |  |
|                             | Object length  | 1 byte             | 0x08               |  |
|                             | Object content | 8 bytes            | A9XMWD20/A9XMWD100 |  |
| Object 2: version number    | Object number  | 1 byte             | 0x02               |  |
|                             | Object length  |                    | 0x06 (minimum)     |  |
|                             | Object content | 6 bytes<br>minimum | Vx.y.z             |  |

**NOTE:** The above table describes how to read the ID of a PowerTag Link.

## Function 43–15: Read Date and Time

#### Structure of Modbus Read Date and Time Messages

Request

| Definition        | Number of Bytes | Value | Example  |
|-------------------|-----------------|-------|----------|
| Slave number      | 1 byte          | 0x2F  | 47       |
| Function code     | 1 byte          | 0x2B  | 43       |
| Sub-function code | 1 byte          | 0x0F  | 15       |
| Reserved          | 1 byte          | 0x00  | Reserved |

#### Response

| Definition                                           |                   | Number of<br>Bytes | Value   | Example  |                         |
|------------------------------------------------------|-------------------|--------------------|---------|----------|-------------------------|
| Slave number                                         |                   | 1 byte             | 0x2F    | 47       |                         |
| Function code                                        |                   | 1 byte             | 0x2B    | 43       |                         |
| Sub-function code                                    |                   | 1 byte             | 0x0F    | 15       |                         |
| Reserved                                             |                   | 1 byte             | 0x00    | Reserved |                         |
| Date and time <sup>(1)</sup>                         | byte 1            | Not used           | 1 byte  | 0x00     | Not used                |
|                                                      | byte 2            | Year               | 1 byte  | 0x0A     | Year 2010               |
|                                                      | byte 3            | Month              | 1 byte  | 0x0B     | Month of November       |
|                                                      | byte 4            | Day of the month   | 1 byte  | 0x02     | Second day of the month |
|                                                      | byte 5            | Hour               | 1 byte  | 0x0E     | 14 hours                |
|                                                      | byte 6            | Minute             | 1 byte  | 0x20     | 32 minutes              |
|                                                      | byte 7 and byte 8 | Millisecond        | 2 bytes | 0x0DAC   | 3.5 seconds             |
| (1) See description of the DATE type (see page 117). |                   |                    |         |          |                         |

## Function 43-16: Write Date and Time

#### Structure of Modbus Write Date and Time Messages

Request

| Definition                                          |                   | Number of<br>Bytes | Value   | Example  |                         |  |
|-----------------------------------------------------|-------------------|--------------------|---------|----------|-------------------------|--|
| Slave number                                        |                   | 1 byte             | 0x2F    | 47       |                         |  |
| Function code                                       |                   | 1 byte             | 0x2B    | 43       |                         |  |
| Sub-function code                                   |                   | 1 byte             | 0x10    | 16       |                         |  |
| Reserved                                            |                   | 1 byte             | 0x00    | Reserved |                         |  |
| Date and time <sup>(1)</sup>                        | byte 1            | not used           | 1 byte  | 0x00     | Not used                |  |
|                                                     | byte 2            | Year               | 1 byte  | 0x0A     | Year 2010               |  |
|                                                     | byte 3            | Month              | 1 byte  | 0x0B     | Month of November       |  |
|                                                     | byte 4            | Day of the month   | 1 byte  | 0x02     | Second day of the month |  |
|                                                     | byte 5            | Hour               | 1 byte  | 0x0E     | 14 hours                |  |
|                                                     | byte 6            | Minute             | 1 byte  | 0x20     | 32 minutes              |  |
|                                                     | byte 7 and byte 8 | Millisecond        | 2 bytes | 0x0DAC   | 3.5 seconds             |  |
| (1) See description of the DATE time (see sees 447) |                   |                    |         |          |                         |  |

<sup>(1)</sup> See description of the DATE type *(see page 117)*.

#### Response

| Definition                   |                   | Number of<br>Bytes | Value   | Example  |                         |  |
|------------------------------|-------------------|--------------------|---------|----------|-------------------------|--|
| Slave number                 |                   | 1 byte             | 0x2F    | 47       |                         |  |
| Function code                |                   | 1 byte             | 0x2B    | 43       |                         |  |
| Sub-function code            |                   | 1 byte             | 0x10    | 15       |                         |  |
| Reserved                     |                   | 1 byte             | 0x00    | Reserved |                         |  |
| Date and time <sup>(1)</sup> | byte 1            | Not used           | 1 byte  | 0x00     | Not used                |  |
|                              | byte 2            | Year               | 1 byte  | 0x0A     | Year 2010               |  |
|                              | byte 3            | Month              | 1 byte  | 0x0B     | Month of November       |  |
|                              | byte 4            | Day of the month   | 1 byte  | 0x02     | Second day of the month |  |
|                              | byte 5            | Hour               | 1 byte  | 0x0E     | 14 hours                |  |
|                              | byte 6            | Minute             | 1 byte  | 0x20     | 32 minutes              |  |
|                              | byte 7 and byte 8 | Millisecond        | 2 bytes | 0x0DAE   | 3.502 seconds           |  |
| (4)                          |                   |                    |         |          |                         |  |

<sup>(1)</sup> See description of the DATE type *(see page 117)*.

### Function 100-4: Read Non-Adjacent Registers

#### Structure of Modbus Read n Non-Adjacent Registers Messages Where n ≤ 100

The example below is the case of reading of 2 non-adjacent registers.

Request

| Definition                                                   | Number of Bytes | Value |  |  |
|--------------------------------------------------------------|-----------------|-------|--|--|
| Modbus slave number                                          | 1 byte          | 0x2F  |  |  |
| Function code                                                | 1 byte          | 0x64  |  |  |
| Length of data in bytes                                      | 1 byte          | 0x06  |  |  |
| Sub-function code                                            | 1 byte          | 0x04  |  |  |
| Transmission number <sup>(1)</sup>                           | 1 byte          | 0xXX  |  |  |
| Address of the first word to be read (MSB)                   | 1 byte          | 0x00  |  |  |
| Address of the first word to be read (LSB)                   | 1 byte          | 0x65  |  |  |
| Address of the second word to be read (MSB)                  | 1 byte          | 0x00  |  |  |
| Address of the second word to be read (LSB)                  | 1 byte          | 0x67  |  |  |
| (1) The master gives the transmission number in the request. |                 |       |  |  |

**NOTE:** The above table describes how to read addresses 101 = 0x65 and 103 = 0x67 of a Modbus slave. The Modbus slave number is 47 = 0x2F.

#### Response

| Definition                                                | Number of Bytes | Value |  |  |
|-----------------------------------------------------------|-----------------|-------|--|--|
| Modbus slave number                                       | 1 byte          | 0x2F  |  |  |
| Function code                                             | 1 byte          | 0x64  |  |  |
| Length of data in bytes                                   | 1 byte          | 0x06  |  |  |
| Sub-function code                                         | 1 byte          | 0x04  |  |  |
| Transmission number <sup>(1)</sup>                        | 1 byte          | 0xXX  |  |  |
| First word read (MSB)                                     | 1 byte          | 0x12  |  |  |
| First word read (LSB)                                     | 1 byte          | 0x0A  |  |  |
| Second word read (MSB)                                    | 1 byte          | 0x74  |  |  |
| Second word read (LSB)                                    | 1 byte          | 0x0C  |  |  |
| (1) The slave sends back the same number in the response. |                 |       |  |  |

**NOTE:** The above table describes how to read addresses 101 = 0x65 and 103 = 0x67 of a Modbus slave. The Modbus slave number is 47 = 0x2F.

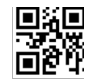

DOCA0157EN-02

#### Schneider Electric Industries SAS

35, rue Joseph Monier CS30323 F - 92506 Rueil Malmaison Cedex

www.se.com

As standards, specifications and designs change from time to time, please ask for confirmation of the information given in this publication.